Advancing Cancer Diagnostics Improving Lives

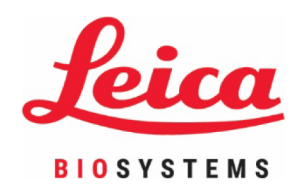

# ThermoBrite<sup>®</sup> Elite

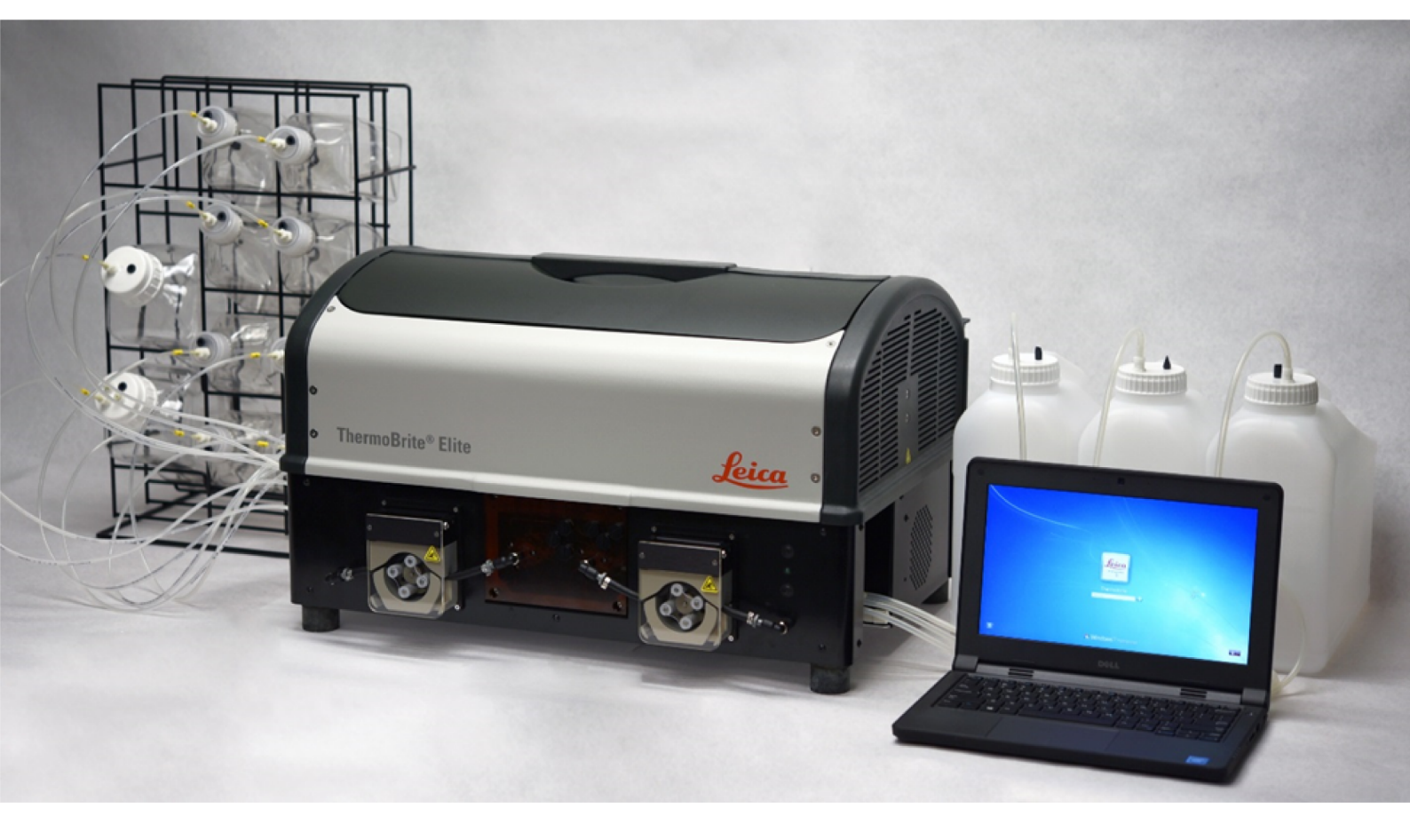

## Kullanım Kılavuzu

Model Numarası S600

In vitro tanı amaçlı kullanım içindir

#### Revizyon Kaydı

| Revizyon | Düzenlendi | Etkilenen Bölümler | Detay     |
|----------|------------|--------------------|-----------|
| B01      | Şubat 2021 | -                  | İlk sürüm |

## 1. İçindekiler

| 1. | İçinde | İçindekiler                                                  |  |                 |
|----|--------|--------------------------------------------------------------|--|-----------------|
| 2. | Giriş  |                                                              |  | 7               |
|    | 2.1    | Kullanım Amacı                                               |  | 7               |
|    | 2.2    | Ticari Markalar                                              |  | 7               |
|    | 2.3    | Telif Hakkı                                                  |  | 7               |
|    | 2.4    | Kullanıcı Kılavuzunun Kullanımı                              |  | 7               |
|    | 2.5    | Notlar, Önlemler ve Uyarılar                                 |  | 7               |
|    |        | 2.5.1 Notlar                                                 |  | 8               |
|    |        | 2.5.2 İkazlar                                                |  | 8               |
|    |        | 2.5.3 Uyarılar                                               |  | 8<br>0          |
|    | 26     | 2.3.4 Diyolojik Oyalilal                                     |  | 0               |
|    | 2.0    |                                                              |  | 0               |
|    | Z./    | Oyamar, Oniemier, Sininamaiar                                |  | 10              |
|    | 2.8    | Profesyonei Kullanım için in vitro Tani Ekipmani Talimatlari |  | 12              |
|    | 2.9    |                                                              |  | 12              |
|    | 2.10   | CISPR 11 (EN 55011) Uyarınca Ekipman Sınıflandırması         |  | 12              |
|    | 2.11   | Onlemler ve Güvenlik                                         |  | 13              |
|    | 2.12   | Leica Biosystems İletişim Bilgileri                          |  | 15              |
|    |        | 2.12.1 Yetkili Avrupa Temsilcisi                             |  | 15              |
|    |        | 2.12.2 Uretici                                               |  | 15<br>15        |
|    | 2 12   |                                                              |  | 15              |
|    | 2.10   | 2 13 1 Leica Riosystems Garantisi                            |  | 15              |
|    |        | 2.13.2 Sorumluluğun Sınırlandırılması                        |  | 16              |
|    |        | 2.13.3 Üçüncü Taraf Bilgisayar Ürünlerinin Kullanımı         |  | 16              |
|    |        | 2.13.4 Netbook için Harici USB aygıtının kullanımı           |  | 16              |
| 3. | Kurulı | um                                                           |  | 17              |
|    | 3.1    | Ambalajdan Çıkarma                                           |  | 17              |
|    | 3.2    | İçindekiler                                                  |  | 18              |
|    |        | 3.2.1 ThermoBrite Elite Sistemi                              |  | 18              |
|    |        | 3.2.2 Önleyici Bakım Kitleri                                 |  | 19              |
|    | 3.3    | Gereksinimler                                                |  | 19              |
|    |        | 3.3.1 Elektrik Gereksinimleri                                |  | 19              |
|    |        | 3.3.2 Sicaklik Gereksinimleri                                |  | 20              |
|    |        | 3.3.4 Ortam Gereksinimleri                                   |  | 20              |
|    | 34     | Kurulum                                                      |  | 20              |
|    | 0.7    | 3.4.1 Sıvı Yönetim Sistemi                                   |  | 24              |
|    | 3.5    | Son Kullanici Lisans Anlasmasi                               |  | 29              |
| ٨  | Sister |                                                              |  | 22              |
| 4. | J 1    | Caluema Taorici                                              |  | <b>აა</b><br>აი |
|    | 4.1    | yalışılıd TEOLISI                                            |  | বর              |

|    | 4.2        | Bileşenle    | er                                          |
|----|------------|--------------|---------------------------------------------|
|    |            | 4.2.1        | Ön                                          |
|    |            | 4.2.2        | Arka                                        |
|    |            | 4.2.3        | Sıvı Sistemi                                |
|    |            |              | 4.2.3.1 Reaktif Manifoldu                   |
|    |            |              | 4.2.3.2 Atık Manifoldu                      |
|    |            |              | 4.2.3.3 Pompalar                            |
|    |            | 4.2.4        | Lam Taşıyıcılar                             |
|    |            |              | 4.2.4.1 Numune Hazneleri                    |
|    |            | 4.2.5        | Elektrik ve İletişim Bağlantıları    39     |
|    |            |              | 4.2.5.1 Güç Portu ve Güç Düğmesi            |
|    |            |              | 4.2.5.2 Netbook İletişim Portu              |
|    |            | 4.2.6        | Yazılım                                     |
| 5. | Sister     | nin İşlem i  | çin Hazırlanması                            |
|    | 5.1        | Reaktifle    | er                                          |
|    |            | 5.1.1        | Uvumlu Reaktifler                           |
|    |            | 5.1.2        |                                             |
|    | 52         | Slavt Ha     | izirlama 45                                 |
|    | 0.2<br>г о | Oistanal     | 1                                           |
|    | 5.3        | Sistem       | 45 Haziriigi                                |
| 6. | Therm      | noBrite Elit | te Yazılımının kullanılması                 |
|    | 6.1        | Cihazı ça    | alıştırmadan önce                           |
|    | 6.2        | Thermo       | Brite Arayüzü         47                    |
|    | 6.3        | Bir Proto    | akolün Çalıştırılması                       |
|    |            | 6.3.1        | Bir protokolü calıstırmadan önce            |
|    |            | 6.3.2        | Çalıştırmak üzere bir Protokolün Seçilmesi  |
|    |            | 6.3.3        | Modüle Lam Ekleme                           |
|    |            | 6.3.4        | Protokolün Başlatılması                     |
|    |            | 6.3.5        | Protokol Çalıştırma Durumunun İzlenmesi     |
|    |            |              | 6.3.5.1 Lam Konumu                          |
|    |            |              | 6.3.5.2 Mevcut Modül Sıcaklığı 54           |
|    |            | 6.3.6        | Protokol Tamamlanma Özetini İnceleme        |
|    |            |              | 6.3.6.1 Ozet Kaydını Görüntüle 57           |
|    |            |              | 6.3.6.2 Detaylı Kaydı Görüntüle             |
|    |            |              | 6.3.6.3 Lahliye Hazneleri                   |
|    |            |              | 6.3.6.4 Kaydet ve Hat Yikamasi Yap          |
|    |            | 627          | 0.3.0.5 Notiali Kayuet ve Kapat             |
|    | <i>.</i> . | 0.3.7        |                                             |
|    | 6.4        | Yeni bir l   | Protokolun Oluşturulması                    |
|    |            | 6.4.1        | Protokol Adımları Ekleme                    |
|    |            |              | 6.4.1.1 Reaktif Adimi                       |
|    |            |              | 6.4.1.2 Haziria Adimi                       |
|    |            |              | 6.4.1.3 Duraklat Adimi /4                   |
|    |            | 640          | 0.4.1.4 I affilitye Et Auffili              |
|    |            | 0.4.Z        | Alik çişeletilili Aldıllı Addılla /0        |
|    |            | 0.4.3        | 0 oyannan Kunituri Luni                     |
|    |            |              | 6.4.3.2 Generaliz Protokol Adı Uvarısı 79   |
| _  | <b>_</b> · |              | 0. 1. 0. 2 OCYCI 312 I TOTOKOF AUT O'Yarisi |
| 7. | Bakım      | ۱            |                                             |
|    | 7.1        | Temizlik     | x ve bakım kontrol listesi                  |

|    | 7.2   | Elden Ç    | ıkarma                                                                   | 81  |
|----|-------|------------|--------------------------------------------------------------------------|-----|
|    |       | 7.2.1      | Sıvı Atığın Atılması                                                     | 81  |
|    |       | 7.2.2      | Cihaz Parçalarının Atılması                                              | 81  |
|    | 7.3   | Hat Yıka   | ama                                                                      | 81  |
|    |       | 7.3.1      | Hat vikamasi vanma                                                       | 82  |
|    | 7 /   | Tamiala    |                                                                          | 02  |
|    | 7.4   | Temizie    | me                                                                       | 85  |
|    |       | 7.4.1      | Her çalıştırmadan sonra                                                  | 85  |
|    |       |            | 7.4.1.1 Numune Haznelerinin Lemizlenmesi                                 | 85  |
|    |       |            | 7.4.1.2 Ust Damlama Plakasının Temizlenmesi                              | 85  |
|    |       |            | 7.4.1.3 Pepsin Şişesinin Temizlenmesi                                    | 86  |
|    |       | 7.4.0      | 7.4.1.4 Pepsin Hattinin Temizienmesi                                     | 86  |
|    |       | 7.4.2      |                                                                          | 86  |
|    |       |            | 7.4.2.1 Cihaz Yuzeylerinin Lemizlenmesi                                  | 86  |
|    |       |            | 7.4.2.2 Lam Laşıyıcıların Temizlenmesi                                   | 86  |
|    |       |            | 7.4.2.3 Reaktif Şişelerini ve Filtrelerini Temizleme                     | 8/  |
|    |       |            | 7.4.2.4 Atık Şişelerinin Temizlenmesi                                    | 8/  |
|    |       |            | 7.4.2.5 Netbook'un Temizliği                                             | 87  |
|    | 7.5   | Verileri ` | Yedekle                                                                  | 88  |
|    |       | 7.5.1      | Dizüstü Bilgisayardaki Kayıt Dosyalarının Yedeklenmesi                   | 88  |
|    |       | 7.5.2      | Dizüstü Bilgisayardaki Protokol Dosyalarının Yedeklenmesi                | 88  |
|    | 76    | Gerektič   | iinde Bakım                                                              | 80  |
|    | 7.0   | 761        | Madiil Manifald Eiltralarini Dağiatirin                                  | 00  |
|    |       | 7.0.1      | Parietaltik Pompa Tüplerinin Değiştiril                                  | 09  |
|    |       | 7.0.2      | Sigortalorun Doğistirilmosi                                              | 90  |
| _  | _     | 7.0.5      |                                                                          | 90  |
| 8. | Sorun | Giderme    |                                                                          | 95  |
|    | 8.1   | Belirtiler | re göre Sorun Giderme                                                    | 95  |
|    | 8.2   | Hata me    | esajları                                                                 | 98  |
|    |       | 8.2.1      | Protokol viiklenemivor                                                   | 98  |
|    |       | 8.2.2      | # arasında # geçiş vanılamıyor                                           | 98  |
|    |       | 8.2.3      | Tahliye Tarafi Düsük Akısı                                               | 98  |
|    |       | 8.2.4      | Protokol viikleme hatasi                                                 | 98  |
|    |       | 8.2.5      | Cikis valfi, bypass konumuna gecemedi                                    | 99  |
|    |       | 8.2.6      | Giris valfi, bypass konumuna geçemedi                                    | 99  |
|    |       | 8.2.7      | Giris valfi, hazneve geçis vapamadı                                      | 99  |
|    |       | 8.2.8      | Cihaz kendi kendine testte basarısız oldu                                | 99  |
|    |       | 8.2.9      | Cihaz is parcası sonlandırıldı yeva 20 saniyedir ceyap yermiyor. Yazılım |     |
|    |       |            | sonlandırılacak                                                          | 99  |
|    |       | 8.2.10     | Modüller hedef sıcaklıklara 1 saat icinde ulasamadı                      | 100 |
|    |       | 8.2.11     | Dahili vazılım hatası                                                    | 100 |
|    |       | 8.2.12     | Dahili cihaz hatası                                                      | 100 |
|    |       | 8.2.13     | Dahili isletim hatası                                                    | 100 |
|    |       | 8.2.14     | Dahili calıstırıcı modül hatası                                          | 100 |
|    |       | 8.2.15     | ThermoBrite Elite bulunamadı                                             | 101 |
|    |       | 8.2.16     | Reaktif valfi, # reaktif hattına geçiş yapamadı                          | 101 |
|    |       | 8.2.17     | Kendi kendine test, Cihazla iletisim kuramadı                            | 101 |
|    |       | 8.2.18     | Sensörler, kritik bir akıs hatası belirtivor                             | 102 |
|    |       | 8.2.19     | Sensörler, düşük akış hızı uyarıları verivor                             | 102 |
|    |       | 8.2.20     | Protokol basarısız oldu                                                  | 103 |
|    |       | 8.2.21     | Bu protokol hata içeriyor ve calıstırılamaz                              | 103 |
|    |       | 8.2.22     | Beklenmeyen bir hata                                                     | 103 |
|    |       |            | -                                                                        |     |

|       |        | 8.2.23     | USB İletişim kesintisi | 103 |
|-------|--------|------------|------------------------|-----|
|       | 8.3    | USB Bağl   | antılarının Kontrolü   | 104 |
| 9.    | Teknik | özellikler |                        | 105 |
|       | 9.1    | Referansl  | ar                     | 106 |
| Dizir | ۱      |            |                        | 107 |

## 2. Giriş

### 2.1 Kullanım Amacı

Sadece in-vitro tanı amacıyla kullanılır.

ThermoBrite Elite Sistemi, yerleşik denatürasyon ve hibridizasyonun doğru sıcaklık kontrolünü sağlarken, FISH testindeki hibridizasyon öncesi ve sonrası adımlar için tam otomasyon sunar.

### 2.2 Ticari Markalar

Leica ve Leica logosu Leica Microsystems IR GmbH'nin tescilli ticari markalarıdır ve lisans altında kullanılır. ThermoBrite, Leica Biosystems'in ticari markasıdır. Diğer ticari markalar kendi sahiplerinin malıdır.

### 2.3 Telif Hakkı

Leica Biosystems Melbourne Pty Ltd, bu belgedeki telif hakkının ve ilgili yazılımların sahibidir. Yasa kapsamında, belgeler veya yazılım kopyalanmadan, yeniden üretilmeden, çevrilmeden veya tamamen ya da kısmen, elektronik ya da makine tarafından okunabilir diğer bir şekle dönüştürülmeden önce yazılı iznimiz gereklidir.

Belge 3855-7500-530 Rev. B01

© Leica Biosystems Melbourne Pty Ltd, Melbourne, Avustralya, 2019

### 2.4 Kullanıcı Kılavuzunun Kullanımı

Bu belge ThermoBrite Elite Sisteminin Kullanıcı Kılavuzudur. Cihazı çalıştırmadan önce bu kılavuzu dikkatlice okuyun çünkü kılavuz güvenli kurulum, çalıştırma, bakım ve sorun giderme talimatlarını içerir. Sistemin kurulumundan veya kullanımından önce, sistem hakkında detaylı bilgi edinilmesi önerilir.

Sistem işlemleri, ayrıntılı bir şekilde açıklanmıştır ve dolayısıyla, kılavuz kullanıcıların eğitimi için kullanılabilir. Kılavuzda ayrıntıları verilen sistem işlemleri, İşlem Teorisini, Sistem Parçalarının incelenmesini, numune ve reaktif hazırlığını ve ThermoBrite Elite sistemi kullanılarak gerçekleştirilecek protokol geliştirmeyi içerir.

Lütfen gelecekte kullanım için bu kılavuzu saklayınız.

### 2.5 Notlar, Önlemler ve Uyarılar

Kullanıcı Kılavuzu, sistemin güvenli kullanımını sağlamak için kullanıcının uyması gereken bilgileri ve uyarıları içerir. Önemli mesajlar, çerçeve içine alınmıştır ve verilen mesajın tipini tanımlayan özel simgeler kullanılmıştır.

Dört tip mesaj mevcuttur: Notlar, Önlemler, Uyarılar ve Biyolojik Uyarılar. Bunlar aşağıda açıklanmıştır:

### 2.5.1 Notlar

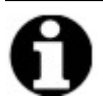

Önemli olguları vurgular, kullanışlı bilgiler ve ipuçları sunar ve prosedürleri açıklar.

### 2.5.2 İkazlar

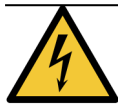

Elektrik tehlikesi! Taşımadan önce fişini çekin.

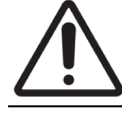

ThermoBrite Elite Sisteminin doğru kullanımı hakkında önemli bilgiler. Bu bilgiler, cihazda hasarı engellemek ve sistemi korumak için çok önemlidir.

### 2.5.3 Uyarılar

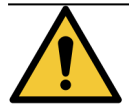

Laboratuar personelinde ciddi yaralanmayla sonuçlanabilecek, potansiyel olarak tehlikeli durumları tanımlar.

### 2.5.4 Biyolojik Uyarılar

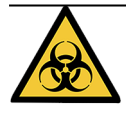

Numuneleri taşırken dikkatli olun. Patojenlerle, yani kanlı numunelerle teması önlemek için her zaman kişisel koruyucu ekipman kullanın. Yanlış veya kesin olmayan prosedürler, patojenlerle temasa sebep olabilir. Bu ünite yalnızca biyolojik tehlikeli atıkların klinik testleri ve işlenmesi için uygun prosedürler konusunda eğitimli kullanıcılar tarafından kullanılmalıdır.

### 2.6 Semboller

Aşağıda, ürün etiketlerinde ve cihazda kullanılan sembollerin listesi ve bunların anlamları verilmiştir.

| Sembol     | Anlamı                                                                                                    |
|------------|----------------------------------------------------------------------------------------------------|
| REF        | Leica Biosystems ürün/katalog numarası                                                                       |
| Ń          | Önlem bildirimi: Dikkatle okuyun                                                                             |
| 4          | Potansiyel elektrik tehlikesi belirtir                                                                       |
|            | Potansiyel olarak alev alabilir sıvılar                                                                      |
|            | Potansiyel olarak zararlı maddeler                                                                           |
|            | Laboratuvar personelinde ciddi yaralanmayla sonuçlanabilecek, potansiyel olarak tehlikeli durumları tanımlar |
| <u>sss</u> | Potansiyel olarak sıcak yüzey                                                                                |
|            | Potansiyel olarak zehirli maddeler                                                                           |
|            | Potansiyel olarak biyolojik tehlike                                                                          |
| 0          | Önemli bilgiler                                                                                              |

| Sembol          | Anlamı                                                                                   |
|-----------------|------------------------------------------------------------------------------------------|
| IVD             | Sadece in-vitro tanı cihazı olarak kullanın                                              |
| SN              | Seri numarası (Benzersiz Paket Tanımlayıcısı)                                            |
| i               | Kullanma Talimatlarına Bakın                                                             |
| CE              | Avrupa Topluluğu IVD Direktifiyle Uyumluluk                                              |
| C C C LISTED US | Intertek test kurumunda kayıtlı cihaz                                                    |
|                 | Derecelendirme: (seri numarası etiketinde yer alır; aynı değer ve tip ile<br>değiştirin) |
| $\sim$          | Tek Faz Alternatif Akım                                                                  |
| X               | Elektrikli ve Elektronik Ekipman Atıkları Direktifi (WEEE)                               |

## 2.7 Uyarılar, Önlemler, Sınırlamalar

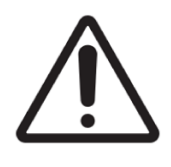

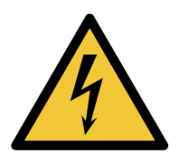

- ThermoBrite Elite Sistemi suyun içine koymayın.
- Cihazı düşürmeyin veya fırlatmayın.
- Cihazı, kuru ve düz bir zeminde çalıştırın.
- Bir işlem sürerken cihazı hareket ettirmeyin.
- Cihazın fişini, topraklanmış bir prize takın.
- Parlak ışık/ısı kaynaklarını kullanmaktan kaçının.

### 2.8 Profesyonel Kullanım için In Vitro Tanı Ekipmanı Talimatları

Bu IVD ekipmanı, IEC 61326 bölüm 2-6'nın emisyon ve bağışıklık gereksinimleriyle uyumludur.

Cihaz kullanılmaya başlanmadan önce elektromanyetik ortamın değerlendirmesi yapılmalıdır.

Bu cihazı, güçlü elektromanyetik radyasyon kaynaklarının (ör. korumasız yönelimsel RF kaynakları) yakınında kullanmayın; bunlar cihazın düzgün olarak çalışmasını engelleyebilir.

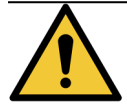

Bu ekipman CISPR 11 Sınıf A için tasarlanmış ve test edilmiştir. Ev ortamında radyo parazitine neden olabilir ve bu durumda paraziti azaltmak için önlemler almanız gerekebilir.

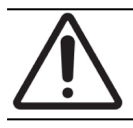

Federal Kanun, bu cihazın satışını lisanslı bir sağlık uzmanı tarafından veya talimatıyla yapılacak şekilde kısıtlar.

### 2.9 FCC uyumluluğu

Bu ekipman FCC Kurallarının 15. bölümü B alt bölümü uyarınca test edilmiş ve A Sınıfı dijital cihaz limitlere uygun olarak derecelendirilmiştir. Bu limitler, ekipman ticari bir ortamda çalıştırıldığında zararlı parazitlere karşı makul koruma sağlamak üzere tasarlanmıştır. Bu ekipman radyo frekansı enerjisi üretir, kullanır ve yayabilir ve kullanıma kılavuzuna uygun olarak kurulmaz ve kullanılmazsa radyo iletişiminde zararlı parazite neden olabilir. Bu ekipmanın bir yerleşim alanında çalıştırılması zararlı parazite neden olabilir ve bu durumda kullanıcının paraziti, masrafları kendine ait olmak üzere düzeltmesi gerekecektir.

Uyumluluğu sağlamak için sadece cihazla birlikte verilen kabloları kullanın.

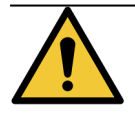

Leica Biosystems tarafından açıkça onaylanmayan herhangi bir değişiklik veya modifikasyon kullanıcının bu ekipmanı kullanma yetkisini geçersiz kılabilir.

### 2.10 CISPR 11 (EN 55011) Uyarınca Ekipman Sınıflandırması

Bu ekipman CISPR 11 (EN 55011) uyarınca Grup 1 Sınıf A olarak sınıflandırılmıştır. Grup ve sınıf için açıklama aşağıda ifade edilmiştir.

Grup 1 - Bu, grup 2 ekipmanı olarak sınıflandırılmayan tüm ekipmanlar için geçerlidir.

**Grup 2** - Bu, 9 kHz ila 400 GHz frekans aralığındaki radyo frekans enerjisinin kasıtlı olarak üretildiği ve kullanıldığı veya sadece elektromanyetik radyasyon, endüktif ve/veya kapasitif bağlantı şeklinde malzeme veya inceleme/analiz amaçlarıyla kullanıldığı tüm ISM (Endüstriyel, Bilimsel ve Tıbbi) RF (Radyo frekansı) ekipmanları için geçerlidir.

**Sınıf A** - Bu, mesken amaçlı olarak kullanılan binalara güç sağlayan alçak voltajlı güç besleme ağına doğrudan bağlı olanlar ve mesken tipi olanlar dışında tüm tesislerde kullanıma uygun tüm ekipmanlar için geçerlidir.

**Sınıf B** - Bu, mesken amaçlı olarak kullanılan binalara güç sağlayan alçak gerilim güç kaynağı ağına doğrudan bağlı meskenlerde ve binalarda kullanıma uygun tüm ekipmanlar için geçerlidir.

## 2.11 Önlemler ve Güvenlik

Lütfen, notlar ve sembollerle birlikte verilen talimatlara ve tesisiniz ve yerel düzenleyici merciler tarafından belirlenen standart laboratuvar uygulamalarına özellikle dikkat ediniz.

ThermoBrite Elite ünitesi, Sıvı Yönetim Sistemi ve aksesuarları hariç, ortalama 27 kg ağırlığındadır. Montajı tamamlamadan önce, üniteyi kuracağınız yeri seçin.

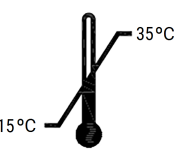

Üniteyi kurmak için, sıcaklığın 15 °C ile 35 °C arasında kontrol edilebileceği ve <31 °C sıcaklık için maksimum %80 ve 31 °C-35 °C sıcaklık aralığı için maksimum %50 aralığında yoğuşmasız bağıl nemin olduğu bir oda seçin.

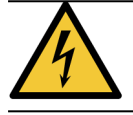

Cihazın sabitlenmiş kapalı alanlarının içinde yer alan ekipmana kullanıcı tarafından müdahale edilemez ve elektrik çarpması tehlikesi ortaya çıkabilir.

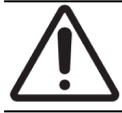

Uygun soğutma için, ünitenin arkası ve duvar arasında her zaman 5 cm mesafe kalmasını sağlayın.

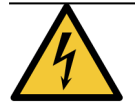

Bu belgede belirtilenin dışında elektrik frekansı veya gerilimi KULLANMAYIN. Uygun olmayan bir güç kaynağına bağlantı, kullanıcının yaralanmasına veya yangına sebep olabilir.

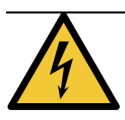

ThermoBrite Elite için güç kaynağının, başka bir cihaza veya alete elektrik sağlamayan, özel bir hattan geldiğinden emin olun. Elektrik engelsiz ve sabit değilse, bir UPS ve/veya güç şartlandırıcısının kullanılması önerilir.

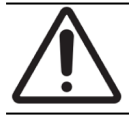

Üniteyi parçalarına AYIRMAYIN veya değişiklik YAPMAYIN. Aksi halde, kullanıcı yaralanabilir ve/veya cihazda arıza oluşabilir ve cihaz garanti dışında kalabilir.

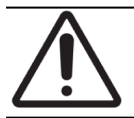

Üniteyi, sabit ve titreşimin olmadığı düz bir zemine yerleştirin. Aksi halde, kullanıcı yaralanabilir veya cihazda arıza oluşabilir.

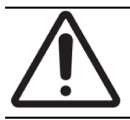

Cihazı, kimyasallardan, aşındırıcı gazlardan veya elektronik seslerden etkilenebileceği bir yere YERLEŞTİRMEYİN. Aksi halde, yaralanma veya cihazda arıza oluşabilir.

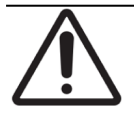

Cihazı, sudan, doğrudan güneş ışığından veya cereyandan etkilenebileceği bir yere YERLEŞTİRMEYİN. Bu, ünitede hasara yol açabilir. Üniteyi kurmak için, sıcaklığın 15 °C ile 35 °C arasında kontrol edilebileceği ve <31 °C sıcaklık için maksimum %80 ve 31 °C-35 °C sıcaklık aralığı için maksimum %50 aralığında yoğuşmasız bağıl nemin olduğu bir oda seçin.

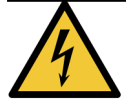

Sistemi, yıldırım sırasında KURMAYIN. Gök gürültülü sağanak ve elektrik dalgaları sırasında koruma için, tesisinizin elektrik bölümüyle irtibata geçin.

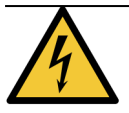

Gök gürültülü sağanak ve elektrik dalgaları sırasında ek koruma için, ünitenin fişini her zaman çekin. Cihaz, uzun bir süre boyunca kullanılmayacaksa, fişini çekin.

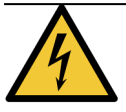

Elektrik çarpması riskini azaltmak için, yetkili personelin yönlendirmesi olmadıkça, herhangi bir paneli kaldırmayın.

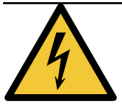

Elektrik çarpması riskini azaltmak amacıyla, ağzın açıkta kalmasını önlemek için, ağızlar tamamen üç telli topraklama tipiyle takılamıyorsa, uzatma kablosu, prizi veya başka bir çıkış kullanmayın.

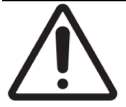

Havalandırma deliklerini KAPATMAYIN. Yetersiz havalandırma, cihazın aşırı ısınmasına veya uygun olmayan sıcaklık kontrolüne yol açabilir.

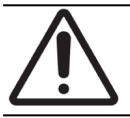

Son kullanma tarihi geçmiş reaktifleri KULLANMAYIN. Bu sarf malzemeleri son kullanma tarihleri içinde kullanılmalıdır.

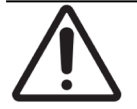

Fan kanatları, çalışma sırasında kapak açık olduğunda hemen durmaz. Fan çalışırken fan bıçaklarına DOKUNMAYIN.

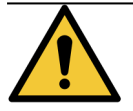

Yangın ve tehlike riskine karşı sürekli koruma için, sadece aynı tip ve sınıftan sigorta ile değişim yapın.

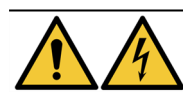

Güvenlik sebebiyle, ekipmanın koruyucu toprak bağlantısına ihtiyacı vardır.

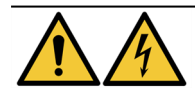

Cihazın ana şalteri, ana akım kesme cihazı olarak kullanılır.

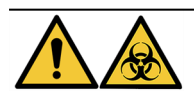

Evrensel Önlemlere uyun. Kirlenmiş materyalleri yürürlükteki düzenlemelere göre atın.

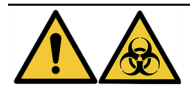

Atık ürünü, kullanılmamış ürünü ve kontamine olmuş ambalajı yürürlükteki yerel düzenlemelere uygun olarak atın. Yürürlükteki yerel gereksinimlerden emin değilseniz, bilgi için yerel kurumlarla irtibata geçin.

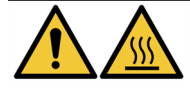

Termal Hazneler SICAK sıvı/reaktif içerebilir, dikkatli bir şekilde kullanın ve SICAK sıvı/reaktif ile doğrudan temas ETMEYİN. Sıcak reaktifler için Isıya Dayanıklı ve Kimyasala Dayanıklı Eldiven kullanılması önerilir.

### 2.12 Leica Biosystems İletişim Bilgileri

Servis veya destek için yerel Leica Biosystems temsilcinizle iletişim kurun veya <u>www.LeicaBiosystems.com</u> adresine bakın.

### 2.12.1 Yetkili Avrupa Temsilcisi

CEpartner4U Esdoornlaan 13 3951 DB Maarn Hollanda

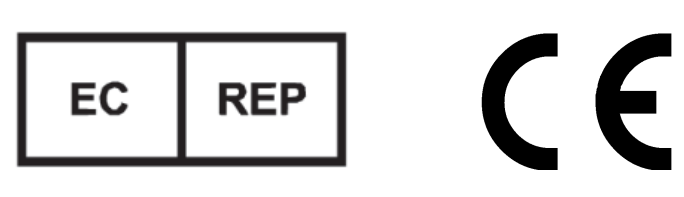

### 2.12.2 Üretici

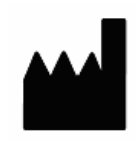

Leica Biosystems Melbourne Pty Ltd. 495 Blackburn Road Mt Waverley, Victoria, 3149 Avustralya

### 2.12.3 Tüm Kullanıcılar için Önemli Bilgiler

"Leica Biosystems" terimi, bu belgedeki metinde kullanıldığında Leica Biosystems Melbourne Pty Ltd.'e atıfta bulunur.

Leica Biosystems, sürekli geliştirme politikası nedeniyle, spesifikasyonlarını bildirimde bulunmaksızın değiştirme hakkını saklı tutar.

Garanti talepleri yalnızca sistem belirtilen uygulama için kullanılmış ve bu belgedeki talimatlara göre çalıştırılmışsa yapılabilir. Ürünün uygun olmayan şekilde kullanılmasından ve/veya yanlış kullanılmasından kaynaklanan hasarlar garantiyi geçersiz kılar. Leica Biosystems bu tür hasarlar için sorumluluk kabul etmez.

ThermoBrite Elite Sistemini kullanan kişiler, cihazı çalıştırmadan önce herhangi bir potansiyel tehlike veya tehlikeli prosedür konusunda yeterince eğitilmeli ve uyarılmalıdır. İşlem modülünden kapakları veya parçaları yalnızca bu kılavuzdaki talimatları okumuş eğitimli personel çıkarmalıdır.

Tamirler sadece Leica Biosystems tarafından yetkilendirilmiş kalifiye servis personeli tarafından yapılmalıdır.

### 2.13 Garanti

### 2.13.1 Leica Biosystems Garantisi

Leica Biosystems, kurulum tarihinden sonraki on iki (12) veya kargo tarihinden sonraki on üç (13) aylık süreden kısa olan süre boyunca, normal kullanma ve servis şartları altında, bu cihazın, herhangi bir malzeme ve/veya işçilik kusuruna sahip olmayacağını garanti eder. Aksesuarlar da, yukarıda belirtilen süre boyunca, normal kullanım ve servis şartları altında, herhangi bir malzeme ve/veya işçilik kusuruna sahip olmayacaktır. Leica Biosystems, nakliyat ücreti önceden ödenmiş olarak iade edilen ve bu garanti kapsamında olan herhangi bir birimi veya parçayı, kendi takdirine göre onaracak veya

değiştirecektir. Bu garanti gereği tamir edilen veya değiştirilen cihazlar, orijinal garantinin sadece kalan süresine sahiptir ve tamirler bu garantiyi kesintiye uğratmayacak veya uzatmayacaktır. Amerika Birleşik Devletleri dışındaki garanti şartları ve koşulları için Yetkili Leica Biosystems Distribütörünüzle irtibata geçin.

Leica Biosystems tarafından sağlanan hiçbir garanti, yanlış kullanım, ihmal, kaza veya yetkisiz tamir, değişiklik ya da yanlış kurulum sonucu hasar görmüş cihazlar için geçerli olmayacaktır.

Leica Biosystems, burada açıklanan dışında herhangi bir garanti vermez. Bu garanti, açık veya ima edilmiş diğer tüm garantilerin yerine açık olarak verilmiştir. Alıcı, ticari elverişliliğe veya herhangi bir amaca uygunluğa dair garanti verilmediğini ve anlaşmada açıklananın dışına çıkan, açık veya ima edilmiş başka bir çözüm yolu veya garanti bulunmadığını kabul eder. Leica Biosystems'ın hiçbir temsilcisi veya çalışanı, başka herhangi bir garanti sağlamaya veya Leica Biosystems adına yukarıda belirtilenlerin haricinde bir yükümlülük üstlenmeye yetkili değildir. Bu garanti, sadece orijinal alıcı için geçerlidir.

### 2.13.2 Sorumluluğun Sınırlandırılması

Leica Biosystems, ürünlerin satışından veya kullanımından kaynaklanan, kullanım, gelir veya öngörülen kar kaybından ya da sonuç olarak oluşan veya dolaylı herhangi bir zarardan sorumlu olmayacaktır. Cihazın veya diğer öğelerin teslim alınmasından itibaren, Leica Biosystems cihazının, alıcı, çalışanları veya başkaları tarafından kullanımı ya da yanlış kullanımı sonucu oluşan tüm iddialardan, kayıplardan veya zararlardan alıcı sorumlu olacaktır.

### 2.13.3 Üçüncü Taraf Bilgisayar Ürünlerinin Kullanımı

Leica Biosystems, ThermoBrite Elite Sisteminin işlevsel bir parçası olarak sağlanan bilgisayarların, özellikle Leica Biosystems cihaz sistemini çalıştırmak ve desteklemek için sunulanlardan veya Leica Biosystems tarafından, Leica Biosystems cihaz sistemi için özellikle aksesuar veya iyileştirme olarak önerilen ve sunulanlardan farklı olan herhangi bir yazılım veya donanım tabanlı uygulamayı çalıştırmak için kullanılmasını önermez. Uyumsuzluk faktörlerinden, bu yazılımların kullanımında oluşan hatalardan veya yazılım tabanlı "virüslerden" kaynaklanabilecek potansiyel performans ve güvenlik sorunlarını önlemek amacıyla, bu bilgisayarlara, Leica Biosystems Teknik Desteğinin açık onayı olmadan, Leica Biosystems tarafından sağlanan veya önerilenlerin dışında herhangi bir üçüncü taraf uygulama yazılımı yüklenmemelidir.

Leica Biosystems'ın önceden onayı olmadan, böyle bir üçüncü taraf yazılımının veya onaylanmamış elektronik kartların ya da diğer cihazların yüklenmesi, bilgisayarlardaki Leica Biosystems tarafından sağlanan yazılımı ve donanımı ve tüm Leica Biosystems cihaz sisteminin genel performansını ve güvenliğini kapsayan Leica Biosystems garantisinin şartlarını etkileyebilir veya bu garantiyi geçersiz kılabilir.

#### 2.13.4 Netbook için Harici USB aygıtının kullanımı

TBE Netbook'a bağlanmadan önce tüm harici USB cihazlarının güncel bir antivirüs yazılım programıyla taranması önerilir.

## 3. Kurulum

### 3.1 Ambalajdan Çıkarma

ThermoBrite Elite kutularını açın ve öğeleri kontrol edin. Hasarlı veya eksik öğe varsa, Leica Biosystems'i veya distribütörünüzü derhal bilgilendirin. ThermoBrite Elite ünitesi, Netbook veya sistem aksesuarları, nakliyat sırasında hasar görmüşse veya eksikse, derhal nakliyecinizi bilgilendirin veya müşteri hizmetleriyle irtibata geçin.

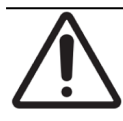

ThermoBrite Elite ünitesi, Sıvı Yönetim Sistemi ve aksesuarları hariç, ortalama 27 kg ağırlığındadır. Ağır nesneleri taşırken güvenli kaldırma teknikleri ve uygun ekipman kullanın. Gerekiyorsa, cihazı güvenli bir şekilde kaldırmak için yardım alın.

1. Nakliye konteynerini dik bir şekilde yerleştirin ve üst kapakları açın.

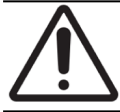

Maket bıçağı kullanıyorsanız, iç parçaların kesilmesini önlemek için, bıçağı uygun bir uzunlukta sabitleyin.

- 2. Her kutuyu çıkarın ve yan tarafa koyun.
- 3. Cihazı, köpük uç parçalarından tutarak ve yavaşça dik bir şekilde yukarı iterek nakliyat konteynerinden çıkarın. Cihazı sabit bir yüzeye yerleştirin.
- 4. Köpük uç parçalarını çıkarın ve depolama için nakliyat konteynerinin içine koyun.
- 5. Kutunun içindekileri, içerik listesine bakarak kontrol edin.

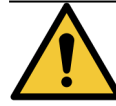

Cihazı, kapağından veya yan panellerde bulunan herhangi bir parçadan tutarak kaldırmaya ÇALIŞMAYIN, aksi halde fiziksel yaralanma ve/veya birimde hasar oluşabilir.

### 3.2 İçindekiler

### 3.2.1 ThermoBrite Elite Sistemi

Öğe No 3800-007000-001

| İçerik Listesi                                                                                                    | Miktar |
|----------------------------------------------------------------------------------------------------|--------|
| ThermoBrite Elite Cihazı                                                                                                    | 1      |
| Netbook Kiti:                                                                                                    | 1      |
| <ol> <li>Ön Yüklemeli Yazılımıyla Netbook</li> <li>Elektrik Kablosu</li> <li>Güç Kaynağı</li> <li>Fare</li> <li>USB Kablosu</li> </ol>  |        |
| ThermoBrite Elite Elektrik Kablosu                                                                                                    | 1      |
| Sıvı Yönetim Sistemi:                                                                                                    | 1      |
| <ol> <li>Şişe Rafı</li> <li>1L Şişe Düzeneği</li> <li>2L Şişe Düzeneği</li> <li>TBE Yıkama Şişesi</li> <li>Reaktif Tüpü Kiti</li> </ol> |        |
| Peristaltik Pompa Tüp Sistemi Kiti                                                                                                    | 4      |
| 0,5L Şişe Düzeneği                                                                                                    | 3      |
| Modül Filtre Kiti                                                                                                    | 1      |
| Atık Şişesi Kiti                                                                                                    | 3      |
| Atık Tüp Sistemi Kiti                                                                                                    | 1      |
| Acil Tahliye Tüp Sistemi                                                                                                    | 1      |
| Lam Taşıyıcı Kiti                                                                                                    | 1      |
| 0,5L/1L Yedek Şişe Kapağı                                                                                                    | 12     |
| 2L Yedek Şişe Kapağı                                                                                                    | 2      |

### 3.2.2 Önleyici Bakım Kitleri

| Öğe Tanımı                 | Miktar | Öğe Numarası    |
|----------------------------|--------|-----------------|
| Netbook                    | 1      | 3800-007779-001 |
| Peristaltik Pompa Kiti     | 2      | 3800-007742-001 |
| Peristaltik Pompa Tüpleri  | 2      | 3800-010022-001 |
| Peristaltik Pompa Tüpleri  | 12     | 3801-010021-001 |
| 0,5L Şişe Düzeneği         | 1      | 3800-007745-001 |
| 1L Şişe Düzeneği           | 1      | 3800-007749-001 |
| 2L Şişe Düzeneği           | 1      | 3800-007750-001 |
| TBE Yıkama Şişesi Düzeneği | 1      | 3800-007865-001 |
| Lam Taşıyıcı Kiti          | 6      | 3800-007744-001 |
| Modül Filtre Kiti          | 6      | 3800-007743-001 |
| Sıvı Yönetim Sistemi       | 1      | 3800-007687-001 |
| Sigorta Kiti               | 5      | 3801-007769-001 |
| Atık Şişesi Kiti           | 1      | 3800-007684-001 |
| Atık Tüp Sistemi Kiti      | 3      | 3800-007746-001 |

### 3.3 Gereksinimler

ThermoBrite Elite Sistemi için yer seçerken, alan ve tesis gereksinimleri dikkate alınmalıdır. Uygun olmayan düzen ve/veya koşullar, cihazda hasara yol açarak kullanımını tehlikeli hale getirebilir.

#### 3.3.1 Elektrik Gereksinimleri

Sistem, 100-240 VAC, 50-60 Hz, 10.0 A alternatif akım gerektirir. Müşterinin, giriş gerilimi ve frekans seçimine müdahale etmesi gerekmez. Hem ThermoBrite Elite Birimi hem de Netbook için 50-60 Hz'de 100-240 VAC sağlayan, uygun şekilde topraklanmış elektrik prizleri kullanın.

Kısa elektrik kesintileri ve voltaj düşüşleri sırasında sistemin çalışmasını sürdürmek amacıyla, ThermoBrite Elite Sistemi için bir Kesintisiz Güç Kaynağı (UPS) önerilir. Bu, cihazın ve Netbook'un veri kaybı olmadan, sistemli bir şekilde kapanmasını sağlar.

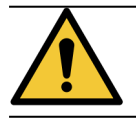

Ekipman, güvenlik sebepleriyle koruyucu topraklama bağlantısı gerektirir.

### 3.3.2 Sıcaklık Gereksinimleri

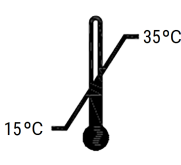

Cihazı kurmak için aşağıdaki koşulların sağlandığı bir oda seçin:

- sıcaklık 15 °C ile 35 °C arasında kontrol edilir
- yoğuşmasız bağıl nem aralığı:
  - <31 °C sıcaklık için maksimum %80
  - 31-35 °C sıcaklık aralığı için maksimum %50.

#### 3.3.3 Alan Gereksinimleri

ThermoBrite Elite Sistemi için boyutlar, Ürün Özellikleri Tablosunda verilmiştir (Bkz. Bölüm 9, sayfa 105).

Cihazın yerleştirileceği tezgah, düz, sabit ve laboratuvar ekipmanının kullanımına uygun olmalıdır.

Netbook'u yerleştirmek için yeterli alan bırakın.

ThermoBrite Elite Ünitesinin her iki tarafında Sıvı Yönetim Sistemini sola ve Atık Şişelerini sağa yerleştirmek için yeterli alan bırakın (cihazın altına yerleştirilmemişse).

Cihazı, birime erişimi engelleyebilecek baş üstü dolapların altına yerleştirmekten kaçının.

### 3.3.4 Ortam Gereksinimleri

Sistem, doğrudan güneş ışığından ve yoğun ısı veya soğuk, açık alev veya kıvılcım kaynaklarından uzak olmalıdır.

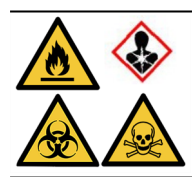

Bazı protokoller, zehirli, alev alabilir ve tehlikeli reaktiflerin kullanılmasını gerektirebilir. Uygun güvenlik önlemlerinin alındığından ve reaktiflerin federal, eyalet ve yerel düzeydeki düzenlemelere göre atıldığından emin olun.

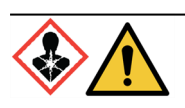

ThermoBrite Elite, havalandırma yapmaz veya havadaki zararlı maddeleri filtrelemez. Zararlı buharlar çıkması bekleniyorsa veya böyle bir endişe mevcutsa, ThermoBrite Elite, uygun ve onaylı bir davlumbazın altında kurulmalı ve çalıştırılmalıdır.

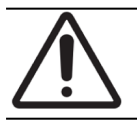

Sistemi, başka bir ekipmanın üzerine ve başka nesneleri veya ekipmanı sistemin üzerine YERLEŞTİRMEYİN.

### 3.4 Kurulum

Sistem kurulumundan önce tüm Elektrik, Alan ve Ortam gereksinimlerinin karşılandığından emin olun. Bkz. <u>Bölüm 3.3, sayfa 19</u>.

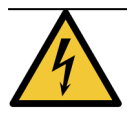

Kullanılacak priz için, anma gücü 10 Amps veya üstünde olan ve ThermoBrite Elite cihazına takmak için bir IEC320/CEE22 dişi konektöre sahip olan, topraklanmış erkek konektörlü bir elektrik kablosu kullanın.

1. Elektrik kablosunu, ThermoBrite Elite'in arkasında bulunan güç portuna ve topraklanmış bir prize takın.

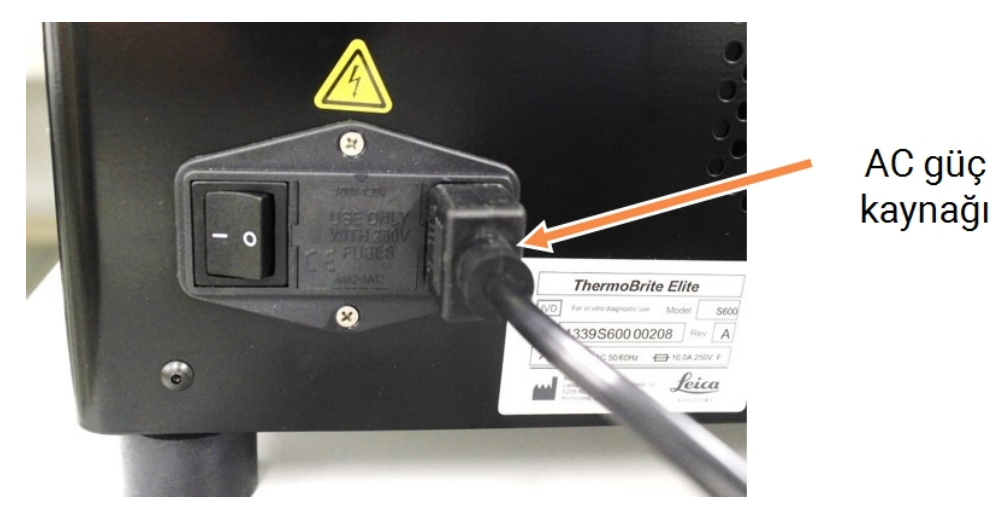

Şekil 3-1: Cihazın arkasında bulunan güç portu

 Netbook'u güç kaynağına bağlayın ve güç kaynağını, topraklanmış bir prize takın (bkz. <u>Şekil 3-2 - Güç kaynağı</u> <u>kablosu</u>). Fare USB kablosunu Netbook'taki USB bağlantı noktasına bağlayın (bkz. <u>Şekil 3-3 - Fare USB kablosu</u>).

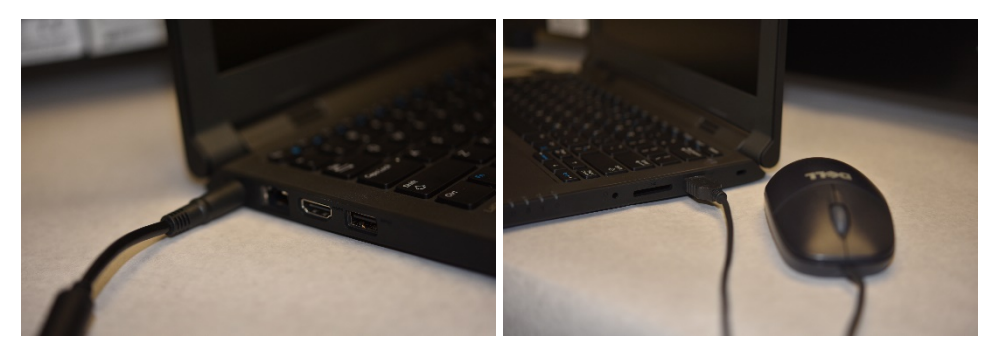

Şekil 3-2: Güç kaynağı kablosu

Şekil 3-3: Fare USB kablosu

3. Sağlanan USB iletişim kablosunu, Netbook üzerinde bulunan USB portuna ve arka panelin ortasında bulunan iletişim portuna bağlayın.

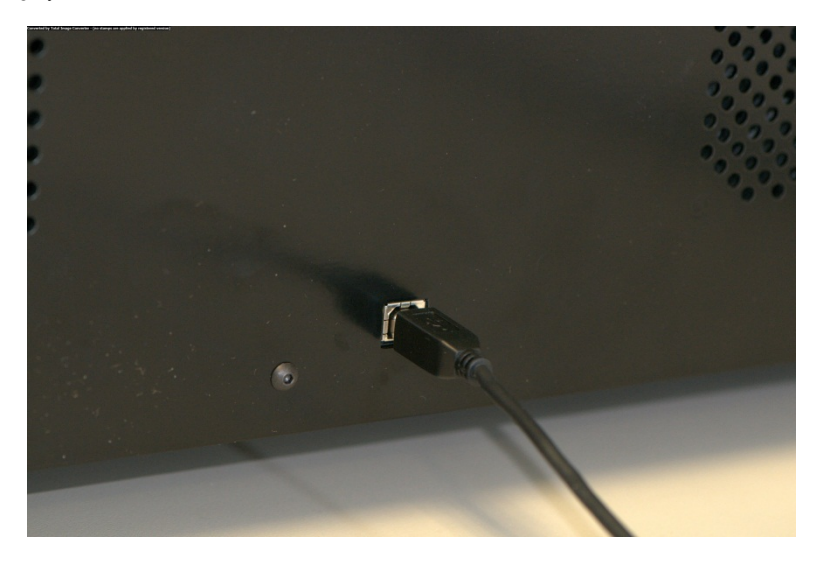

Şekil 3-4: Arka panelin ortasındaki iletişim portu

4. Arka panelde, elektrik kablosunun yanında bulunan ThermoBrite Elite güç düğmesine basarak **Açık (I)** konumuna getirin.

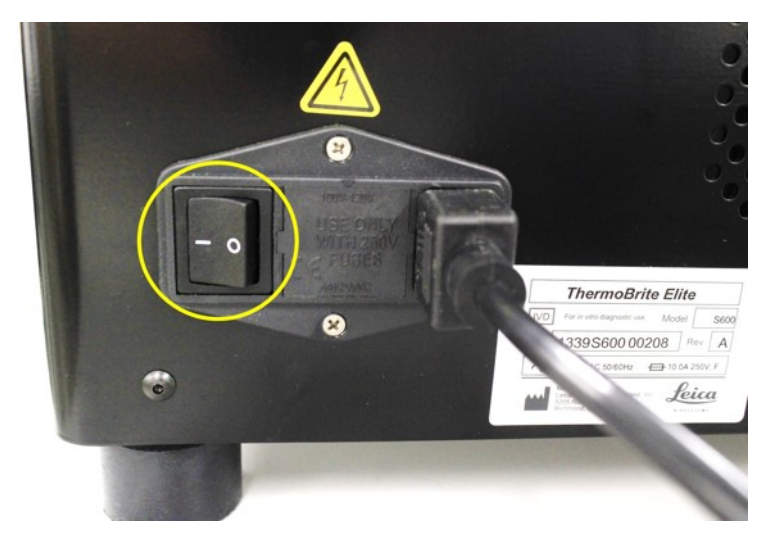

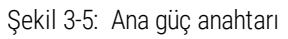

5. Cihaz başarılı bir şekilde açıldığında, iki bipli hazır sinyali duyulur ve ön panelin sağ tarafında bulunan **yeşil** renkte LED yanar.

6. İki bipli hazır sinyali duyulmazsa veya LED sürekli yeşil olarak yanmazsa, Sorun Giderme bölümüne bakın.

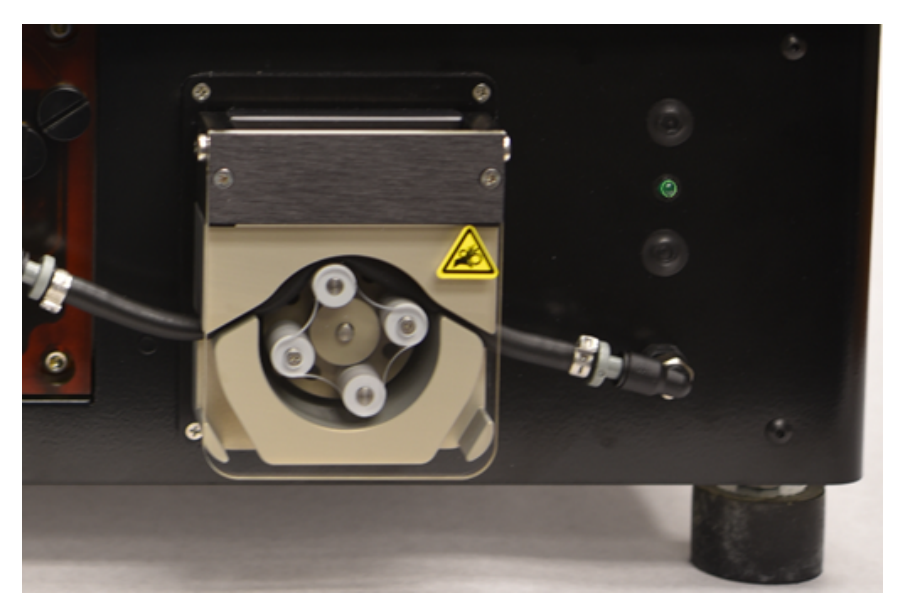

Şekil 3-6: Ön panelin sağ tarafında yeşil renkte LED

7. Aşağıdaki görüntüye bakarak, Netbook üzerindeki güç düğmesine basın.

| $\begin{array}{c} \mathbf{F}_{5} \\ \mathbf{F}_{6} \\ \mathbf{F}_{2} \\ \mathbf{F}_{3} \\ \mathbf{F}_{3} \\ \mathbf{F}_{4} \\ \mathbf{F}_{3} \\ \mathbf{F}_{4} \\ \mathbf{F}_{5} \\ \mathbf{F}_{5} \\ \mathbf{F}$ | Enter   |  |
|----------------------------------------------------------------------------------------------------|---------|--|
| <                                                                                                    | Shift   |  |
|                                                                                                    | • • • • |  |

Şekil 3-7: Netbook Güç anahtarı

8. Windows Parolasını girin: Thermobrite.

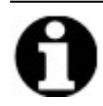

ThermoBrite Elite Sistemi, kurulum kolaylığı için varsayılan bir parola ile birlikte gönderilir. Bu parolayı, kurulumun bir parçası olarak kuruluşunuzun parola politikasına uygun olarak değiştirin. Varsayılan parolayı değiştirmek için Ctrl + Alt + Del tuşlarına basın, **Parolayı değiştir** seçeneğini seçin ve komutları izleyin.

Tesisteyken, bir Servis Mühendisi tarafından kolayca erişebilmesi için parolayı güvenli bir yere kaydettiğinizden emin olun.

- 9. Masaüstünde bulunan ThermoBrite Elite yazılım simgesine çift tıklayın.
- 10. <u>Bölüm 3.5, sayfa 29</u>okuyun ve kabul edin.

### 3.4.1 Sıvı Yönetim Sistemi

1. Sıvı Yönetim Sistemini hemen sola ve tabanı ThermoBrite Elite ile aynı seviyeye gelecek şekilde konumlandırın.

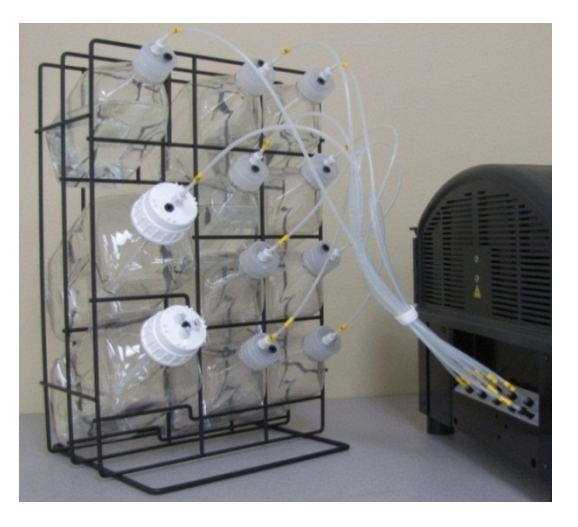

Şekil 3-8: Sıvı Yönetim Sistemi

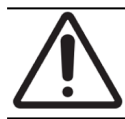

Doğru sıvı akışını etkileyebileceğinden, Sıvı Yönetim Sistemini, cihaz seviyesinin üzerine veya altına YERLEŞTİRMEYİN.

2. Şişeleri, tel örgü filtre, her şişenin altına en yakın olacak şekilde yönlendirin.

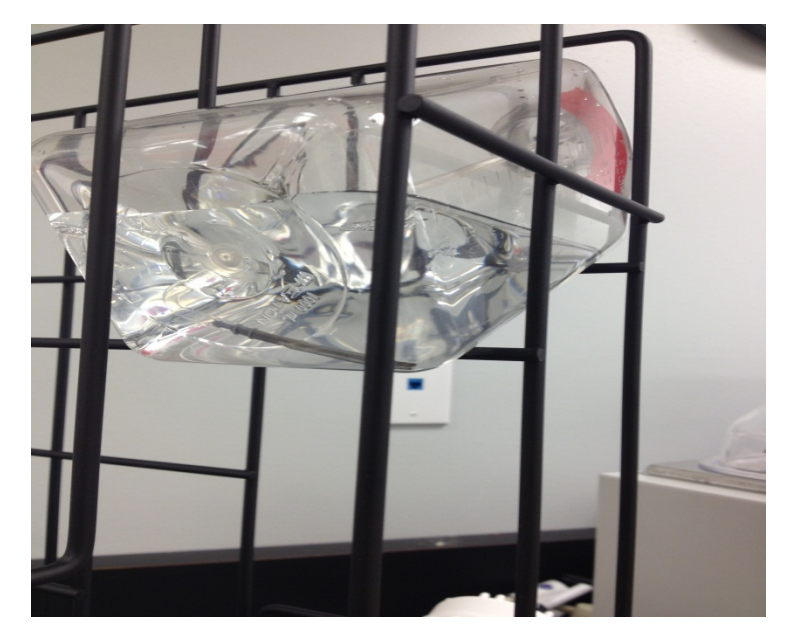

Şekil 3-9: Şişe konumlandırma

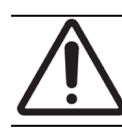

Filtre şişelerin en alt kenarına yerleştirilmezse, akış hataları oluşabilir.

3. Siyah port konektörünü, sıkışana kadar saat yönünde çevirerek, Reaktif Manifoldunda bulunan uygun porta dikkatli bir şekilde takın. Her tüp, portla eşleşen bir numarayla etiketlenmiştir.

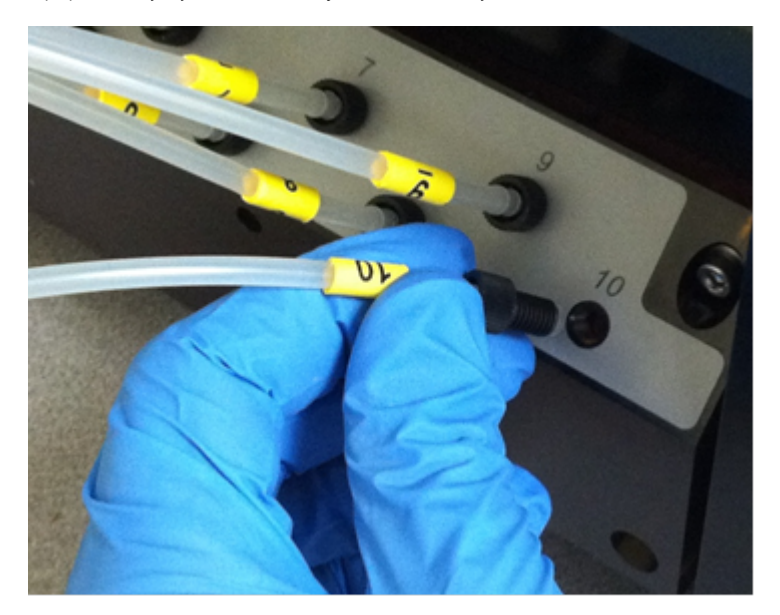

Şekil 3-10: Reaktif Manifoldu tertibatı

Konektör, Reaktif Manifolduna tamamen takılmalıdır; aksi halde sızıntı oluşabilir.

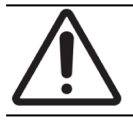

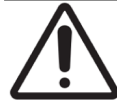

Konektör kolay bir şekilde girmiyorsa, gevşetin ve yeniden hizalayın. Yanlış hizalanmış bir konektörü ZORLAMAYIN; aksi halde diş zarar görebilir ve sızıntı oluşabilir.

4. Sonra, her Reaktif Şişesinin kapağı üzerindeki bağlantı parçasını takın ve kilitlemek için çevirin.

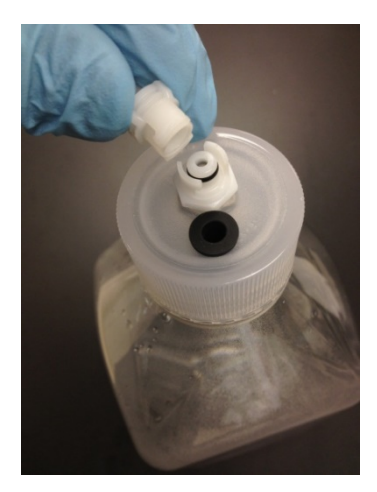

Şekil 3-11: Reaktif Şişesi Kapağı Bağlantısı

etiketleyin.

5. Atık Kapaklarını, Atık Şişelerine takın. Her bir atık şişesi A, B veya C'yi cihazdaki tüp portuyla eşleşecek şekilde

Şekil 3-12: Atık Kapaklarını Atık Şişelerine Takın

6. Atık Tüpünün ucunu, uygun Atık Portuna bağlayın.

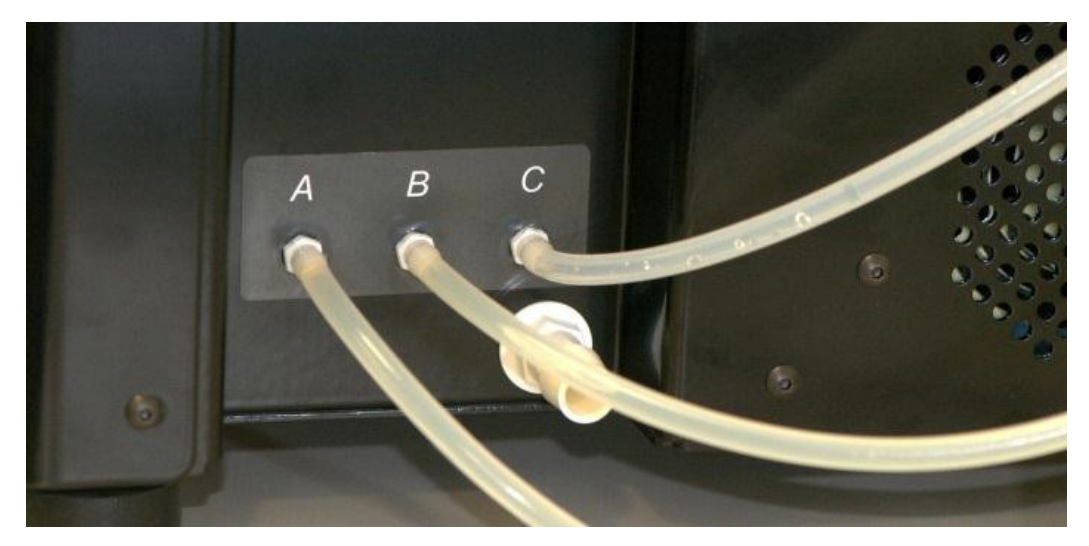

Şekil 3-13: Atık Tüpünü Atık Portuna Bağlama

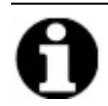

Atık Tüpleri, yaklaşık 1,5 cm uzunlukta sağlanmıştır. Tüp sistemi istenilen uzunlukta kesilebilir.

7. Şişeler ve cihaz arasında en az 5 cm alan bırakarak, Atık Şişelerini cihazın sağına yerleştirin. Atık Şişeleri, üniteyle aynı seviyeye veya tezgahın altına yerleştirilebilir.

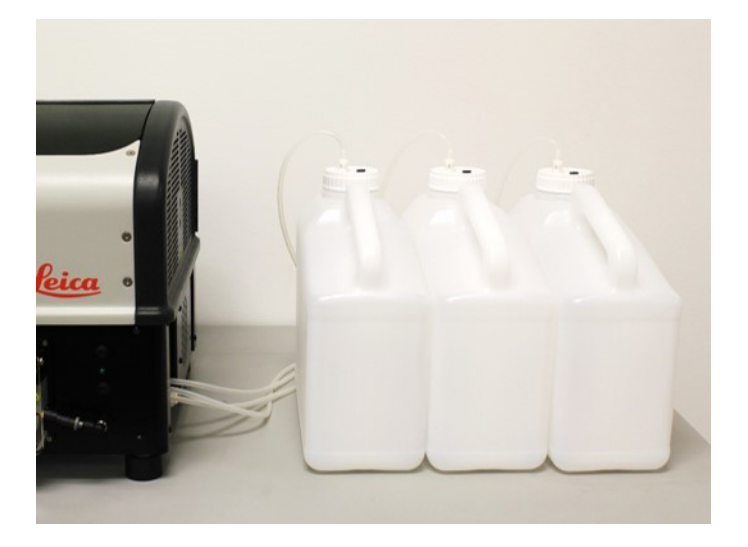

Şekil 3-14: Atık Şişesi Konumlandırma-Yüzey Seviyesi

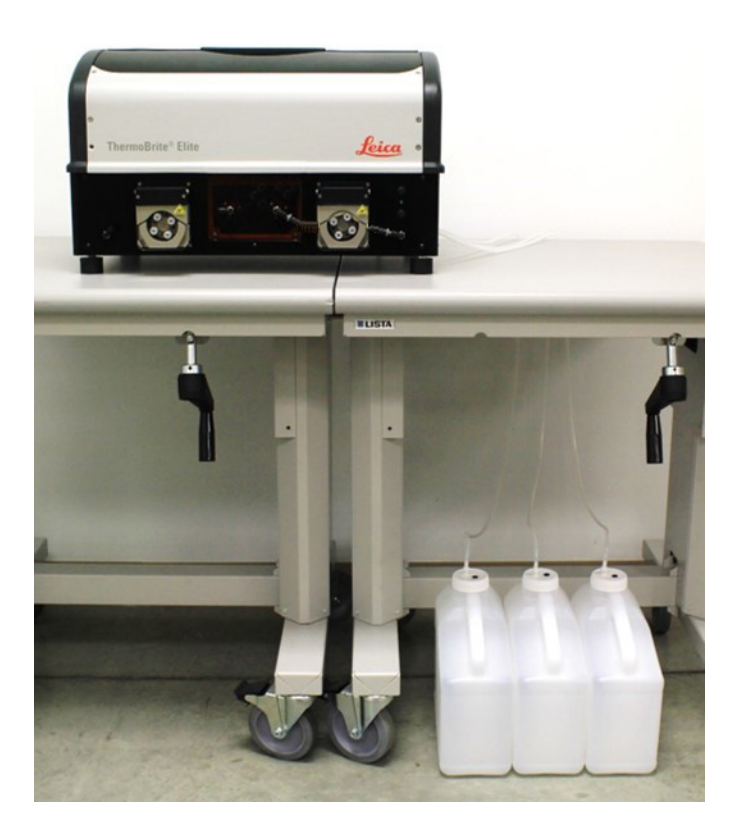

Şekil 3-15: Atık Şişesi Konumlandırma-Topraklama Seviyesi

8. Her Atık Şişesini, doğru atım işlemi için uygun ve gerekli olduğu şekilde, içerik tanımıyla etiketleyin; etiketleme gereksinimleri için Malzeme Güvenliği Veri Sayfalarına bakın.

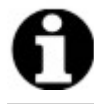

En çok toksik atık "C" alacak Atık Şişesini etiketleyin. En az toksik atık "A" alacak Atık Şişesini etiketleyin.

9. Acil Atık Tüpünü, Acil Atık Portuna bağlayın.

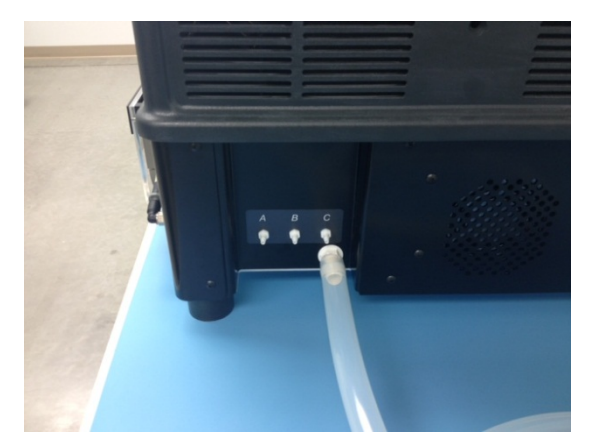

Şekil 3-16: Acil Atık Tüpünü, Acil Atık Portuna Bağlama

10. Kurulum tamamlanmıştır.

### 3.5 Son Kullanıcı Lisans Anlaşması

Netbook'u ilk kez başlattığınızda, Son Kullanıcı Lisans Anlaşması görüntülenir. Bu anlaşmayı okuyun ve **Kabul Et**'e tıklayın. ThermoBrite Elite Yazılımı otomatik olarak yüklenecektir.

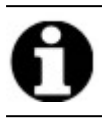

Son Kullanıcı Lisans Anlaşmasının tamamını okuyun.

Bu Son Kullanıcı Lisans Anlaşması ("anlaşma"), bir Leica Biosystems ("Leica Biosystems") ürünü olan bu ThermoBrite Elite ("Leica Biosystems ürünü") içindeki belirli bilgisayar programlarının kullanımını yönetir. Leica Biosystems ürünü için bu SKLA'nın kabul edilmesi, siz ve kendi adına Leica Biosystems ürününü satın alan işletme (toplu olarak "siz" veya "sizin") tarafından bu anlaşmaya verilen rıza ve onayı oluşturur ve anlaşmanızın, bu anlaşmanın şartları ve koşulları ile bağlı olduğu anlamına gelir. Leica Biosystems'in bu Leica Biosystems ürününü kullanmanıza izin vermesi, diğer tüm şartları hariç tutarak, bu anlaşmanın şartlarına ve koşullarına onay vermeniz koşuluna bağlıdır. Bu anlaşmanın tüm şartlarını ve koşullarını koşullarını kabul etmezseniz, Leica Biosystems ürününü veya Leica Biosystems ürünü içinde bulunan bilgisayar programlarını kullanamazsınız.

Lisansın verilmesi. Bu anlaşmanın tüm şartlarına ve koşullarına tabi olarak, Leica Biosystems, size, Leica Biosystems ürünü içinde bulunan (yalnızca nesne kodu formundaki) bilgisayar programları ("programlar") ve ilişkili kullanıcı belgelerini (burada toplu olarak "yazılım" olarak anılan programlarla birlikte "belgeler"), sadece Leica Biosystems ürününe dahil edildiği şekilde ve belgelere ("lisans") uygun olarak kullanmanız için, münhasır olmayan, alt lisansı verilemeyen ve devredilemeyen bir lisans verir. Programlarla ilişkili herhangi bir kaynak kodunu veya tasarım belgesini alma, kullanma veya inceleme hakkına sahip değilsiniz. Yazılım lisanslıdır ve satılmaz. Taraflardan Leica Biosystems, burada açık ve belirsiz olmayacak şekilde lisansı verilenlerin haricinde, yazılıma ilişkin tüm hak, mülkiyet ve çıkarları elinde tutar ve Leica Biosystems, yazılımda size verilmeyen tüm hakları saklı tutar.

**Kısıtlamalar**. Şunları yapmamalısınız (ve başkalarının yapmasına izin vermemelisiniz): (i) Programları bu Anlaşmaya tamamen uygun şekilde kullanmak için makul olarak gerekli olması haricinde, yazılımı kopyalamak, (ii) yazılımı değiştirmek, uyarlamak, çevirmek veya yazılımdan türetilmiş işler oluşturmak ya da programları başka ürünlere veya yazılıma dahil etmek, (iii) yürürlükteki yasanın açıkça izin verdiği sınırlı ölçüde olması ve bu durumda öncelikle Leica Biosystems'i yazılı olarak bilgilendirmenizin ve programlara ilişkin birlikte çalışabilirlik bilgilerini talep etmenizin gerektiği haller dışında, programlardan herhangi birinin kaynak kodunu (veya altında yatan fikirleri, dizisini, yapı organizasyonunu veya algoritmalarını) geri derlemek, tersine çevirmek, tersine mühendisliğini yapmak veya yeniden oluşturmak ya da bunlardan herhangi birini yapmaya çalışmak, (iv) yazılımı başka bir tarafa sağlamak, kiralamak veya ödünç vermek ya da zaman paylaşım hizmeti, hizmet bürosu veya başka bir bilgi işleme hizmeti formunda olmasına bakılmaksızın, yazılım aracılığıyla, başka bir tarafa bilgi hizmeti sunmak, (v) yazılımda bulunan herhangi bir ürün tanımını, telif hakkı bildirimini, ticari markayı ve/veya başka bir özel açıklamayı kaldırmak, değiştirmek veya anlaşılmaz hale getirmek, (vi) performans bilgilerini veya programlara ilişkin analizleri yaymak, (vii) programları, arızaların ölüme, fiziksel yaralanmaya veya çevrede hasara yol açabileceği, arızaya karşı korumalı performans gerektiren tehlikeli ortamlarda kullanmak.

**Fesih.** Lisans, feshedilene kadar geçerlidir. Bu anlaşmanın hükümlerinden herhangi birine uymamanız halinde, lisans otomatik olarak feshedilecektir. Fesihten sonraki on dört (14) gün içerisinde, elinizde veya kontrolünüz altında bulunan tüm yazılım kopyalarını kullanmayı bırakmalı ve bu kopyaları imha ederek Leica Biosystems'e bu konuda yazılı olarak rapor vermelisiniz. Lisans haricinde, bu anlaşmanın şartları fesih sonrasında da geçerli olacaktır. Fesih, tek çözüm yolu değildir ve lisansın feshedilip edilmemesine bakılmaksızın, diğer tüm çözüm yolları, Leica Biosystems için açık olacaktır.

Ürün desteği. Leica Biosystems ürünü hakkında destek amaçlı bilgi almak için, lütfen ürün belgelerinde sağlanan Leica Biosystems destek numarasını kullanın.

**Garanti reddi.** Yasanın izin verdiği azami ölçüde, yazılım, herhangi bir türden garanti olmaksızın "bu şekliyle" sağlanmıştır ve Leica Biosystems, bunlarla sınırlı olmamak üzere, zımni garantiler ve mülkiyet koşulları, ticari elverişlilik, tatmin edici kalite, herhangi bir amaca uygunluk ve ihlal etmeme dahil, açık veya ima edilmiş tüm garantileri reddeder. Leica Biosystems, yazılımın hatasız olacağını, programların kullanımının kesintisiz veya arızasız olacağını, yazılımdaki herhangi bir hatanın veya kusurun düzeltileceğini veya yazılımın özel ihtiyaçlarınıza cevap vereceğini garanti etmez. Leica

Biosystems'in, yazılımın performansına, kullanımına veya sonuçlarına ya da doğruluğuna, kesinliğine, güvenilirliğine, geçerliliğine veya başka bir özelliğine ilişkin, herhangi bir garanti vermediğini ya da beyanda bulunmadığını onaylıyor ve kabul ediyorsunuz. Yazılımı kullanımınıza ilişkin tüm riski üstleniyorsunuz. Bu garanti reddi, bu anlaşmanın önemli bir kısmıdır. Bazı yargı mercileri, zımni garantilerin veya koşulların hariç tutulmasına izin vermez; bu yüzden, yukarıda geçen ret, sizin için geçerli olmayabilir. Zımni garantilerin reddinin, yürürlükteki yasa altında icra edilememesi halinde, zımni garantiler, Leica Biosystems ürününün teslimatından itibaren doksan (90) gün ile sınırlı olacaktır.

**Sorumluluğun sınırlandırılması** Bu anlaşmadaki herhangi bir şeye bağlı olmaksızın ve yasanın izin verdiği azami ölçüde, Leica Biosystems, bu anlaşmanın konularına ilişkin olarak, herhangi bir sözleşme, ihmal, kusursuz sorumluluk veya diğer yasal ya da adil teori altında, aşağıdakiler için sorumlu olmayacaktır:

- İş kaybı veya kesintisi;
- Kâr veya prestij kaybı;
- Kullanım kaybı;
- Veri kaybı, hasarı veya kesintisi;
- Diğer herhangi bir yazılım, donanım veya ekipmanda hasar;
- Verilere yetkisiz erişim veya değiştirme;
- Hassas, gizli veya özel bilgilerin yetkisiz ifşası;
- İkame mal, hizmet, teknoloji veya hak temin etme maliyetleri;
- Dolaylı, özel, sonuç olarak oluşan, cezai veya arızi zararlar;
- İki yüz elli dolar (250\$) üzerindeki herhangi bir miktar.

Bölüm 6'da verilen bu sınırlamalar, tamamen Leica Biosystems'in ihmalinden, kasıtlı suistimalinden veya yalan beyanından kaynaklanan ölüm veya fiziksel yaralanmalar konusunda, Leica Biosystems'in sorumluluğunu sınırlamayacaktır.

**ABD hükümeti kullanıcıları.** Yazılım, FAR bölüm 2.101, DFAR bölüm 252.227-7014(a)(1) ve DFAR bölüm 252.227-7014(a) (5)'te de tanımlandığı şekilde, "ticari bilgisayar yazılımı" ve/veya "ticari bilgisayar yazılımı belgelerinden" oluşan bir "ticari öğedir". FAR bölüm 12.212 ve DFAR bölüm 227.7202-1 ve 227.7202-4 arasındaki bölümlerle de tutarlı olarak, yazılımın, ABD hükümetinin bir temsilcisi veya yetkilisi tarafından ya da adına kullanılması, sadece bu anlaşmanın şartlarıyla yönetilecektir ve bu anlaşmanın şartlarının açıkça izin verdiği haller dışında yasak olacaktır. Yazılımın, ABD hükümeti tarafından veya bunun için kullanılan her kopyasının, yukarıdakileri yansıtacak şekilde etiketlenmesini sağlayacaksınız.

**İhracat.** ABD Ticaret Bakanlığı ve diğer ABD kurumlarının ve yetkililerinin tüm ihracat ve yeniden ihraç kısıtlamalarına ve düzenlemelerine uyacaksınız. Yukarıdakileri sınırlamaksızın, yazılımı, (i) Küba, Irak, Libya, Kuzey Kore, İran, Suriye ve Amerika Birleşik Devletleri'nin ambargo koyduğu diğer ülkelere (veya bu ülkelerin vatandaşına ya da yerleşik kişilere) veya (ii) ABD Hazine Bakanlığı'nın özel olarak düzenlenmiş vatandaşlar listesinde ya da ABD Ticaret Bakanlığı'nın engellenmiş kişiler listesinde bulunan herhangi bir kişiye devretmeyeceğinizi (veya devretmesi için herhangi bir kişiye yetki vermeyeceğinizi) kabul ediyorsunuz.

**Diğer.** Leica Biosystems'in önceden yazılı onayı olmaksızın, bu anlaşmayı veya bu anlaşma altındaki haklarınızdan herhangi birini devredemezsiniz; onay almadan devretme girişiminiz hükümsüz sayılacaktır. Burada bahsi geçen haklardan herhangi birini kullanmamak, ondan feragat olarak etki etmeyecektir. Yetkili bir mahkeme, bu anlaşmanın herhangi bir hükmünün icra edilemez veya hükümsüz olduğuna karar verirse, bu anlaşmanın tamamen geçerli ve icra edilebilir kalması için, o hüküm gerekli olan asgari ölçüde sınırlanacak veya kaldırılacaktır. Bu anlaşma, kanun hükümleri arasındaki ihtilafa ve uluslararası mal satış sözleşmelerine İlişkin Birleşmiş Milletler Antlaşmasına bakılmaksızın, Illinois Eyaleti ve Amerika Birleşik Devletleri yasalarına uygun olarak yorumlanacaktır. Burada geçen konulara ilişkin tüm davalar için münhasır yargı mercii ve yeri, Illinois, Cook ilçesinde bulunan eyalet ve ABD federal mahkemeleri olacaktır. Bu anlaşmayla ilişkili herhangi bir dava veya adli kovuşturma için, bu mahkemelerin yargı yetkisine geri dönüşü olmaksızın itaat edeceğinizi ve davaların bu mahkemelerde görülmesini kabul ediyorsunuz. Bu anlaşmanın icra edilmesi üzerine bir davada haklı çıkan taraf, avukatlık ücretleri de dahil olmak üzere, makul ücretleri ve harcamaları karşılayacaktır. Bu anlaşmada yapılacak hiçbir değişiklik, yazılı olmadıkça ve Leica Biosystems'in tam yetkili temsilcisi tarafından imzalanmadıkça, bağlayıcı olmayacaktır.

Leica Biosystems'in size bu sözleşmenin İngilizce sürümünün çevirisini sağladığı durumlarda, çevirinin sadece size kolaylık sağlamak amacıyla sağlandığını ve sözleşmenin İngilizce dilindeki sürümlerinin Leica Biosystems ile ilişkinizi yöneteceğini, hangi dilin geçerli olacağını ve bu sözleşmenin başka herhangi bir dilde herhangi bir revizyonunun bağlayıcı olmayacağını kabul etmektesiniz. Her iki taraf, bu anlaşmanın ana konusuna istinaden, tarafların burada geçen konuya ilişkin mutabakatının tam ve münhasır beyanı olduğunu kabul eder.

Bu sayfa bilerek boş bırakılmıştır.

## 4. Sistem Açıklaması

### 4.1 Çalışma Teorisi

ThermoBrite Elite Sistemi, lamlarda hazırlanmış FFPE numuneleri için, FISH (Flüoresan In Situ Hibridizasyonu) dahil, çeşitli laboratuar protokollerini otomatikleştirmek amacıyla kullanılan bir tezgah üstü sistemdir.

Reaktif ve Atık Şişeleri, kullanıcı tarafından seçilen protokollere göre sisteme bağlanır.

Lamlar, ThermoBrite Elite'a yerleştirmeden önce bir Lam Taşıyıcıya yüklenir. Sadece lamların yüklenmesi/boşaltılması ve probun uygulanması/çıkarılması ve kapağın kaydırılması manüel adımlardır.

Kullanıcı tarafından seçilen protokole göre:

- Reaktifler, deparafinizasyon, ön arıtma, denatürasyon, hibridizasyon ve son yıkama için numune haznesine pompalanır.
- Atık sıvılar, bir Atık Şişesine atılır.

ThermoBrite Elite, işlem başına maksimum 12 lam işleyebilir. Kullanıcı, numuneleri cihaz üzerinde denature edebilir ve melezleştirebilir.

### 4.2 Bileşenler

Sistemin temel bileşenleri aşağıdakileri içerir:

- ThermoBrite Elite Cihazı
- Ön yüklemeli yazılımıyla Netbook
- Sıvı Yönetim Sistemi ve Atık Şişeleri

#### 4.2.1 Ön

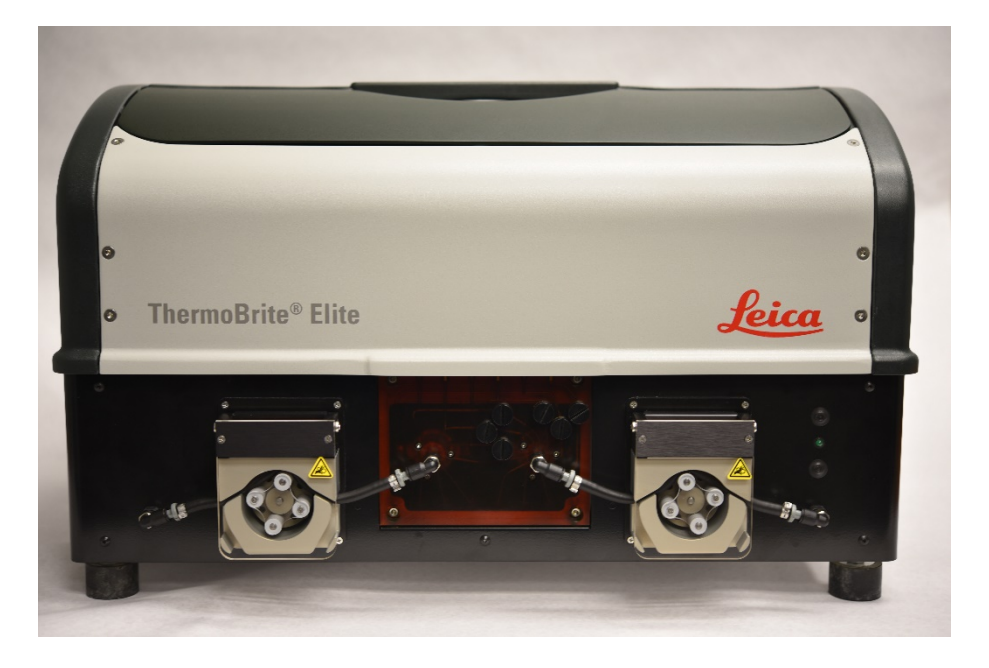

#### Şekil 4-1: ThermoBrite Elite Önden Görünüm

#### 4.2.2 Arka

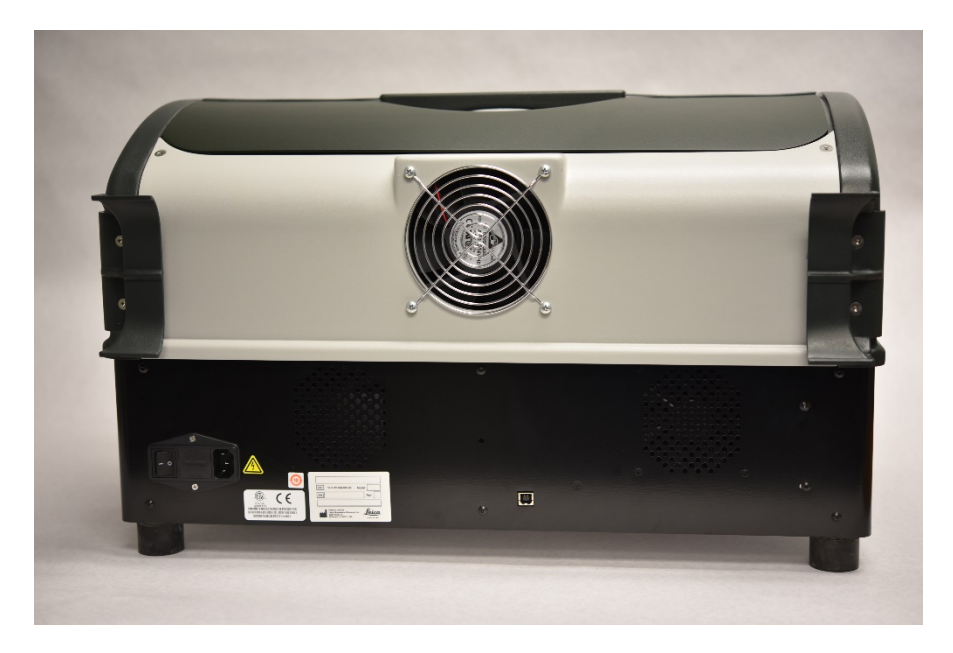

Şekil 4-2: ThermoBrite Elite Arkadan Görünüm

#### 4.2.3 Sıvı Sistemi

#### 4.2.3.1 Reaktif Manifoldu

Sistemin sol tarafında bulunan on (10) Reaktif Portu, seçilen protokole göre belirli reaktiflerin girişini sağlar.

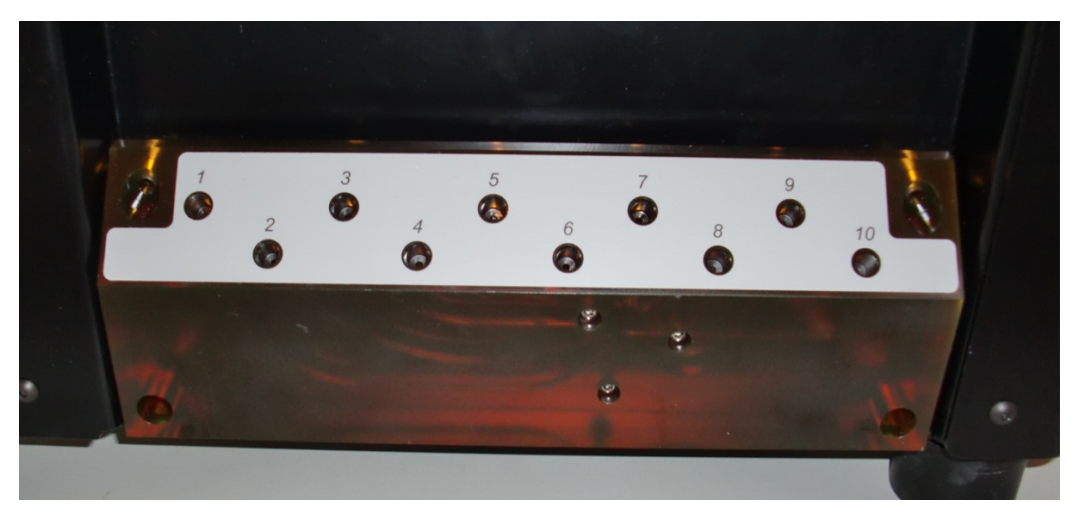

Şekil 4-3: Reaktif Portları

#### 4.2.3.2 Atık Manifoldu

Sistemin sağ tarafında bulunan kullanıcı tarafından seçilebilen üç Atık Portu, atık sıvıların ayrı Atık Şişelerine atılması için kullanılır. Dördüncü bağlantı noktası Acil Durum Atık Bağlantı Noktasıdır. Bu, cihazın tabanında birikebilecek reaktifler için bir taşma işlevi görür.

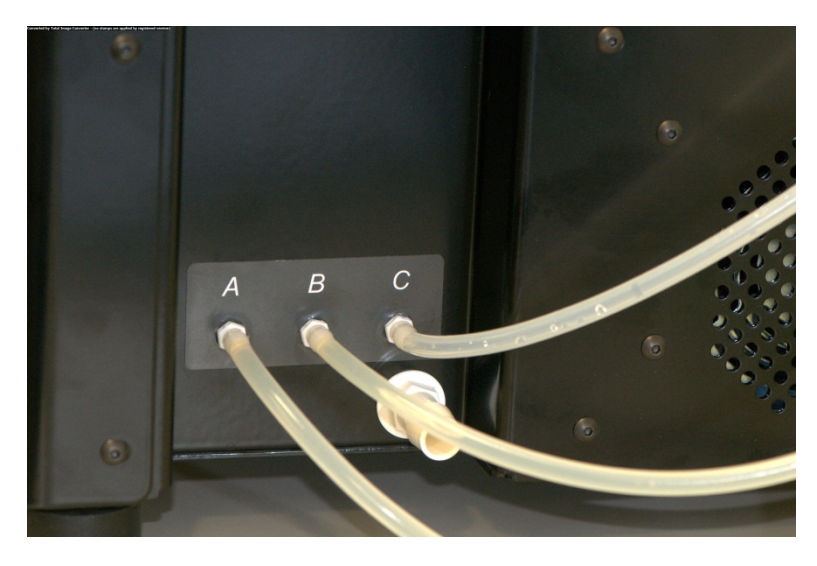

Şekil 4-4: Cihazın sağ tarafında bulunan atık portları

#### 4.2.3.3 Pompalar

Sistemin ön tarafında iki peristaltik pompa bulunur ve seçilen protokole göre etkinleştirilir:

- Reaktif Pompası-Sol peristaltik pompa, Modül Manifoldu aracılığıyla, reaktifleri Numune Haznelerine iletir.
- Atık Pompası–Sağ peristaltik pompa, Modül Manifoldu aracılığıyla, atık sıvıları Numune Haznelerinden Atık Şişelerine atar.

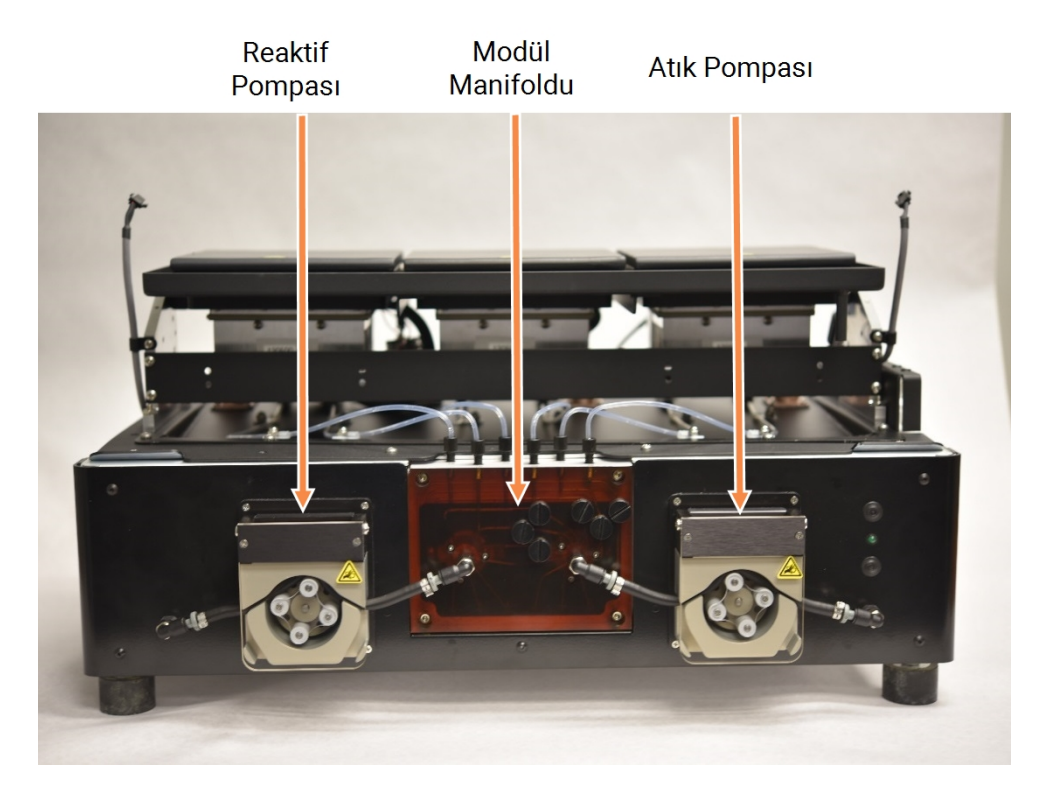

Şekil 4-5: Cihazın önünde bulunan peristaltik pompalar

#### Modül Manifoldu

Modül Manifoldu, peristaltik pompalar arasında bulunur. Modül Manifoldunun üstüne yerleştirilmiş altı tüp, her biri birbirine bağımsız olarak bağlanmış

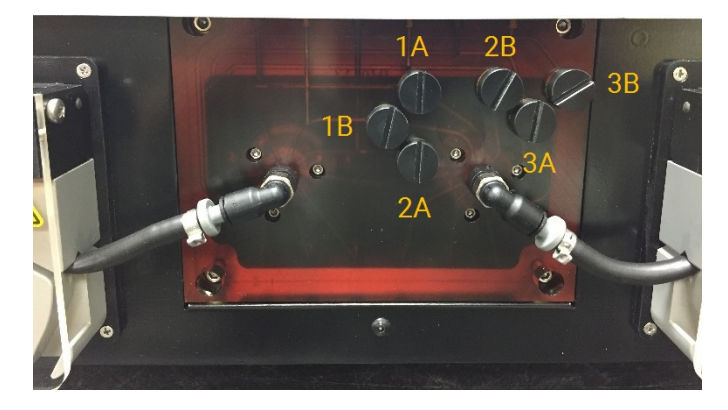

Şekil 4-6: Modül Manifoldu
### 4.2.4 Lam Taşıyıcılar

ThermoBrite Elite Sistemi ile birlikte altı Lam Taşıyıcı sağlanır. Her bir Lam Taşıyıcı iki lam tutabilir ve bu da kullanıcıların aynı anda en fazla 12 lam çalıştırmasını sağlar. Lam Taşıyıcı, her Numune Haznesinin yanındaki yivlere oturan bir pivota sahiptir. Lam Taşıyıcılar, lamların cihaza kolayca yüklenmesini ve boşaltılmasını sağlar.

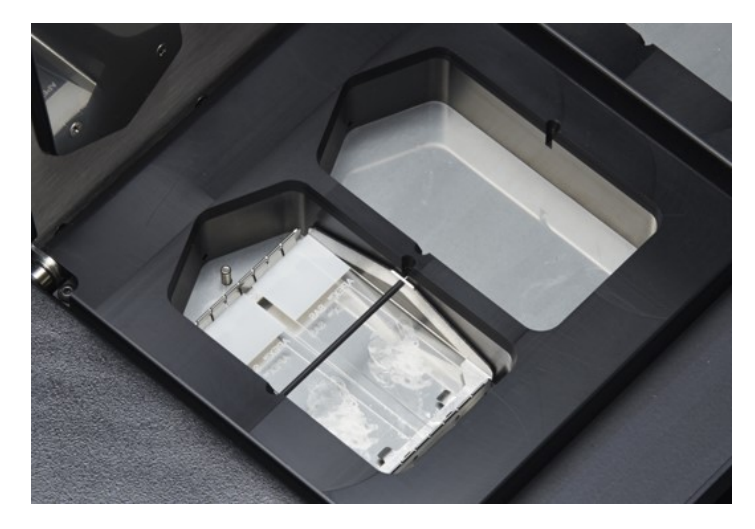

Şekil 4-7: Numune Hazneleri

Numune hazneleri Üst Damlama Plakası ile çevrilidir.

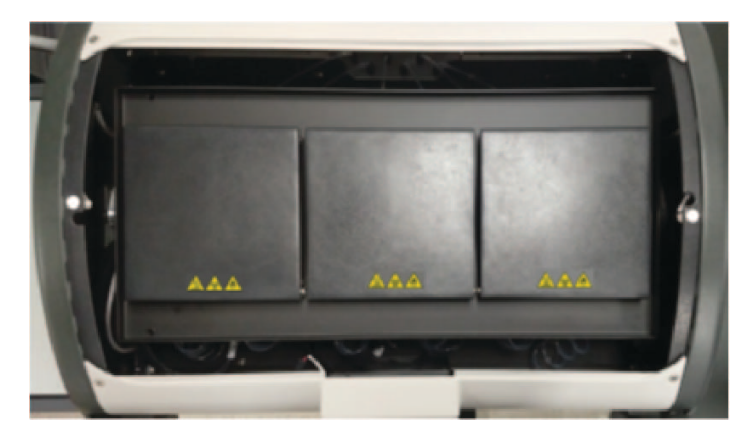

Şekil 4-8: Üst Damlama Plakası

### 4.2.4.1 Numune Hazneleri

Cihaz kapağını kaldırarak ve modül kapaklarını açarak, üç Termal Modüle ulaşılabilir. Üç Termal Modülden her biri, iki Numune Haznesine sahiptir ve sıcaklık aralığı 25-95 °C'dir.

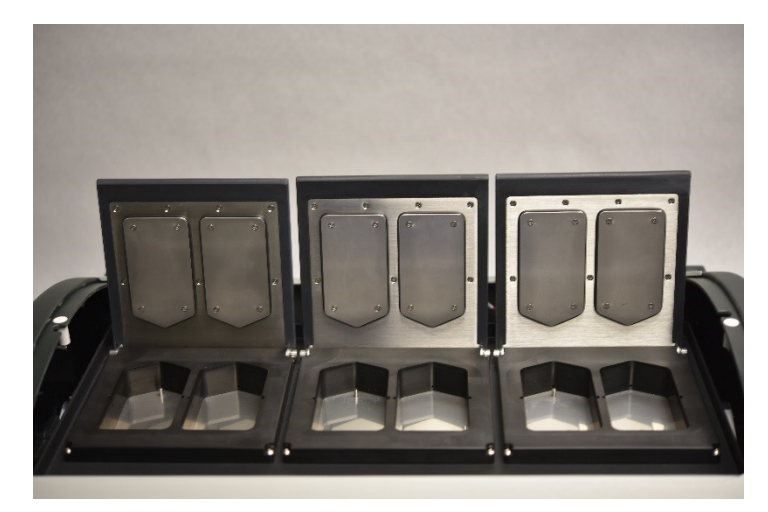

Şekil 4-9: Numune Hazneleri

# 4.2.5 Elektrik ve İletişim Bağlantıları

### 4.2.5.1 Güç Portu ve Güç Düğmesi

Sistemin sol arka tarafında bulunur.

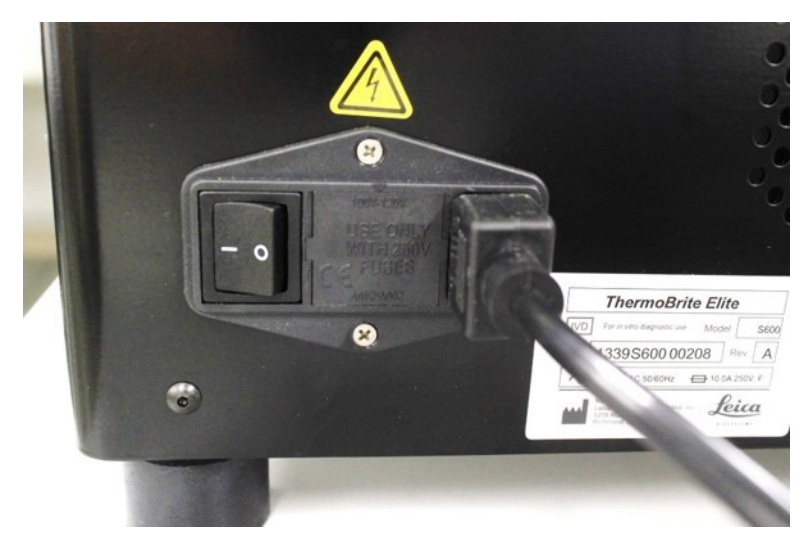

Şekil 4-10: Güç Anahtarı - Sigorta Kutusu içerir

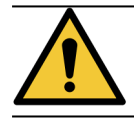

Cihazın ana şalteri, ana akım kesme cihazı olarak kullanılır.

### 4.2.5.2 Netbook İletişim Portu

Sistemin arkasında, ortada bulunur.

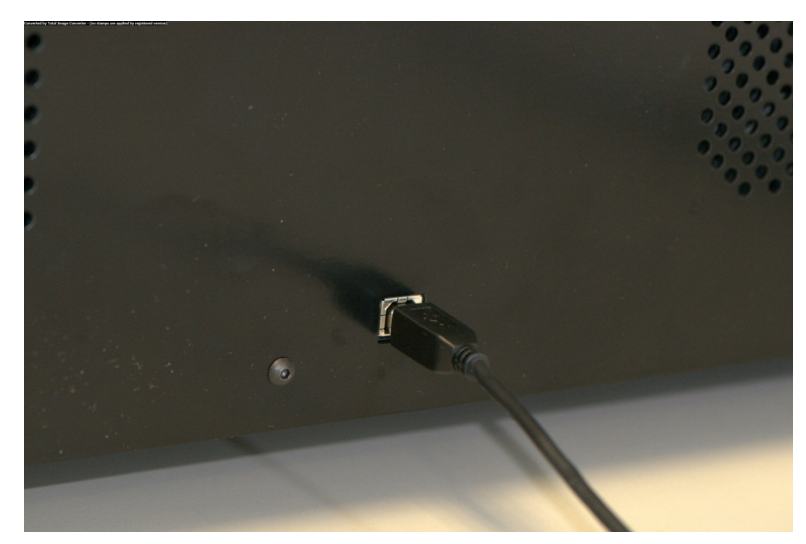

Şekil 4-11: Netbook İletişim Portu

### 4.2.6 Yazılım

Sistemin kullanıcı kontrolü, cihazla birlikte verilen bir Netbook üzerinde çalışan Leica Biosystems özel yazılımı aracılığıyla sağlanır.

Sezgisel, kullanımı kolay arayüz, standart protokolleri çalıştırmanızı veya özel protokoller yapılandırarak kaydetmenizi sağlar.

Bkz. <u>Bölüm 6, sayfa 47</u>.

# Sistemin İşlem için Hazırlanması

# 5.1 Reaktifler

### 5.1.1 Uyumlu Reaktifler

ThermoBrite Elite'te aşağıdaki reaktifler kullanılabilir:

- Tuzlu Sodyum Sitrat (SSC)
- Fosfat Tamponlu Tuz (PBS)
- 2-(N-morfolin) Etansulfonik Asit (MES)
- Tris-HCL
- Sitrat Bazlı Tamponlar
- Proteazlar
- Sodyum Tiyosiyanat
- 0.2N Hidroklorik Asit (ve diğer seyreltiler)
- Etanol
- İzopropanol
- Metanol
- %4 Formaldehit
- %10 Nötral Tamponlu Formalin
- Hidrojen Peroksit
- Deiyonize/Saf Su
- d-Limonene/Clearene

Bu liste tam kapsamlı olmayabilir.

Yukarıda belirtilmemiş reaktifleri kullanmadan önce, Teknik Destekle irtibata geçin.

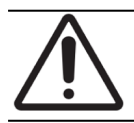

Listelenenlerin dışındaki reaktifler, cihazın bazı bileşenlerine zarar verebilir. Cihazda ksilen kullanmayın.

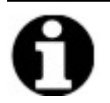

Etanol/reaktif sınıfından alkol/mavi sanayi ispirtosu ile **Yıka** adımı, her ksilen yedeğinin (d-Limonene) doldurulmasının ardından gereklidir.

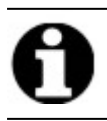

Saf/deiyonize su ile Yıka adımı, her düşük pH'lı reaktifin doldurulmasının ardından gereklidir.

### 5.1.2 Reaktif Hazırlama ve Bağlantı

Cihazda bir protokolü çalıştırmadan önce, aşağıdaki adımları uygulayın:

- 1. Çalıştırılacak protokolü seçin. Protocol Run Dashboard (Protokol Çalıştırma Panosu) görüntülenir:
  - Hacmiyle birlikte gerekli reaktif
  - Reaktifin giriş portu,
  - Hacmiyle birlikte, atık sıvılar için çıkış portu.

| Tahm. Çalıştırma<br>Roaktif List | Zamanı: 6:07 ( | Modül 1                                                               | Modül 2                                                               | Modül 3                                                               |  |
|----------------------------------|----------------|-----------------------------------------------------------------------|-----------------------------------------------------------------------|-----------------------------------------------------------------------|--|
| Reaktif 1 2XSSC/0.3%NP-40        | Hacim<br>24 ml | slayt slayt<br>eklem eklem<br>ek ek<br>için için<br>tıklayın tıklayın | slayt slayt<br>eklem eklem<br>ek ek<br>için için<br>tiklayın tiklayın | slayt slayt<br>eklem eklem<br>ek ek<br>için için<br>tiklayın tiklayın |  |
|                                  |                | Modül 1, Slayt 1<br>Modül 1, Slayt 2                                  | Modül 2, Slayt 1<br>Modül 2, Slayt 2                                  | Modül 3, Slayt 1<br>Modül 3, Slayt 2                                  |  |
|                                  |                | Modül 1, Slayt 3                                                      | Modül 2, Slayt 3                                                      | Modül 3, Slavt 3                                                      |  |
| Atık/Boşaltr                     | na             | Meycut Sicaklik                                                       | Meyout Sicaklik                                                       | Meycut Sicaklik                                                       |  |
| Atık Konteynın                   | Hacim          | 2500                                                                  | 2500                                                                  | 2500                                                                  |  |
| 1 Atık A                         | 24 ml          | 25 6                                                                  | 25 6                                                                  | 25 6                                                                  |  |
| 2 Atik B                         | 0 ml           |                                                                       |                                                                       |                                                                       |  |
| J Aliko                          | 0111           |                                                                       |                                                                       |                                                                       |  |
|                                  |                |                                                                       |                                                                       |                                                                       |  |
|                                  |                |                                                                       |                                                                       |                                                                       |  |
|                                  |                |                                                                       |                                                                       |                                                                       |  |

Şekil 5-1: Pano-Protokol Seç

- 2. Ekranda gösterilen Reaktif Listesine göre gerekli reaktifleri hazırlayın. Reaktif hazırlama talimatları ThermoBrite Elite Yardımcıları belgesinde verilmiştir. Reaktif Şişeleri de içerikleriyle etiketlenmelidir.
- 3. Kapak üzerindeki tüp bağlantı parçasını çıkararak, tüp sistemini uygun Reaktif Şişesi kapaklarından ayırın.

4. Reaktif şişesi kapağını, şişe filtresinin zarar görmesini engelleyecek bir açıda, filtreyle birlikte dikkatlice çıkarın.

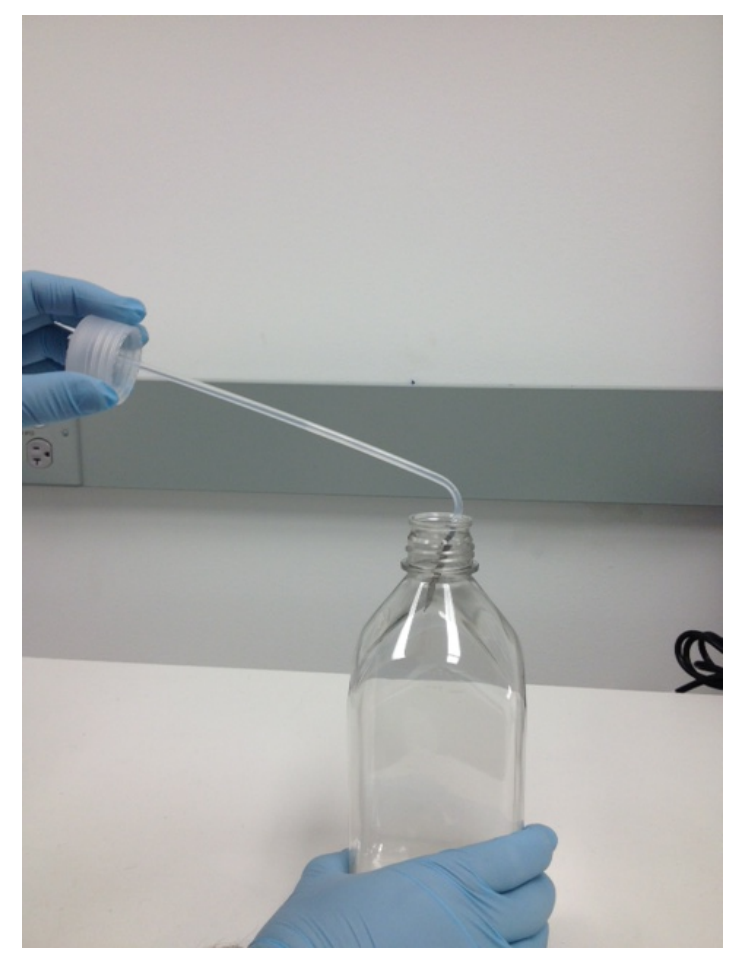

Şekil 5-2: Reaktif Şişesi Kapaklarının ve Filtrelerinin Çıkarılması

- 5. Yazılım ekranında gösterilen Reaktif Listesine göre reaktifleri Reaktif Şişelerine doldurun.
- 6. Reaktif şişelerinin kapaklarını dikkatli bir şekilde geri takın; Reaktif Filtresinin zarar görmemesini sağlayın.
- 7. Sonra, numaralı Reaktif Tüpü bağlantı parçasını Reaktif Şişesinin kapağına kilitlemek için takın ve çevirin.

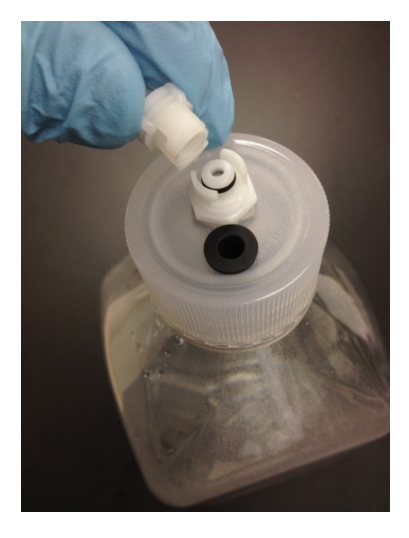

Şekil 5-3: Reaktif Tüpü Bağlantısının Kilitlenmesi

8. Reaktif Şişelerini, Sıvı Yönetim Sistemi Rafına yerleştirin. Şişeleri, şişe filtresi, her şişenin altına en yakın olacak şekilde yönlendirin.

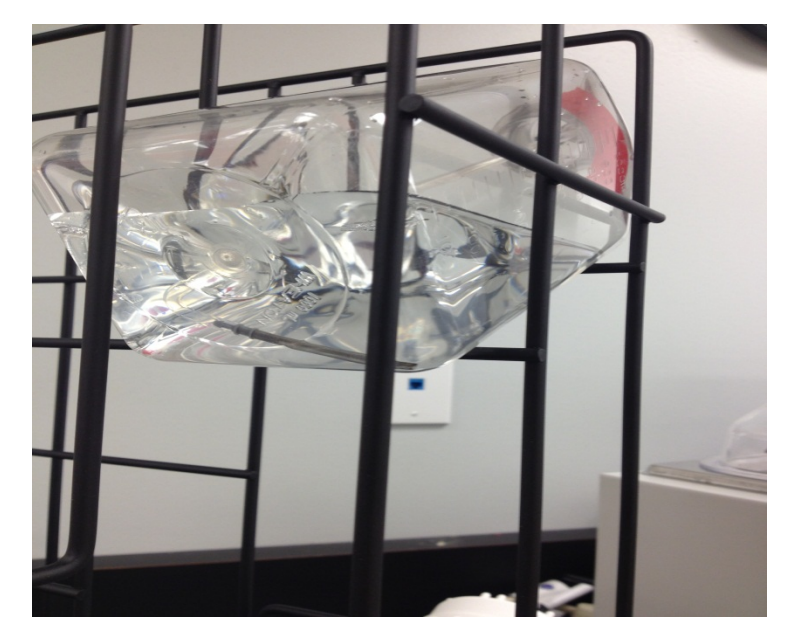

Şekil 5-4: Reaktif Şişesinin Konumlandırılması

Şişe filtresi, her bir reaktif şişesinin en alt kenarına yerleştirilmezse, akış hataları oluşabilir.

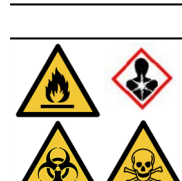

Zararlı buharlar çıkması bekleniyorsa veya böyle bir endişe mevcutsa, ThermoBrite Elite'i, uygun bir davlumbazın altında çalıştırılmak önerilir.

Atık Sıvılar

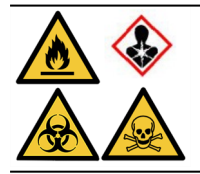

Bazı protokoller, zehirli, alev alabilir ve tehlikeli reaktiflerin kullanılmasını gerektirebilir. Uygun güvenlik önlemlerinin alındığından ve reaktiflerin federal, eyalet ve yerel düzeydeki düzenlemelere göre atıldığından emin olmak, kullanıcının sorumluluğudur.

# 5.2 Slayt Hazırlama

- 1. Numuneyi lamların üzerine, çalıştırılacak uygun protokole göre aktarın.
- Hazırlanan lamları, dikkatli bir şekilde Lam Taşıyıcıya yerleştirin. Lamlar, ön işlem ve son yıkama sırasında numuneler aşağıya bakacak şekilde konumlanmalıdır. Denatürasyon ve hibridizasyon sırasında lamlar, Fixogum kauçuk çimento (LK-071A veya KCN-071A) kullanılarak, numune tarafı yukarı bakacak şekilde, yerine yapıştırılmış bir lamelle yerleştirilmelidir. Lam, yaylı klipslerle gerekli konumda tutulur.
- 3. Lam Taşıyıcıyı pivotundan tutun ve Numune Haznesinde boş bir noktaya yerleştirin.

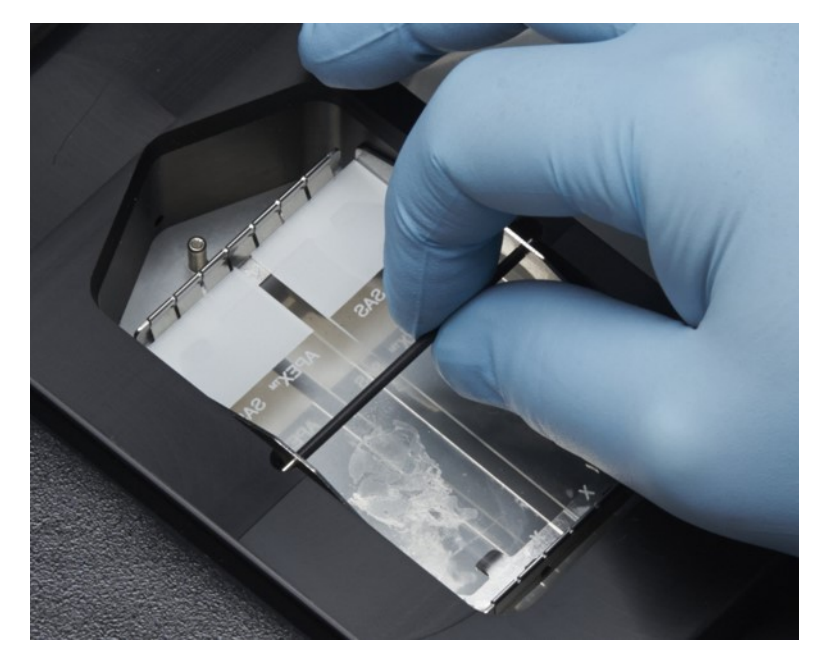

Şekil 5-5: Lam Taşıyıcıyı Numune Bölmesine yerleştirin

# 5.3 Sistem Hazırlığı

- 1. Netbook'un ThermoBrite Elite cihazına bir USB kablosuyla bağlandığından emin olun.
- 2. ThermoBrite Elite'e elektrik gittiğinden ve yeşil LED'in yandığından emin olun.
- 3. Netbook'a elektrik gittiğinden ve ThermoBrite Elite uygulamasının çalıştığından emin olun.
- 4. Seçilen protokolü çalıştırın. Bkz. Bölüm 6, sayfa 47.

Bu sayfa bilerek boş bırakılmıştır.

### ThermoBrite Elite Yazılımının 6. kullanılması

#### 6.1 Cihazı çalıştırmadan önce

Bir protokolü çalıştırmak için cihazı kullanmadan önce, numune lamını ve kontrol lamlarını, İyi Laboratuar Uygulamalarına göre hazırlayın. Bkz. Bölüm 5, sayfa 41.

#### 6.2 ThermoBrite Arayüzü

Tüm ThermoBrite Elite işlevleri, sağlanan Netbook'a yüklenmiş yazılım programının parçası olan bir dizi ekranda gerçekleştirilir. ThermoBrite Elite'i başlattığınızda, Start (Başlangıç) ekranı görüntülenir.

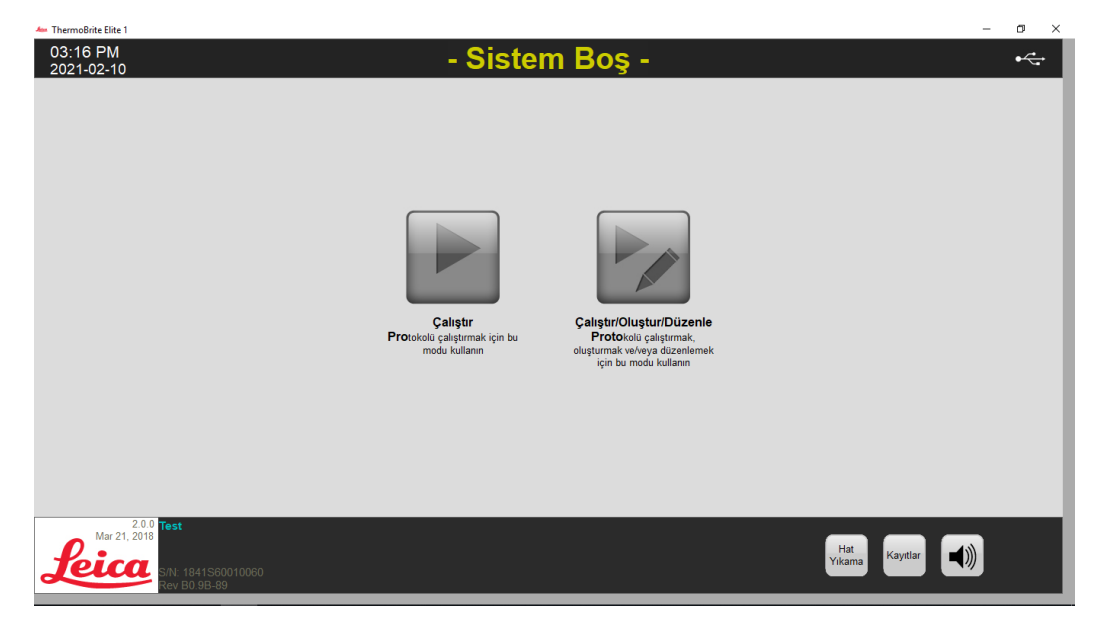

Şekil 6-1: Start (Başlangıç) ekranı

Ekranın üst kısmında aşağıdaki bilgiler görüntülenir (soldan sağa):

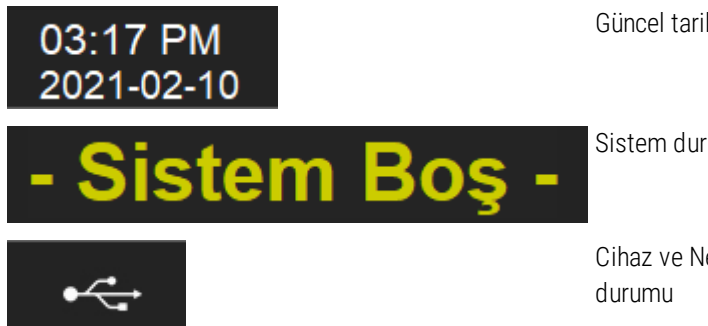

Güncel tarih ve saat

Sistem durumu veya seçilen protokol

Cihaz ve Netbook arasındaki bağlantı

Bu Başlangıç ekranı altı işlevsel tuşa sahiptir:

| Run (Çalıştır)                                | Korunan bir protokolü çalıştırmak için tıklayın.                                       |
|-----------------------------------------------|----------------------------------------------------------------------------------------|
| Run/Create/Edit<br>(Çalıştır/Oluştur/Düzenle) | Bir protokolü çalıştırmak, oluşturmak veya korumadan önce<br>düzenlemek için tıklayın. |
| Line Wash (Hat Yıkama)                        | Hat Yıkamayı başlatmak için tıklayın.                                                  |
| Help (Yardım)                                 | Yardıma veya Kullanıcı Kılavuzuna ulaşmak için tıklayın.                               |
| Logs (Kayıtlar)                               | Belirli bir gün veya işlem için kayıtlara ulaşmak için tıklayın.                       |
| Mute (Sessiz) simgesi                         | Alarmı kapatmak için tıklayın.                                                         |

### 6.3 Bir Protokolün Çalıştırılması

### 6.3.1 Bir protokolü çalıştırmadan önce

Bir protokolü çalıştırmadan önce aşağıdakileri kontrol edin:

- Reaktif şişesi seviyeleri—her şişenin protokol için yeterli reaktif içerdiğinden emin olun. Gerekli reaktif hacmini Protocol Dashboard'da (Protokol Panosunda) görebilirsiniz. Bir Reaktif Şişesini yeniden doldurmanız gerekirse, bkz. <u>3.4.1 - Sıvı Yönetim Sistemi</u> ve ThermoBrite® Elite yardımcı maddeleri belgesi.
- Reaktif şişesi filtre pozisyonu-Şişe filtresinin her bir ilgili şişe için en alt kenara en yakın olduğundan emin olun.
- Atık şişesi hacmi—Atık şişelerinin protokolün çalıştırılmasından kaynaklanan atıkları tutmak için yeterli alana sahip olmasını sağlayın. Çalıştırma ile oluşturulacak atık hacmini Reaktifi Onayla ve Atık Ayarı ekranında görebilirsiniz. Herhangi biri doluysa Atık Şişelerini boşaltın. Bkz. <u>7.2.1 Sıvı Atığın Atılması</u>.
- Peristaltik pompa durumu-tüplerin kıvrılmadığını kontrol edin. Eğer kıvrılmışsa, ilk önce tüpleri yeniden şekle sokmak için ovuşturmayı deneyin. Bu işe yaramazsa, tüpleri değiştirin. Bkz. <u>7.6.2 - Peristaltik Pompa Tüplerinin</u> <u>Değiştirilmesi</u>.

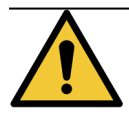

Bir işlem sürerken cihazı hareket ETTİRMEYİN.

### 6.3.2 Çalıştırmak üzere bir Protokolün Seçilmesi

- 1. Start (Başlangıç) ekranında aşağıdakilerden birine tıklayın:
  - Run (Çalıştır) korunan bir protokolü seçmek için. Korunan bir protokolü değiştiremezsiniz.
  - Run/Create/Edit (Çalıştır/Oluştur/Düzenle) korunan veya korunmayan bir protokolü seçmek için. Bu seçeneği kullanarak, korunmayan protokolleri çalıştırmadan önce düzenleyebilirsiniz. Bu seçeneği yeni bir protokol oluşturmak için de kullanabilirsiniz. Daha fazla bilgi için, bkz. <u>6.4 - Yeni bir Protokolün</u> <u>Oluşturulması</u>.

| ThermoBrite Elite 1 03:17 PM 03:04 00 04 04 04 05 04 04 04 04 04 04 04 04 04 04 04 04 04 | - Sister                                                  | n Bos -                                                                                                    | - ā ×                  |
|------------------------------------------------------------------------------------------|-----------------------------------------------------------|----------------------------------------------------------------------------------------------------|------------------------|
| 2021-02-10                                                                               | Calıştır<br>Protobul çalıştırmak için bu<br>medu kallanın | Cliptor -<br>Chiptor -<br>Calistir/Olystur/Dizenie<br>Potokolo galgitmak<br>Potokolo galgitmak<br>rgin bu mode Judiann |                        |
| Ar 21: 2018<br><b>Jeice</b><br>Rev BD 38-89                                              |                                                           |                                                                                                    | Hat<br>Yikama Kayıtlar |

Şekil 6-2: Start (Başlangıç) ekranı

Sistem, seçim için mevcut olan protokolleri gösterir. **Run (Çalıştır)** seçtiyseniz, yalnızca korunan protokoller görüntülenir. **Run/Create Edit (Çalıştır/Oluştur/Düzenle)** seçtiyseniz, hem korunan hem de korunmayan protokoller görüntülenir. Korunan protokoller koyu gösterilir ve kopyalanabilir fakat düzenlenemez.

2. Available Protocols (Mevcut Protokoller) alanında, bir protokol adı seçin.

| - | Mevcut Protokolier<br>Protokol Adi<br>K05.2 Hybridization Tissue (T=80C)<br>K05.2 Quick Fill, Heat & Drain test Protocol<br>K05.2 Quick Fill, Heat & Drain test Protocol<br>K05.2 Tissue Pretreatment A 20 min pepsin | Korumalı<br>Evet<br>Evet<br>Evet<br>Evet | Açıklama        | ×       |
|---|----------------------------------------------------------------------------------------------------|------------------------------------------|-----------------|---------|
|   | Tissue Post Wash I.f<br>Tissue Post Wash I.g                                                                                                    | Evet                                     | Reaktif Listesi | ~  <br> |
|   | Gorüntüle                                                                                                    |                                          |                 | ~       |

Şekil 6-3: Protokol Seç

Sistem, protokolün tanımını ve protokolü çalıştırmak için gerekli reaktiflerin listesini gösterir.

3. Run (Çalıştır) tıklayın. Protocol Dashboard (Protokol Panosu) görüntülenir.

### 6.3.3 Modüle Lam Ekleme

Numune lamlarını, üç Termal Modülden birinde bulunan bir Numune Haznesine atamak için Protokol Panosu kullanılır.

| Tahm. Çalıştırma Zamanı: 1:2<br>Reaktif Listesi                   | Modül 1            | Modül 2            | Modül 3                    |
|-------------------------------------------------------------------|--------------------|--------------------|----------------------------|
| Reaktif Hacim     Demi Water (dH2O) 99 ml     Z 70% Ethanol 44 ml | slayt slayt        | slayt slayt        | slayt slayt<br>eklem eklem |
| 3 85% Ethanol 44 ml                                               | ek ek<br>için için | ek ek<br>için için | ek ek<br>için için         |
| 5 Clearene 44 ml<br>7 Pretreatment Solut 24 ml                    | tıklayın tıklayın  | tiklayın tiklayın  | tıklayın tıklayın          |
| 8 2x SSC 59 ml<br>9 Pepsin Solution in 24 ml                      | Modül 1. Slavt 1   | Modiil 2 Slavt 1   | Modiil 3 Slavt 1           |
|                                                                   | Modül 1, Slayt 2   | Modül 2, Slayt 2   | Modül 3, Slayt 2           |
|                                                                   | Modül 1, Slayt 3   | Modül 2, Slayt 3   | Modül 3, Slavt 3           |
| Atık/Boşaltma                                                     | Mevcut Sicaklik    | Mevcut Sicaklik    | Mevcut Sicaklik            |
| Atik Konteynin Hacim                                              | 30°C               | 30°C               | 29°C                       |
| 1 Atik A 0 ml<br>2 Atik B 276 ml                                  | 30.0               | 30.0               | 23 0                       |
| 3 Atik C 296 ml                                                   |                    |                    |                            |

Şekil 6-4: Protokol Panosu-Numune Haznesini Boşaltma

Üç Termal Modül mevcuttur; her biri, iki Numune Haznesi içerir, A & B. Her hazne, iki lam alabilir.

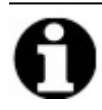

Lam, ilk lam pozisyonuna tıklayarak, Termal Modüllerden en az birine atanmalıdır. Her modülün sol haznesi, ilk olarak seçilmelidir.

1. Protokol Panosunda, lamlarınızın konumuna karşılık gelen Modül lam konumunun içine tıklayın. Gri alan, bir lam gibi görünecek şekilde değişir.

| Tahm. Çalıştırma Zamanı: 1:3<br>Reaktif Listesi                                                                           | Modül 1                    | Modül 2                    | Modül 3           |
|----------------------------------------------------------------------------------------------------|----------------------------|----------------------------|-------------------|
| Reaktif         Hacim           1         Demi Water (dH2O)         216 ml           2         70% Ethanol         122 ml | slayt slayt slayt          | slayt slayt<br>aklam aklam | slayt slayt       |
| 3 85% Ethanol 122 ml                                                                                                    | ek ek ek                   | ek ek                      | ek ek             |
| 4 100% Ethanol 172 ml<br>5 Clearene 122 ml                                                                                | tiklayın tiklayın tiklayın | tıklayın tıklayın          | tıklayın tıklayın |
| 7 Pretreatment Solut 63 ml<br>8 2v SSC 137 ml                                                                             |                            |                            |                   |
| 9 Pepsin Solution in 63 ml                                                                                                | Modül 1, Slayt 1           | Modül 2, Slayt 1           | Modül 3, Slayt 1  |
|                                                                                                    | Modül 1, Slayt 2           | Modül 2, Slayt 2           | Modül 3, Slayt 2  |
|                                                                                                    | Modül 1, Slayt 3           | Modül 2, Slayt 3           | Modül 3, Slayt 3  |
| Atık/Bosaltma                                                                                                    | Meyout Sicaklik            | Meyout Sicaklik            | Meyout Sicoklik   |
| Atık Kontevnın Hacim                                                                                                    |                            |                            |                   |
| 1 Atik A 0 ml                                                                                                    | - 30°C                     | ∣ 30°C                     | 29°C              |
| 0 ALL D                                                                                                    |                            |                            |                   |

Şekil 6-5: Protokol Panosu–Numune Haznesinde Lam

Lam diyagramı altındaki alan, seçilen lamlar hakkında bilgi sağlar.

2. Bir lam seçin ve ardından hastayla ilgili tüm verileri girin: ör. Ad, Kimlik numarası. Ayrıca Modülün ve lam numarasının üzerine yazabilir veya Modül/lam numaralarının yanına belirli veriler ekleyebilirsiniz (aşağıdaki resme bakın).

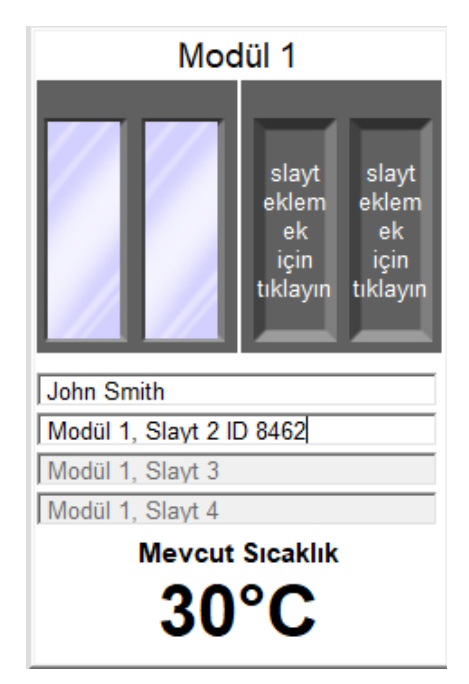

Verileriniz 80 karaktere kadar harfleri, sayıları veya sembolleri içerebilir. Ancak, alanda sadece ilk kısım görüntülenir.

Şekil 6-6: Protokol Panosu-Seçilen Lam

- 3. İstediğiniz tüm lamlar eklendiğinde, Reaktif ve Atık Şişelerinin kurulumunu görüntülemek ve doğrulamak için Next'e (İleri) tıklayın.
- 4. Tüm Reaktif ve Atık Şişelerinin ekranda belirtilen pozisyonda olduğunu kontrol edin. Değilse, protokoldeki şişe konumunu değiştiremeyeceğiniz için şişeleri fiziksel olarak taşıyın.
- 5. "I have confirmed that the reagent and waste setup matches the configuration above" (Reaktif ve atık kurulumunun yukarıdaki yapılandırmayla eşleştiğini onaylıyorum) onay kutusuna tıklayın.

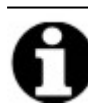

Bu onay kutusu seçilene kadar Next (İleri) düğmesine tıklayamazsınız.

| Reaktifi ve A                                                                                          | tık Şişesi Kur                                          | rulumunu Doğrula                                                               | 1                              |  |
|----------------------------------------------------------------------------------------------------|---------------------------------------------------------|--------------------------------------------------------------------------------|--------------------------------|--|
| Btl         Reaktif           1         Demi Water (dH2O)                                              | Hacim<br>216 ml                                         | Atik Konteyn<br>Atik A: (0 ml)                                                 | Irlari                         |  |
| 2 70% Emanol<br>3 85% Ethanol<br>4 100% Ethanol<br>5 Clearene<br>7 Pretreatment Solution A<br>8 2x SSC | 122 mi<br>122 mi<br>172 mi<br>122 mi<br>63 mi<br>137 mi | Atik B: (549 ml)<br>7. Pretreatment S<br>9. Pepsin Solutio<br>1. Demi Water (d | 63 ml ^<br>63 ml 216 ml v      |  |
| 9 Pepsin Solution in 0.0                                                                               | 63 ml                                                   | Atik C: (608 ml)<br>2. 70% Ethanol<br>4. 100% Ethanol<br>5. Clearene           | 122 ml ^<br>242 ml<br>122 ml v |  |
| REAKTIF VE ATIK KURULUMUNU                                                                             | n Yukaridaki yap                                        | YLANDIRMAYLA EŞLEŞTİĞİ                                                         | I DOĞRULARIM                   |  |
|                                                                                                    |                                                         |                                                                                |                                |  |

Şekil 6-7: Reaktif ve Atık Kurulumunu Onayla

6. Next'e (İleri) tıklayın. Protocol Dashboard (Protokol Panosu) görüntülenir.

### 6.3.4 Protokolün Başlatılması

1. Henüz yapmadıysanız, lamları ilgili Modül lam konumlarına yükleyin.

|              | Sırada<br>Kullar<br>Eylem<br>(sa:da                                                                                                    | aki<br>nici<br>ni<br>ik)                                                                   | 1:36                                                                                                    | Modül 1                                                                                                    | Modül 2                                                                                 | Modül 3                                                                  |            |
|--------------|----------------------------------------------------------------------------------------------------|--------------------------------------------------------------------------------------------|----------------------------------------------------------------------------------------------------|----------------------------------------------------------------------------------------------------|-----------------------------------------------------------------------------------------|--------------------------------------------------------------------------|------------|
|              | #          1          1          1          1          1          1          1          1          1          1          1          1          1          1          1 | Adm<br>Boşalt<br>Reaktif<br>Reaktif<br>Reaktif<br>Reaktif<br>Reaktif<br>Reaktif<br>Reaktif | Clearene [5]<br>Clearene [5]<br>100% Ethanol [4]<br>85% Ethanol [3]<br>70% Ethanol [3]<br>70% Ethanol [4]<br>Demi Water (dH20)<br>Pretreatment Solut | 1.1: John Smith<br>1.2: Modul 1, Slayt 2 ID 8462<br>1.3: - bog -<br>1.4: - bog -<br>Mevcut Sicaklik<br>30°C | 2.1: - bog -<br>2.2: - bog -<br>2.3: - bog -<br>2.4: - bog -<br>Mevcut Sicaklik<br>30°C | 31:-bog -<br>32-bog -<br>33-bog -<br>34-bog -<br>Mevcut Sicaklik<br>29°C |            |
| Mar 21, 2018 | Test                                                                                                    | Reaktif<br>Dostrif                                                                         | 2x SSC [8]<br>Domi Water (dH20)                                                                                                    | Durum: Başlatilmadı                                                                                         | uşlar                                                                                   | Kayıtlar                                                                 | <b>≼</b> ≫ |

Şekil 6-8: Protokol Panosu – Başlat

- 2. Protocol Dashboard'da (Protokol Panosu) Start'a (Başlat) tıklayın.
- 3. Baş harflerinizi ve gerekirse notlarınızı yazın.
- 4. Protokolü çalıştırmak için Start Protocol'e (Protokolü Başlat) tıklayın.

| İsminizin Baş Harflerini ve Notları girin                              | ×   |
|------------------------------------------------------------------------|-----|
| Kullanıcı İsmi Baş Harfleri:                                           |     |
| Protokol notlarını girerek, protokolü başlatmak için Tamam'a tıklayın. |     |
|                                                                        | < > |
| Protokolü Başlat İptal E                                               | :t  |

Şekil 6-9: Protokol Panosu-Kullanıcı Baş Harfleri ve Notları

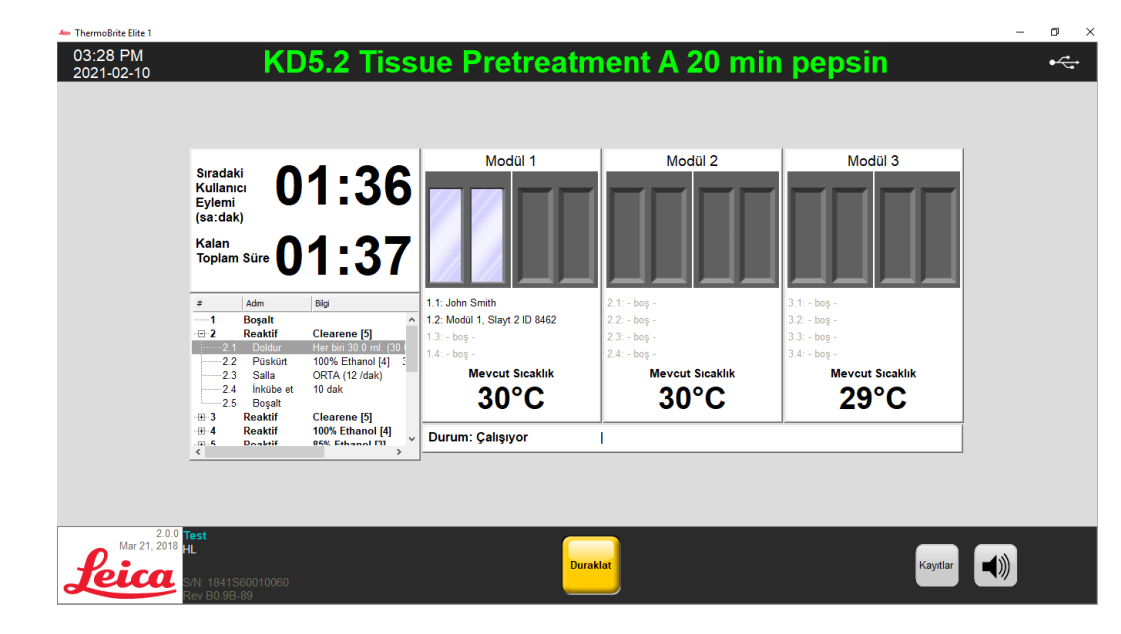

Protokol Panosu, protokol çalıştırma durumunu göstererek yeniden görüntülenir.

Şekil 6-10: Protokol Panosu-Protokol Çalıştırma

5. Bir protokol Pause (Duraklat) adımı içeriyorsa, devam etmek için Resume (Devam Et)'e tıklayın.

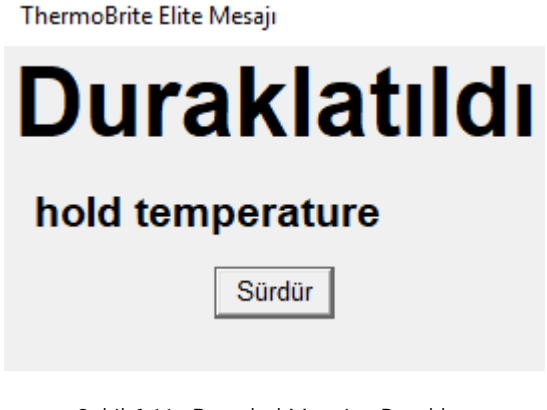

Şekil 6-11: Protokol Mesajını Duraklat

### 6.3.5 Protokol Çalıştırma Durumunun İzlenmesi

#### 6.3.5.1 Lam Konumu

Bir protokolü çalıştırdığınızda, her bir Modüldeki çalışma, dolum ve atık aktivitesinin durumu ekranın alt bilgi bölümünde sıcaklık göstergelerinin altında görüntülenir.

Örneğin, aşağıdaki resimde şunlar gösterilmektedir: Modül 1 Çalışıyor ve Modül 2 Atık Şişesine (C) Tahliye Ediyor.

| Sıradaki<br>Kullanıcı<br>Eylemi<br>(nevidek)                                                                     | 1:51                                                                                                    | Modül 1                                                 | Modül 2<br>C tçine boşalalayota.                        | Modül 3                                                 |  |
|----------------------------------------------------------------------------------------------------|----------------------------------------------------------------------------------------------------|---------------------------------------------------------|---------------------------------------------------------|---------------------------------------------------------|--|
| Kalan<br>Toplam Süre                                                                                             | 1:52                                                                                                    | 1.1: Modül 1, Slayt 1<br>1.2: Modül 1, Slayt 2          | 2.1: Modúl 2, Slayt 1<br>2.2: Modúl 2, Slayt 2          | 3.1: Modul 3, Slayt 1<br>3.2: Modul 3, Slayt 2          |  |
| -⊡-2 Reaktif<br>2:1 Doldur<br>2:2 Püskürt<br>2:3 Salla<br>2:4 Inkübe et<br>2:5 Boşalıt<br>3 Reaktif<br>3 Reaktif | Clearene [5]<br>Her bin 30 0 ml (90)<br>100% Ethanol [4] 5<br>ORTA (12 /dak)<br>10 dak<br>Clearene [5]<br>100% Ethanol [4] | 1.3: - boş -<br>1.4: - boş -<br>Mevcut Sıcaklık<br>26°C | 2.3: - bog -<br>2.4: - bog -<br>Mevcut Sicaklik<br>26°C | 3.3: - bog -<br>3.4: - bog -<br>Mevcut Sicaklik<br>26°C |  |
| C Doottif                                                                                                    | 95% Ethanol [7]                                                                                                    | Durum: Çalışıyor                                        | 60ml miktari 2A ogesinden                               | C ogesine boşaltın                                      |  |

Şekil 6-12: Protokol Panosu –İşlem Protokol Durumu

### 6.3.5.2 Mevcut Modül Sıcaklığı

Mevcut sıcaklıklar, Modülün ısındığını belirtmek için kırmızı renkle gösterilir.

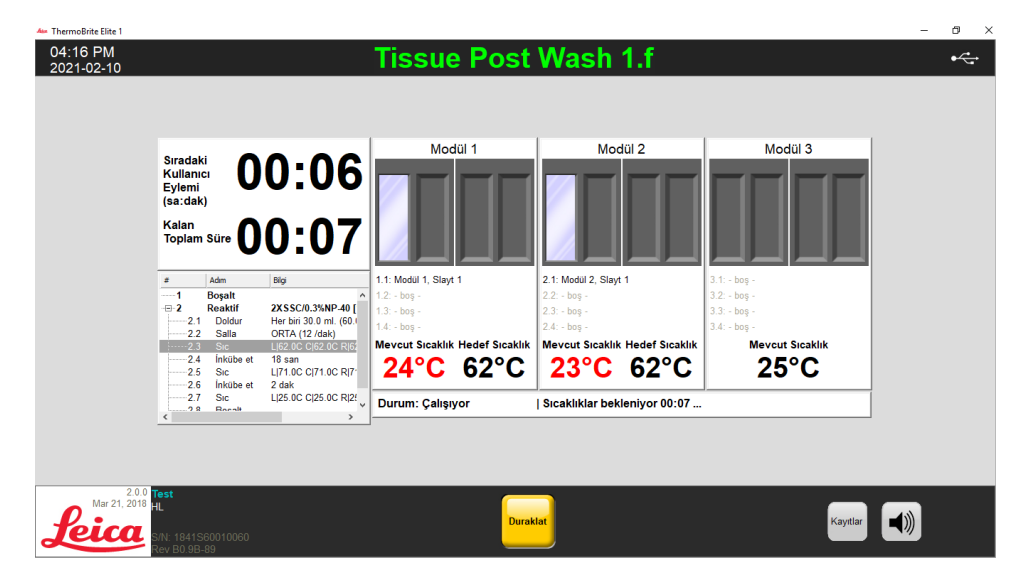

Şekil 6-13: Protokol Panosu-Sıcaklık Durumu (Isıtma)

n. Brite Elite 04:19 PM 2021-02-10 Tissue Post Wash 1.f •<-----Modül 1 Modül 2 Modül 3 Sıradaki Kullanıcı Eylemi (sa:dak) 00:02 Kalan Toplam Süre **00:03** Adm Boşalt Reaktif Doldur Salla Sıc İnkübe et Sıc 1.1: Modül 1, Slayt 1 2.1: Modül 2, Slayt 1 ----1 2XSSC/0.3%NP-40 [ Her biri 30.0 ml. (60.1 ORTA (12 /dak) L|62.0C C|62.0C R|67 18 san L|71.0C C|71.0C R|7<sup>-</sup> 2 dak 2.1 2.2 2.3 2.4 Mevcut Sıcaklık ut Sıcaklık Mevcut Sıcaklık 25°C 71°C 71°C 2 dak L|25.0C C|25.0C R|2! | İnkübe ediyor - 01:54 kaldı... 2.7 Sic Durum: Çalışıyor 2.0.0 Mar 21, 2018 feica 

Yeşil renkle gösterilen mevcut sıcaklıklar, Modülün hedef sıcaklığa ulaştığını belirtir.

Şekil 6-14: Protokol Panosu-Sıcaklık Durumu (Hedef Sıcaklık)

Mavi renkle gösterilen mevcut sıcaklıklar, Modülün soğuduğunu belirtir.

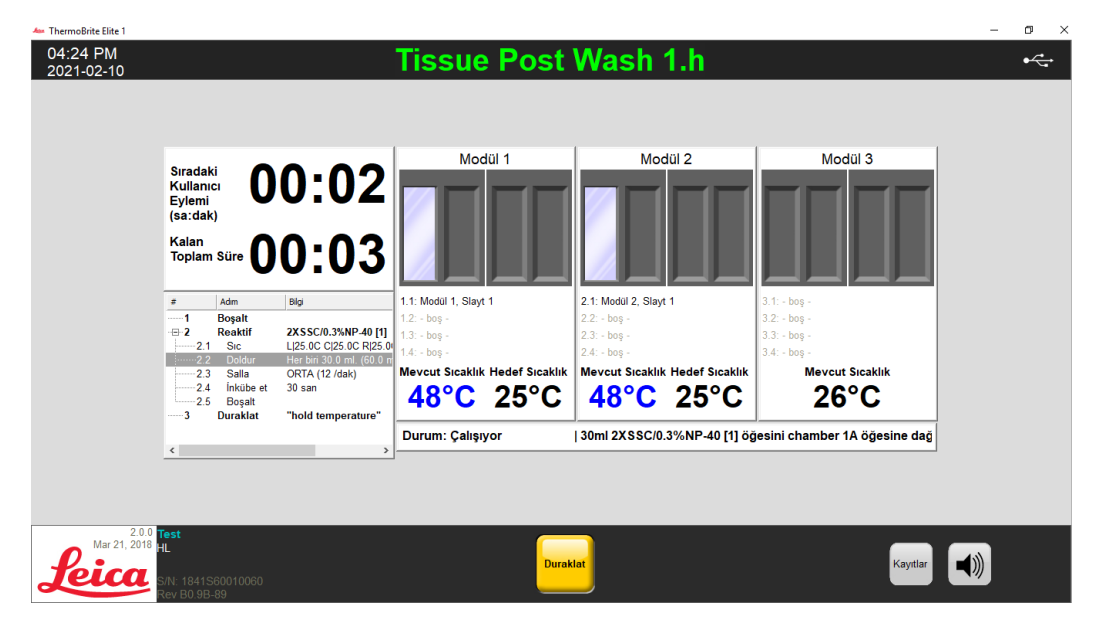

Şekil 6-15: Protokol Panosu-Sıcaklık Durumu (Soğutma)

### 6.3.6 Protokol Tamamlanma Özetini İnceleme

Bir protokol işlemi tamamlandığında, **Protocol Completion Summary (Protokol Tamamlanma Özeti)** ekranı gösterilir. Gerekirse, Notes (Notlar) alanına İşlem hakkında yorumlar ekleyebilirsiniz.

| Protokol Tamamlanma Özeti X                                                                                  |                                                                                                    |  |  |  |  |  |
|----------------------------------------------------------------------------------------------------|----------------------------------------------------------------------------------------------------|--|--|--|--|--|
| Protokol Tamamlandı<br>04:22 PM                                                                              |                                                                                                    |  |  |  |  |  |
| Geçen Süre: 00:07:41<br>Başlangıç Saati: 2021-02-10 04:14<br>Kayıt dosyası: p_summary_2021-02-10,<br>Notlar: | Duraklatilma Saati: 00:00:00<br>PM Bitiş Saati: 2021-02-10 04:22 PM<br>_Tissue_Post_Wash_1.f_002.log |  |  |  |  |  |
| Kayıtlar:                                                                                                    | Sıradaki Adımlar:                                                                                    |  |  |  |  |  |
| Özet Kaydını Görüntüle                                                                                       | Boşaltma Hazneleri                                                                                   |  |  |  |  |  |
| Ayrıntı Kaydını Görüntüle                                                                                    | Hat Yıkamasını Kaydet ve Çalıştır                                                                    |  |  |  |  |  |
|                                                                                                    | Notları Kaydet ve Kapat                                                                              |  |  |  |  |  |

Şekil 6-16: Protokol Tamamlanma Özeti

Bu özet beş (5) seçenek içerir:

- Özet Kaydını Görüntüle Bkz. Bölüm 6.3.6.1, sayfa 57
- Detaylı Kaydı Görüntüle Bkz. Bölüm 6.3.6.2, sayfa 57
- Tahliye Hazneleri Bkz. Bölüm 6.3.6.3, sayfa 58
- Kaydet ve Hat Yıkaması Yap Bkz. Bölüm 6.3.6.4, sayfa 58
- Notları Kaydet ve Kapat Bkz. Bölüm 6.3.6.5, sayfa 58

### 6.3.6.1 Özet Kaydını Görüntüle

View Summary Log'a (Özet Kaydını Görüntüle) tıklayın ve listeden belirli bir özet kaydı seçin. Kayıt dosyası Not Defterinde açılır. Bir protokol çalışmayı bitirdiğinde, özet seçeneği, Protocol Completed (Tamamlanan Protokoller) ekranından da görüntülenebilir.

Kayıtlar, şu formatla isimlendirilir: kayıt tipi, tarih, protokol adı, günün protokol numarası.

04:28 PM 2021-02-10 Tissue Post Wash 1.h • 📙 | 🕑 📙 🖛 | logs × Home Share 0 マ ひ Search logs Date modified Туре Size 🖈 Quick access p\_detail\_2021-02-10\_KD5.2\_Quick\_Fill\_Heat\_\_Drain\_test\_Protocol\_001.log 2/10/2021 2:55 PM Text Do 38 KB 📃 Desktop p\_detail\_2021-02-10\_KD5.2\_Tissue\_Pretreatment\_A\_20\_min\_pepsin\_001.log 2/10/2021 1:41 PM Text Document 15 KB Downloads \* p detail 2021-02-10 KD5.2 Tissue Pretreatment A 20 min pepsin 002.lo 2/10/2021 2:10 PM Text Documen 214 KB j poesal zozi rozz 10, 00.52, rissue Pretreatment 4, 20, min. pepsin, 00.81og p. detail. 2021-02-10, K05.2, Tissue Pretreatment 4, 20, min. pepsin, 00.81og p. detail.2021-02-10, K05.2, Tissue Pretreatment 4, 20, min. pepsin, 00.81og p. detail.2021-02-10, K05.2, Tissue Pretreatment 4, 20, min. pepsin, 00.61og Documents 2/10/2021 3:41 PM Text Docu 165 KB 2/10/2021 3:47 PM 2/10/2021 3:50 PM E Pictures 42 KI 31 KB Leica Portuguese (Brazil) 2/10/2021 4:14 PM 121 KB p detail 2021-02-10 Line wash 001.log 2/10/2021 3:09 PM Text Document 22 KB Turkish p.detal\_2021-02-10\_Line\_wsth\_002.log
 p.detal\_2021-02-10\_Line\_wsth\_002.log
 p.detal\_2021-02-10\_Line\_wsth\_002.log
 p.detal\_2021-02-10\_Tissue\_Post\_Wsth\_1f\_001.log
 p.detal\_2021-02-10\_Tissue\_Post\_Wsth\_1f\_001.log
 p.detal\_2021-02-10\_Tissue\_Post\_Wsth\_1g\_002.log
 p.detal\_2021-02-10\_Tissue\_Post\_Wsth\_1g\_002.log
 detai\_2021-02-10\_Tissue\_Post\_Wsth\_1g\_002.log
 detai\_2021-02-10\_Tissue\_Post\_Wsth\_1g\_002.log
 detai\_2021-02-10\_Tissue\_Post\_Wsth\_1g\_002.log
 detai\_2021-02-10\_Tissue\_Post\_Wsth\_1g\_002.log
 detai\_2021-02-10\_Tissue\_Post\_Wsth\_1g\_002.log 2/10/2021 3:13 PM Text Documen 26 KB 💷 This PC 2/10/2021 2-38 PM Text Docum 63 KB 2/10/2021 2:38 PM 2/10/2021 4:24 PM 2/10/2021 2:51 PM 2/10/2021 3:02 PM \_\_\_\_\_ 3D Objects 59 KB 62 KB 32 KB E Desktop Text Documer 🔮 Document p\_detail\_2021-02-10\_Tissue\_Post\_Wash\_1.h\_001.log 2/10/2021 4:27 PM Text Documen 32 KB Downloads p\_summary\_2021-02-10\_KD5.2\_Quick\_Fill\_Heat\_\_Drain\_test\_Protocol\_001.los 2/10/2021 2:55 PM Text Documen 13 KB h Music p\_summay\_2021-02-10, K052\_Cuck\_Hil\_Hest\_Dran\_tet;Protocol00.10g
 p\_summay\_2021-02-10, K052\_Tusk\_Pfetreatment A\_20, min, pepsin, 001.log
 p\_summay\_2021-02-10, K052\_Tissue\_Pfetreatment A\_20, min, pepsin, 002.log
 p\_summay\_2021-02-10, K052\_Tissue\_Pfetreatment A\_20, min, pepsin, 003.log
 p\_summay\_2021-02-10, K052\_Tissue\_Pfetreatment A\_20, min, pepsin, 003.log
 p\_summay\_2021-02-10, K052\_Tissue\_Pfetreatment A\_20, min, pepsin, 003.log
 p\_summay\_2021-02-10, K052\_Tissue\_Pfetreatment A\_20, min, pepsin, 003.log 2/10/2021 1:41 PM Text Documer 7 KB Pictures 2/10/2021 1:41 PM 2/10/2021 2:10 PM 2/10/2021 3:41 PM 2/10/2021 3:47 PM Text Document Text Document Text Document Text Document 54 KB 39 KB 11 KB 📕 Videos 🖺 OS (C:) 2/10/2021 3:50 PM Text Document 8 KB 💣 Network p\_summary\_2021-02-10\_KD5.2\_Tissue\_Pretreatment\_A\_20\_min\_pepsin\_006.log 2/10/2021 4:14 PM Text Document 25 KB 2.0.0 Mar 21, 2018 eica İleri 

Şekil 6-17: Kayıt dosyaları

### 6.3.6.2 Detaylı Kaydı Görüntüle

View Detail Log'a (Detaylı Kaydı Görüntüle) tıklayın ve listeden belirli bir detaylı kayıt seçin. Kayıt dosyası Not Defterinde açılır. Bir protokol çalışmayı bitirdiğinde, detaylı seçenek, Protocol Completed (Tamamlanan Protokoller) ekranından da görüntülenebilir.

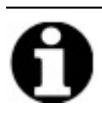

Kayıtlar, şu formatla isimlendirilir: kayıt tipi, tarih, protokol adı, günün protokol numarası.

### 6.3.6.3 Tahliye Hazneleri

Bu seçenek, Modülün Numune Haznelerinde kalan sıvıları tahliye etmek için kullanılır. Bir protokol yarıda kesilirse, Numune Haznelerinin tahliye edilmesi gerekir.

| 🖦 ThermoBrite Elite 1  |                                      |              |                           |                       |                             |                 | - 0 |
|------------------------|--------------------------------------|--------------|---------------------------|-----------------------|-----------------------------|-----------------|-----|
| 04:35 PM<br>2021-02-10 |                                      | K            | D5.2 Qui                  | ick Fill, Heat        | Drain test P                | rotocol         | •   |
|                        |                                      |              |                           |                       |                             |                 |     |
|                        |                                      |              |                           | Modül 1               | Modül 2                     | Modül 3         |     |
|                        | Sırada<br>Kullan<br>Eylemi<br>(sa:da |              | 0:00                      |                       |                             |                 |     |
|                        | Kalan<br>Toplan                      | n Süre 🚺     | 0:01                      |                       |                             |                 |     |
|                        | #                                    | Adim         | Bilgi                     | 1.1: Modül 1, Slayt 1 | 2.1: Modül 2, Slayt 1       | 3.1: - boş -    |     |
|                        | 1                                    | Boşalt       |                           | 1.2: - boş -          | 2.2: - boş -                | 3.2: - boş -    |     |
|                        | 2                                    | Reaktif      | Demi Water (dH2O) [1      | 1.3: - boş -          | 2.3: - boş -                | 3.3: - boş -    |     |
|                        | 2.1                                  | Doldur       | Her biri 30.0 ml. (60.0 n | 1.4: - boş -          | 2.4: - boş -                | 3.4: - boş -    |     |
|                        | 23                                   | Salla<br>Sic | URTA (12 /dak)            | Meycut Sicaklik       | Meycut Sicaklik             | Meycut Sicaklik |     |
|                        | 2.4                                  | Duraklat     | "Open lid, measure volu   | 0500                  | 0500                        | 0000            |     |
|                        | 2.6                                  | 5 İnkübe et  | 1 dak                     | 350                   | 35°C                        | 20 0            |     |
|                        | 2.6                                  | 6 Boşalt     |                           |                       | ļ                           | <u> </u>        |     |
|                        |                                      |              |                           | Durum: Çalışıyor      | chamber 1A'den A'ye 30ml bo | şaltın          |     |
|                        | <                                    |              | >                         |                       |                             |                 |     |

Şekil 6-18: Protokol Panosu–Tahliye Hazneleri

### 6.3.6.4 Kaydet ve Hat Yıkaması Yap

Bu seçenek, Reaktif Hatlarını yıkamak için kullanılır. Bkz. Bölüm 7, sayfa 79.

### 6.3.6.5 Notları Kaydet ve Kapat

Bu işlemin özetini veya detaylarını daha sonra incelemek için Başlangıç ekranından Kayıt seçme seçeneğiyle kapatır. Bkz. <u>Bölüm 6.3.6.1, sayfa 57</u> veya <u>Bölüm 6.3.6.2, sayfa 57</u>.

### 6.3.7 Bir protokolü çalıştırdıktan sonra

Bir protokolü çalıştırdıktan sonra, aşağıdaki temizleme görevlerini gerçekleştirin:

- Hazneleri temizleyin ve kurutun-bkz. Bölüm 7.4.1.1, sayfa 85
- Üst Damlama plakasını temizleyin-bkz. 7.4.1.2 Üst Damlama Plakasının Temizlenmesi
- Pepsin şişesini temizleyin-bkz. 7.4.1.3 Pepsin Şişesinin Temizlenmesi
- Pepsin hattını temizleyin-bkz. 7.4.1.4 Pepsin Hattının Temizlenmesi
- Peristaltik Pompa Tüp Sistemindeki basıncı serbest bırakmak için Peristaltik Pompa Kapağını kaldırın.

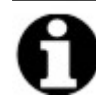

Peristaltik Pompa Kapağını cihaz kullanımda değilken açık bırakmazsanız, tüp hasar görebilir ve bu da gelecekteki çalışmalarda reaktif akışını etkiler.

# 6.4 Yeni bir Protokolün Oluşturulması

Yeni bir protokol oluşturmak, çeşitli adımlar gerektirir:

- Bir isim ve tanım eklemek
- Protokol adımları eklemek
- Reaktif ve Atık Şişelerini atamak.
- 1. Start (Başlangıç) ekranında Run/Create/Edit'e (Çalıştır/Oluştur/Düzenle) tıklayın.

| ThemoBite Elite 1<br>03:17 PM<br>2021-02-10                        | - Sister                                                  | n Boş -                                                                                                    |                        | -  | □ ×<br>•← |
|--------------------------------------------------------------------|-----------------------------------------------------------|----------------------------------------------------------------------------------------------------|------------------------|----|-----------|
|                                                                    |                                                           |                                                                                                    |                        |    |           |
|                                                                    | Calistr<br>Protokolu çalıştırmak için bu<br>modu kullanın | Calıştır/Oluştur/Düzenle<br>Protokolu çalıştırmak,<br>oluşturan keveya düzenlemenk<br>şin bu modu kullanın |                        |    |           |
| 20.0<br>Mar 21, 2010<br>File: 1641560010060<br>File: 1641560010060 |                                                           |                                                                                                    | Hat<br>Yikama Kayıtlar | )) |           |

Şekil 6-19: Run/Create/Edit (Çalıştır/Oluştur/Düzenle)

2. Available Protocols (Mevcut Protokoller) alanının altında New'e (Yeni) tıklayın.

| Mevcut Protokoller                                                                                                    |                                          | Açıklama                                                                                                    |   |
|----------------------------------------------------------------------------------------------------|------------------------------------------|----------------------------------------------------------------------------------------------------|---|
| Protokol Adi<br>ND5.2 Hybridization Tissue (T=80C)<br>ND5.2 Post Hybridization Wash Protocol (71C)<br>ND5.2 Quisk Fill Heat & Drain test Protocol<br>ND5.2 Tissue Pretreatment A 20 min pepsin<br>Tissue Denature and Hyb 1.1<br>Tissue Post Wash 1.4<br>Tissue Denature Adia Hyb 1.1 | Korumalı<br>Evet<br>Evet<br>Evet<br>Evet | [18 toplam adım]                                                                                                    |   |
| Tissue Pretreatment 1.f                                                                                                    |                                          | Reaktif Listesi           1. Demi Water (dH2O)         2. (Gos)           3. (Gos)         3. (Gos)           5. (Gos)         6. (Gos)           7. (Gos)         6. (Gos)           9. (Gos)         9. (Gos) | × |
| Görüntüle Yeni Düzenle K                                                                                                    | opya Sil                                 | 10. (Boş)                                                                                                    | ~ |

Şekil 6-20: Yeni Protokol Ekle

(

3. **Protocol Name (Protokol Adı)** alanına yeni protokol için anlamlı bir ad girin (en fazla 80 karakter). Ad benzersiz olmalıdır. Değilse, protokolü kaydetmeye çalıştığınızda bir hata mesajı görüntülenir (bkz. <u>6.4.3.2 - Geçersiz</u> Protokol Adı Uyarısı).

| <ul> <li>ThermoBrite Elite 1</li> <li>04:51 PM</li> <li>2021-02-11</li> </ul> | Düzenler                                                                                                    | ne: İ       | simsi                     | z                       | - 0 |
|-------------------------------------------------------------------------------|----------------------------------------------------------------------------------------------------|-------------|---------------------------|-------------------------|-----|
|                                                                               | Protokol Adı                                                                                                    | Proto       | kol Adımları              |                         |     |
|                                                                               | ismsiz<br>Açıklama                                                                                                    | #<br>1<br>2 | Adım<br>Boşalt<br>Reaktif | Big<br>[Reaktif Seç]    |     |
|                                                                               | Korumalı<br>Protokolu Korumalı olarak işaretleyin ve Çalıştır modunda<br>ve Öluştur/Dizenle modunda kullanılmaşını sağlayın. |             |                           |                         |     |
|                                                                               |                                                                                                    | <<br>E      | kle V Düzenl              | e Kopya Sil Yukan Aşağı |     |

Şekil 6-21: Yeni Protokolü Düzenleyin

4. Yeni protokol için bir açıklama girin.

| Protokol Adı                                                                                                    |   |
|----------------------------------------------------------------------------------------------------|---|
| Tissue Pretreatment                                                                                                    |   |
| Açıklama                                                                                                    |   |
| Description                                                                                                    | ~ |
| ✓ Korumalı<br>Protokolü Korumalı olarak işaretleyin ve Çalıştır modunda<br>ve Oluştur/Düzenle medunda kullenimesimi seğlayını | ~ |
|                                                                                                    |   |

5. Protokolün gelecekte düzenlenebilir olmasını istemiyorsanız, protokolü korumak için **Protected (Korunan)** kutusuna tıklayın.

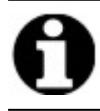

**Protected (Korunan)** kutusunu seçtikten ve **Next'e (İleri)** tıkladıktan sonra, protokol düzenlenemeyecektir.

### 6.4.1 Protokol Adımları Ekleme

Yeni bir protokol oluşturduğunuzda, bir Tahliye ve boş bir Reaktif adımı otomatik olarak dahil edilir. Ancak aşağıdaki adımların herhangi bir sayısını ekleyebilirsiniz:

- Reaktif
- Hazırla
- Duraklat
- Tahliye Et

### 6.4.1.1 Reaktif Adımı

1. Bir protokolü başlatmadan önce, hazneler içerisinde hiç reaktif kalmamasını sağlamak için, ilk adımı **Tahliye Et** olarak tutun.

| •< |
|----|
|    |
|    |
|    |
|    |
|    |
|    |
|    |
|    |
|    |
|    |
|    |
|    |
|    |
|    |
|    |
|    |
|    |
|    |
|    |
|    |
|    |

Şekil 6-22: Şekil 54: Protokol Adımları Ekleme

2. Protocol Steps (Protokol Adımları) alanında, Reagent (Reaktif) öğesine çift tıklayın.

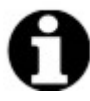

Yeni adımlar, o anda vurgulanan adımdan hemen sonra eklenmelidir.

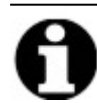

İkinci veya sonraki bir reaktifi ekliyorsanız, **Protocol Steps (Protokol Adımları)** alanının altındaki **Add (Ekle)** öğesine tıklayın ve ardından **Reagent (Reaktif)** öğesini seçin.

Protokol Reaktif Adımı penceresi gösterilir. Reaktif adımları, varsayılan olarak, aşağıdaki seçeneklerle önceden doldurulmuştur:

- Doldur (Gerekli adım)
- Salla
- Sıcaklık
- İnkübasyon
- Tahliye Et

| Reaktif Adım<br># Adın<br>- Rea<br>- Di<br>Si | n Bilgi<br>iktif [Reaktif<br>oldur<br>alla ORTA (* | Kaydet ve Kapat                            |  |
|-----------------------------------------------|----------------------------------------------------|--------------------------------------------|--|
| # Adın                                        | n Bilgi<br>aktif [Reaktil<br>oldur<br>alla ORTA (* | f Seç]                                     |  |
| E Rea                                         | oktif [Reaktif<br>oldur<br>alla ORTA (*            | f Seç]                                     |  |
| B                                             | ıc L 37CC<br>kübeet 5dak<br>oşalt                  | 12 /dak)<br>37C R 37C Bekle: Y             |  |
| Doldur<br>Sic                                 | Boşalt<br>İnkübe et                                | Püskürt Salla Yukarı<br>Duraklat Sil Aşağı |  |

Şekil 6-23: Protokol Reaktif Adımı ekranı

3. Belirli bir **Reaktifi** seçmek ve açılan listesinden bir Şişe numarası atamak için Reagent'a (Reaktif) çift tıklayın. Reaktif listede yoksa reaktifin adını manuel olarak girin.

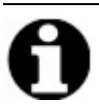

Atanan şişe numarasının geçerli şişe kurulumuyla eşleştiğinden emin olun.

| ٩ |
|---|

"Auto" (Oto) seçeneğini seçmek, bir sonraki mevcut şişe numarasını otomatik olarak atar ve bu, uygun reaktife karşılık gelmeyebilir.

| aKU       | fAdımı                                        | Kaydet ve Kapat                                                                                                    |
|-----------|-----------------------------------------------|----------------------------------------------------------------------------------------------------|
|           | Adım                                          | Pilei                                                                                                    |
|           | Dooktif                                       | [Deaktif See]                                                                                                    |
|           | Doldur<br>Salla<br>Sıc<br>İnkübe et<br>Boşalt | ORTA (12 /dak)<br>L 37C C 37C R 37C Bekle: Y<br>5 dak                                                                                                    |
|           |                                               | Otomatik                                                                                                    |
| +:f       | Doldur<br>Sic Í                               | Boşalt     Püskürt     Salla     1     //ukarı       İnkübe et     Duraklat     Sil     3     Aşağı                                                                 |
| ;<br>tif— | Doldur<br>Sic i<br>Reaktif<br>Doldurma al     | Boşalt     Püskürt     Salla     1     /ukarı       İnkübe et     Duraklat     Sil     3     Aşağı       İt adımında aşağıdaki reaktif kullanılacaktır     9     10 |

Şekil 6-24: Protokol Reaktif Adımı-Şişe Ata

4. Seçilen reaktifi ve şişeyi eklemek için **Update'e (Güncelle)** tıklayın. Reaktif Adımı ekranı, reaktif adının yanında parantez içinde görüntülenen şişe numarasıyla gösterilir. Örneğin, **Clearene [1]**.

| rotokol R | Reaktif Adımı                |                       |                          |       |       | ;          |
|-----------|------------------------------|-----------------------|--------------------------|-------|-------|------------|
| Reak      | tif Adımı                    |                       |                          |       | Kayde | t ve Kapat |
| #         | Adım                         | Bilgi                 |                          |       |       |            |
| ···=·· 2  | Reaktif                      | Clearen               | e [1]                    |       |       |            |
|           | -2.1 Doldur                  |                       |                          |       |       |            |
|           | -2.2 Salla<br>-2.3 Sic       | ORTA (1)<br>L 37C C 3 | 2 /dak)<br>37C R 37C Bek | le: Y |       |            |
|           | -2.4 INKUbe e<br>-2.5 Boselt | et 5 dak              |                          |       |       |            |
|           | 2.5 Doğan                    |                       |                          |       |       |            |
|           |                              |                       |                          |       |       |            |
|           |                              |                       |                          |       |       |            |
|           |                              |                       |                          |       |       |            |
|           | Doldur                       | Boşalt                | Püskürt                  | Salla | Ye    | ukarı      |
|           | Sic                          | İnkübe et             | Duraklat                 | Sil   | A     | şağı       |
|           |                              |                       |                          |       |       |            |
|           |                              |                       |                          |       |       |            |
|           |                              |                       |                          |       |       |            |
|           |                              |                       |                          |       |       |            |
|           |                              |                       |                          |       |       |            |
|           |                              |                       |                          |       |       |            |
|           |                              |                       |                          |       |       |            |
|           |                              |                       |                          |       |       |            |
|           |                              |                       |                          |       |       |            |
|           |                              |                       |                          |       |       |            |

Şekil 6-25: Protokol Reaktif Adımı-Güncelle

#### Reaktif Doldurma

Bu seçenek, modül haznesi içine dağıtılacak reaktif hacmini tanımlamak için kullanılır. Varsayılan, 30mL'ye karşılık gelen %100'dür.

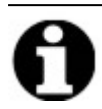

Doldur seçeneği gereklidir.

1. **Fill'e (Doldur)** çift tıklayın.Gerekiyorsa, **Dispense (Hazırlık)** hacmini yüzde 25 ila 200 arasında ayarlayın. Genelde, ön işlem ve son yıkama sırasında %100 doldurma hacmi ve denaturasyon ve hibridizasyon sırasında %50 doldurma hacmi önerilir.

|                         | Adımı            |                                                                                     | Kaydet ve Kapat |
|-------------------------|------------------|-------------------------------------------------------------------------------------|-----------------|
| #                       | Adım             | Bilgi                                                                               |                 |
| <b>⊡</b> <mark>2</mark> | Reaktif          | Clearene [1]                                                                        |                 |
| 2.1                     | Doldur           |                                                                                     |                 |
| 2.2                     | Salla            | ORTA (12 /dak)                                                                      |                 |
| 2.3                     | SIC<br>İnküba at | E dak                                                                               |                 |
| 2.4                     | Bosalt           | 5 dak                                                                               |                 |
|                         | Doğun            |                                                                                     |                 |
|                         |                  |                                                                                     |                 |
|                         |                  |                                                                                     |                 |
|                         |                  |                                                                                     |                 |
|                         | Doldur           | Boşalt Püskürt Salla                                                                | Yukarı          |
|                         |                  |                                                                                     |                 |
|                         | Sic              | Ípkübe et Duraklat Sil                                                              | Asaňi           |
|                         | Sic              | İnkübe et Duraklat Sil                                                              | Aşağı           |
|                         | Sic              | İnkübe et Duraklat Sil                                                              | Aşağı           |
|                         | Sic              | İnkübe et Duraklat Sil                                                              | Aşağı           |
| DLDURMA -               | 510              | İnkübe et Duraklat Sil<br>Hazırlama<br>100.0 %                                      | Aşağı           |
| DLDURMA -               | Sic              | İnkübe et Duraklat Sil Hazırlama 100.0% Varsayılan                                  | Aşağı           |
| DLDURMA -               | Sic              | İnkübe et Duraklat Sil<br>Hazırlama<br>100.0 %<br>✓ varsayılan<br>Güncelle İntal Et | Aşağı           |
| DLDURMA -               | Sic              | İnkübe et Duraklat Sil<br>Hazırlama<br>100.0%<br>Varsayılan<br>Güncelle İptal Et    | Aşağı           |

Şekil 6-26: Protokol Reaktif Adımı-Güncelle

2. Girişi onaylamak için Update'e (Güncelle) tıklayın. Reaktif Adımı ekranı gösterilir.

#### Reaktif Sallama

Bu seçenek, ThermoBrite Elite'in ileri ve geri sallayacağı devir hızını tanımlamak için kullanılır. Varsayılan Orta hız, yani 12 devir/dakika'dır.

Numuneye zarar verebileceğinden Fast'i (Hızlı) kullanmamanızı öneririz.

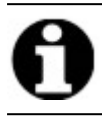

Numuneye zarar verebileceğinden Fast'i (Hızlı) kullanmamanızı öneririz.

1. Rock'a (Salla) çift tıklayın.

| 'rot | tokol Reakti             | f Adımı                             |                                                |                               |                         | × |
|------|--------------------------|-------------------------------------|------------------------------------------------|-------------------------------|-------------------------|---|
| F    | Reaktif A                | dımı                                |                                                |                               | Kaydet ve Kapat         |   |
|      | #                        | Adım                                | Bilgi                                          |                               |                         |   |
|      | - <b>2</b><br>2.1        | Reaktif<br>Doldur                   | Clearene [1]<br>50%                            |                               |                         |   |
|      | 2.2<br>2.3<br>2.4<br>2.5 | Salla<br>Sıc<br>İnkübe et<br>Boşalt | ORTA (12 /dak)<br>L 37C C 37C R 37C E<br>5 dak | Bekle: Y                      |                         |   |
| -    |                          | Doldur<br>Sic İr                    | Roşalt Püskürt<br>Kübe et Duraklat             | Salla<br>Sil                  | Yukarı<br>Aşağı         |   |
|      |                          | C DURDURMA<br>0 döngü/dak           | © YAVAŞ<br>9 döngü/dak 12<br>Güncelle          | ORTA<br>döngü/dak<br>İptal Et | C HIZLI<br>20 döngü/dak |   |
|      |                          |                                     |                                                |                               |                         |   |

Şekil 6-27: Protokol Reaktif Adımı–Salla

- 2. Uygun seçeneği seçin:
  - Durdur cihaz sallamayacak
  - Yavaş 9 devir/dakika
  - Orta 12 devir/dakika
  - Hızlı 20 devir/dakika

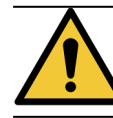

**Stop'u (Durdur)** seçerseniz, yetersiz sıcaklık kontrolü oluşabilir. Termal kontrol içeren reaktif adımlarında, **Stop (Durdur)** seçeneği ayarlanmamalıdır.

3. Girişi onaylamak için Update'e (Güncelle) tıklayın. Reaktif Adımı ekranı gösterilir.

#### Reaktif Sıcaklığı

Bu seçeneği kullanarak, bir reaktif adımı için her haznenin hangi sıcaklıkta olacağını tanımlayabilirsiniz. Varsayılan değer 37 °C'dir.

- 1. Temp'e (Sıcaklık) çift tıklayın. 25 °C ile 95 °C arasında bir sıcaklık girin.
- 2. Açık seçimini kaldırmayın. Aksi halde, modül için ısıtma ve soğutma devre dışı bırakılır.

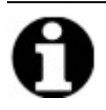

**Açık** kutusunu seçmek, sadece modül için ısıtmayı/soğutmayı etkinleştirir. Sadece işletim sırasında lam yüklü olan modüller, gerçekten ısınacak veya soğuyacaktır.

|                   |               | et :                                                    |                                                                     | _                                                              |                 |
|-------------------|---------------|---------------------------------------------------------|---------------------------------------------------------------------|----------------------------------------------------------------|-----------------|
|                   | Adım          | Bilgi                                                   |                                                                     |                                                                |                 |
| - <b>2</b><br>2 1 | Reaktif       | Clearer                                                 | ne [1]                                                              |                                                                |                 |
| 2.1               | Salla         | ORTA (*                                                 | 12 /dak)                                                            |                                                                |                 |
| 2.3               | Sic           | L 37C C                                                 | 37C R 37C Be                                                        | kle: Y                                                         |                 |
| 2.4               | İnkübe et     | 5 dak                                                   |                                                                     |                                                                |                 |
| 2.5               | Boşalt        |                                                         |                                                                     |                                                                |                 |
|                   |               |                                                         |                                                                     |                                                                |                 |
|                   |               |                                                         |                                                                     |                                                                |                 |
|                   |               |                                                         |                                                                     |                                                                |                 |
|                   |               |                                                         |                                                                     |                                                                |                 |
|                   |               |                                                         |                                                                     |                                                                |                 |
| [                 | Doldur        | Bosalt                                                  | Püskürt                                                             | Salla                                                          | Yukarı          |
| [                 | Doldur        | Boşalt<br>İnkübe et                                     | Püskürt                                                             | Salla                                                          | Yukarı          |
| [                 | Doldur<br>Sic | Boşalt<br>İnkübe et                                     | Püskürt<br>Duraklat                                                 | Salla<br>Sil                                                   | Yukarı<br>Aşağı |
|                   | Doldur<br>Sic | Boşalt<br>İnkübe et                                     | Püskürt<br>Duraklat                                                 | Salla<br>Sil                                                   | Yukarı<br>Aşağı |
|                   | Doldur<br>Sic | Boşalt<br>İnkübe et<br>Ol                               | Püskürt<br>Duraklat<br>Merkez                                       | Salla<br>Sil                                                   | Yukarı<br>Aşağı |
|                   | Sic Si        | Boşalt<br>İnkübe et<br>ol<br>Açık                       | Püskürt<br>Duraklat<br>Merkez<br>Açık                               | Salla<br>Sil<br>Sağ<br>Ø Açık                                  | Yukarı<br>Aşağı |
|                   | Sic<br>Sic    | Boşalt<br>İnkübe et<br>ol<br>V Açık<br>37.0             | Püskürt<br>Duraklat<br>Merkez<br>I Agik<br>37.0                     | Salla<br>Sil<br>Sağ<br>✓ Agk<br>37.0                           | Yukarı<br>Aşağı |
|                   | Sic           | Boşalt<br>İnkübe et<br>ol<br>Ø Agk<br>37.0<br>Ø Devam e | Püskürt<br>Duraklat<br>Merkez<br>Ø Agk<br>37.0<br>etmeden önce sıca | Sağ<br>Sağ<br>✓ Açık<br>37.0<br>skilk için bekleyin            | Yukarı<br>Aşağı |
|                   | Sic           | Boşalt<br>İnkübe et<br>ol<br>Ø Agk<br>37.0<br>Ø Devam e | Püskürt<br>Duraklat<br>Merkez<br>Ø Agk<br>37.0<br>etmeden önce sica | Sağ<br>Sağ<br>✓ Açık<br>37.0<br>skilk için bekleyin<br>ntal Et | Yukarı<br>Aşağı |

Şekil 6-28: Protokol Reaktif Adımı–Sıcaklık

- 3. Cihazın ısıtma/soğutma işlemini ne zaman başlatmasını istediğinizi seçin:
  - Sıcaklık seçilen sıcaklığa ulaşana kadar bir sonraki adımın başlamasını önlemek için Wait for temp before continuing (Devam etmeden önce sıcaklığı bekle) kutusunu seçin.
  - Cihaz hedef sıcaklığa doğru ısıtmaya/soğutmaya başlarken inkübasyon süresini başlatmak için Wait for temp before continuing (Devam etmeden önce sıcaklığı bekle) seçimini kaldırın. İnkübasyon süresinin sonunda bir sonraki adıma geçer. Genel olarak, soğuturken onay kutusundaki işareti kaldırın.
- Girişi onaylamak için Update'e (Güncelle) tıklayın. Reaktif Adımı ekranı gösterilir. Güncellemeden sonra, Reaktif Adımı ekranında, sıcaklığın yanında, "Wait for temp before continuing" (Devam etmeden önce sıcaklığı bekle) kutusu seçiminizi belirten, Wait:Y (Bekle:E) veya Wait: N (Bekle:H) görünecektir.

| ···=··· <b>2</b> | Reaktif             | Clearene [1]               |
|------------------|---------------------|----------------------------|
| 2.1              | Doldur              | 50%                        |
| 2.2              | Salla               | ORTA (12 /dak)             |
| 2.3              |                     | L 37C C 37C R 37C Bekle: Y |
| 2.4              | İnkübe et<br>Bosalt | 5 dak                      |

#### Reaktif İnkübasyonu

Bu seçenek, bir reaktif adımı için inkübasyon süresini tanımlamak için kullanılır. Varsayılan 5 dakikadır.

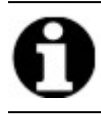

Bu adım, sadece Sıcaklık adımında Devam etmeden önce sıcaklığı bekle kutusu işaretlendiğinde geçerlidir.

1. Incubate'e (inkübasyon) çift tıklayın. Numunenin daha önce Temp (Sıcaklık) seçeneğinde seçilen sıcaklıkta kalması için, 0,1 dakikadan fazla bir zaman girin.

| Pro | tokol Reakti                    | f Adımı                                                  |                                                                                                    |       | ×             |
|-----|---------------------------------|----------------------------------------------------------|----------------------------------------------------------------------------------------------------|-------|---------------|
| I   | Reaktif A                       | dımı                                                     |                                                                                                    | Kayde | t ve Kapat    |
|     | #                               | Adım                                                     | Bilgi                                                                                                    |       |               |
| -   | 2.1<br>2.2<br>2.3<br>2.4<br>2.5 | Reaktif<br>Doldur<br>Salla<br>Sıc<br>İnkübe et<br>Boşalt | Clearene [1]         50%         ORTA (12 /dak)         L 37.0C C 37.0C R 37.0C Bekle: Y         5 dak         Boşalt       Püskürt         Kübe et       Duraklat | <br>А | ıkarı<br>şağı |
|     | NKÜBE ET —                      |                                                          | İnkübe Süresi: 5.0 dak<br>Güncelle İptal Et                                                                                                    |       |               |
|     |                                 |                                                          |                                                                                                    |       |               |

Şekil 6-29: Protokol Reaktif Adımı–İnkübasyon

2. Girişi onaylamak için Update'e (Güncelle) tıklayın. Reaktif Adımı ekranı gösterilir.

#### Reaktif Tahliye

Bu seçenek, giriş gerektirmez.

#### Reaktif Adımı Seçenekleri

Aşağıdaki adımlar eklenebilir:

- Yıka
- Duraklat

#### Yıka

Bu seçenek, bir **Yıka** adımı eklemek için kullanılır. Önceki reaktiflerin sıvı hatlarından yıkandığından emin olmak için bir Yıka adımı kullanın. Bu özellikle yüksek veya düşük pH'lı veya çözücülü reaktifler kullanılırken önemlidir. Yıka adımı dahil olmak üzere peristaltik tüpün ömrünü uzatabilir.

Gerekli olduğunda, Yıka adımı, bir Doldur adımı seçildikten sonra eklenmelidir. Varsayılan yıkama hacmi 35,0mL'dir.

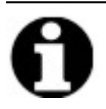

Etanol/reaktif sınıfından alkol/mavi sanayi ispirtosu ile **Yıka** adımı, her ksilen yedeğinin (d-Limonene) doldurulmasının ardından derhal programlanmalıdır.

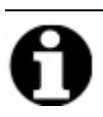

Saf/deiyonize su ile Yıka adımı, her düşük pH'lı reaktifin doldurulmasının ardından derhal programlanmalıdır.

1. Yıka adımından önce gelecek Doldur adımını seçin ve sonra Yıka tuşuna tıklayın.

| aktif A | dımı                       |                                            |                                     | Kaydet ve Kapat |
|---------|----------------------------|--------------------------------------------|-------------------------------------|-----------------|
|         | Adım                       | Bilgi                                      |                                     |                 |
| 2       | Reaktif                    | Clearene [1]                               |                                     |                 |
| 2.1     | Doldur                     | 50%                                        |                                     |                 |
|         | Püskürt                    |                                            |                                     |                 |
| 2.2     | Salla                      | ORTA (12 /dak)                             |                                     |                 |
| 2.3     | SIC<br>İnküba at           | E dak                                      | C Bekle: Y                          |                 |
|         | Bosalt                     | Juan                                       |                                     |                 |
|         | -                          |                                            |                                     |                 |
|         |                            |                                            |                                     |                 |
|         |                            |                                            |                                     |                 |
|         | Doldur                     | Boşalt Püskürt                             | Salla                               | Yukarı          |
|         | Sic                        | İnkübe et Duraklat                         | Sil                                 | Aşağı           |
|         |                            |                                            |                                     |                 |
|         |                            |                                            |                                     |                 |
|         |                            |                                            |                                     | haami           |
| ORTAL   | Püskürtüleo                | cek reaktif Şişe                           | Püskürtme                           | acmi            |
|         | Püskürtüleo                | cek reaktif Şişe                           | Püskürtme                           |                 |
|         | Püskürtüleo<br>100% Ethano | cek reaktif Şişe                           | Püskürtme                           |                 |
| UK THE  | Püskürtüleo<br>100% Ethano | cek reaktif Şişe                           | Püskürtme<br>35.0 m<br>✓ varsayılar |                 |
|         | Püskürtüleo                | cek reaktif Şişe<br>↓ ↓ 2 ↓<br>Güncelle İp | Püskürtme                           |                 |

Şekil 6-30: Protokol Reaktif Adımı-Yıka

- 2. Bir Reaktif ve açılan listesinden bir Şişe Numarası seçin.
- 3. Varsayılanı kabul edin veya varsayılan kutusundan seçimi kaldırın ve **Yıkama hacmini**, 35mL'den büyük bir değere ayarlayın.
- 4. Girişi onaylamak için **Update'e (Güncelle)** tıklayın. Reaktif Adımı ekranı gösterilir.

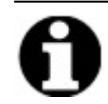

Yeni adımlar, o anda vurgulanan adımdan hemen sonra eklenmelidir.

#### Duraklat

Bu seçeneği kullanarak, özel bir talimat ekleyebilir ve elle kullanıcı müdahalesi için protokol işlemini duraklatabilirsiniz.

1. Pause (Duraklat) adımından önce gelecek adımı seçin ve sonra Pause (Duraklat) tuşuna tıklayın.

| otokol Reakt                                    | if Adımı                                                                        |                                                               |                                            |              |          |               |
|-------------------------------------------------|---------------------------------------------------------------------------------|---------------------------------------------------------------|--------------------------------------------|--------------|----------|---------------|
| Reaktif A                                       | dımı                                                                            |                                                               |                                            |              | Kaydet   | t ve Kapat    |
| #                                               | Adım                                                                            | Bilgi                                                         |                                            |              |          |               |
| - <b>⊡</b> 2<br>2.1<br>2.2<br>2.3<br>2.4<br>2.5 | Reaktif<br>Doldur<br>Püskürt<br>Salla<br>Sıc<br>İnkübe et<br>Duraklat<br>Boşalt | Clearene<br>50%<br>100% Eth<br>ORTA (12<br>L 37.0C C<br>5 dak | [1]<br>anol [2]<br>/dak)<br> 37.0C R 37.0C | Bekle: Y     | _        |               |
| DURAKLAT                                        | Doldur<br>Sic İ                                                                 | Boşalt<br>İnkübe et                                           | Püskürt<br>Duraklat                        | Salla<br>Sil | Yu<br>Aş | ikarı<br>şağı |
| 1                                               | Açıklama:                                                                       |                                                               |                                            |              |          |               |
| ſ                                               | hold temperature                                                                |                                                               |                                            |              |          |               |
|                                                 |                                                                                 | Güno                                                          | elle İpt                                   | al Et        |          |               |
|                                                 |                                                                                 |                                                               |                                            |              |          |               |
|                                                 |                                                                                 |                                                               |                                            |              |          |               |

Şekil 6-31: Protokol Reaktifi Adımı–İstem

- Bir yorum girin. Duraklatma sırasında, kullanıcı Resume (Devam Et) seçeneğine tıklayana kadar, Termal Modüller sıcaklığı koruyacaktır. Duraklatma adımı, hibridizasyon sonrası inkübasyonda, kullanıcının hazır olduğunda son yıkamaya geri dönmesini sağlamak için kullanışlı olabilir.
- 3. Girişi onaylamak için Update'e (Güncelle) tıklayın. Reaktif Adımı ekranı gösterilir.

#### Kaydet ve Kapat

| Kaydet ve<br>Kapat | Reaktif adımlarını kaydet ve <b>Protocol Steps (Protokol Adımları)</b> alanında<br>göster |
|--------------------|-------------------------------------------------------------------------------------------|
| Sil                | Seçimi sil                                                                                |
| Yukarı             | Seçimi bir adım yukarı taşı                                                               |
| Aşağı              | Seçimi bir adım aşağı taşı                                                                |

Protokol adımlarını düzenlemek veya kaydetmek için aşağıdaki seçenekleri kullanın:

| ri       |
|----------|
| jı 🔤     |
| rı<br>jı |

Şekil 6-32: Protokol Reaktif Adımı-Kaydet

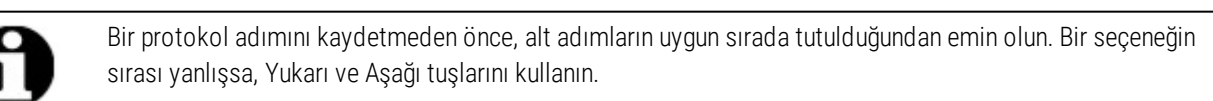

Geri Al seçeneği yoktur.

Güncellemeden sonra **Back (Geri)** seçerseniz, sistem, "Any changes you have made will not be saved. Do you wish to discard changes and go back?" (Yaptığınız değişiklikler kaydedilmeyecek. Değişiklikleri göz ardı etmek ve geri gitmek ister misiniz?) mesajını gösterir. **Yes'e (Evet)** tıklarsanız, değişikliklerin hiçbiri kaydedilmez. **No'ya (Hayır)** tıklarsanız, iletişim kutusu kapanır ve adım eklemeye devam edebilirsiniz.
#### 6.4.1.2 Hazırla Adımı

Hazırla adımı:

- başka bir reaktif kullanarak önceki protokoldeki sıvıyı giderir ve
- akış hatalarını önlemek için hatları doldurur.

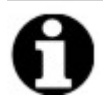

Bir Hazırla adımı eklemeniz gerekmez. Cihaz, her yeni adıma geçtiğinde, otomatik olarak hazırlık yapar. Hazırla adımının eklenmesi, daha fazla reaktif kullanımıyla sonuçlanacaktır.

1. Protocol Steps (Protokol Adımları) alanında Add'e (Ekle) tıklayın.

| - ThermoBrite Elite 1      |                                                           |                                    | - 0 × |
|----------------------------|-----------------------------------------------------------|------------------------------------|-------|
| 05:16 PM<br>2021-02-11     | Düzenlem                                                  | ie: Isimsiz                        | - 😽   |
|                            |                                                           |                                    |       |
|                            |                                                           |                                    |       |
|                            |                                                           |                                    |       |
| Pr                         | rotokol Adi                                               | Protokol Adimiari                  |       |
| l is                       | 5111512                                                   | - Adam bigi                        |       |
| Aq                         | çıklama                                                   | ⊡•2 Reaktif Clearene [1]           |       |
|                            | ^                                                         |                                    |       |
|                            |                                                           |                                    |       |
|                            |                                                           |                                    |       |
|                            | ~                                                         |                                    |       |
| -                          | <i>w</i> 1                                                |                                    |       |
|                            | Protokolü Korumalı olarak işaretleyin ve Çalıştır modunda |                                    |       |
|                            | ve Oluştur/Duzenle modunda kullanılmasını saglayın.       | < >                                |       |
|                            |                                                           | Files Directo Kana Ol Males Assa   |       |
|                            |                                                           | Ekie Uuzenie Kopya Sii Tukan Aşagı |       |
|                            |                                                           | Коу                                |       |
|                            |                                                           | Duraklat                           |       |
|                            |                                                           | nodau                              |       |
| 2.0.0 Test<br>Mar 21, 2018 |                                                           |                                    |       |
| loica                      | Geri                                                      | Başlat İleri Kayıtlar 📢            |       |
| Jenn                       |                                                           |                                    |       |

Şekil 6-33: Hazırla Adımı Ekle

2. Prime'a (Hazırla) tıklayın.

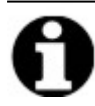

Hazırla adımı için seçenek mevcut değildir. Protokol ekranı gösterilir.

#### 6.4.1.3 Duraklat Adımı

Bu seçeneği kullanarak, özel bir talimat ekleyebilir ve protokol işlemini duraklatabilirsiniz. Bu seçenek, Pause (Duraklat) alt adımıyla aynıdır. Bkz. Reaktif Adımı Duraklatma.

1. Protocol Steps (Protokol Adımları) alanında, Drain'e (Tahliye Et) tıklayın.

| 🚧 ThermoBrite Elite 1  |                                                                                                    |                          |                                                     |                       | - | o × |
|------------------------|----------------------------------------------------------------------------------------------------|--------------------------|-----------------------------------------------------|-----------------------|---|-----|
| 05:16 PM<br>2021-02-11 | Düzenlem                                                                                                    | e: İs                    | simsi                                               | Z                     |   | 8   |
|                        | Protokol Adı<br>İsimsiz<br>Açıklama                                                                                      | Protoki<br>#<br>1<br>c 2 | D <b>I Adimiları</b><br>Adım<br>Boşalt<br>Reaktif   | Big<br>Clearene [1]   |   |     |
| 200<br>Mar 21,2018     | Protokoli Korumalı olarak işaretleyin ve Çalıştır modunda<br>ve Oluştur/Düzenle modunda kullanılmasını sağlayın.<br>Geri | Ek                       | e V Düzenle<br>Resktif<br>Koy<br>Duraklat<br>Boşalt | Kopya Sil Yukan Aşağı |   |     |
|                        |                                                                                                    |                          |                                                     |                       |   |     |

Şekil 6-34: Duraklatma Adımı Ekle

Protokol Duraklatma Adımı penceresi gösterilir.

2. Comments (Açıklamalar) alanına, duraklatma adımı için bir talimat girin.

| <sup>y</sup> rotokol Duraklatma Adımı | × |
|---------------------------------------|---|
| Adımı Duraklat                        |   |
| DURAKLAT                              |   |
| Açıklama:                             |   |
| Pausing for                           |   |
| Güncelle İptal Et                     |   |
|                                       |   |
|                                       |   |
|                                       |   |

Şekil 6-35: Protokol Duraklatma Adımı

3. Update'e (Güncelle) tıklayın.

### 6.4.1.4 Tahliye Et Adımı

Bu seçenek, hazne modüllerinin içeriğini, Atık Şişelerine tahliye edecektir.

1. Protocol Steps (Protokol Adımları) alanında, Drain'e (Tahliye Et) tıklayın.

Tahliye Et adımı için seçenek mevcut değildir.

| 🚈 ThermoBrite Elite 1      |                                                                       |        |              |                          | - 0 ×    |
|----------------------------|-----------------------------------------------------------------------|--------|--------------|--------------------------|----------|
| 05:17 PM<br>2021-02-11     | Düzenlem                                                              | e: İ   | simsi        | iz                       |          |
|                            |                                                                       |        |              |                          |          |
|                            |                                                                       |        |              | 1                        |          |
|                            | Protokol Adı                                                          | Protok | ol Adımları  |                          |          |
|                            | İsimsiz                                                               | #      | Adım         | Bilgi                    |          |
|                            | Aciklama                                                              | 1      | Boşalt       | Clearene [1]             |          |
|                            |                                                                       |        | Neakui       |                          |          |
|                            |                                                                       |        |              |                          |          |
|                            |                                                                       |        |              |                          |          |
|                            |                                                                       |        |              |                          |          |
|                            |                                                                       |        |              |                          |          |
|                            | · · · · · · · · · · · · · · · · · · ·                                 |        |              |                          |          |
|                            | Korumalı     Protokolü Korumalı olarak isaretlevin ve Celestr modunda |        |              |                          |          |
|                            | ve Oluştur/Düzenle modunda kullanılmasını sağlayın.                   |        |              |                          |          |
|                            |                                                                       | <      |              | >                        |          |
|                            |                                                                       | E      | kle v Düzenl | le Kopya Sil Yukan Aşağı |          |
|                            |                                                                       |        | Reaktif      |                          |          |
|                            |                                                                       |        | Коу          |                          |          |
|                            |                                                                       |        | Duraklat     |                          |          |
|                            |                                                                       |        | o o fort     |                          |          |
| 2.0.0 Test<br>Mar 21, 2018 |                                                                       |        |              |                          |          |
|                            | Geri                                                                  | Başlat |              | İleri Kayıtlar           | <b>1</b> |
| Jena                       |                                                                       |        |              |                          |          |
|                            |                                                                       |        |              |                          |          |

Şekil 6-36: Tahliye Et Adımı

### 6.4.2 Atık Şişelerinin Atanması

Tüm reaktif adımlarını ekledikten sonra, bir çalıştırmadaki çeşitli adımlardan atık ürünü almak için kap atamanız gerekir.

1. Ana Protokol ekranında Next'e (İleri) tıklayın. Atık Konumu Ata ekranı görüntülenir.

| Jerro Brite Elite 1    |                                |                    | - @ ×    |
|------------------------|--------------------------------|--------------------|----------|
| 05:18 PM<br>2021-02-11 | Düzenlem                       | e: İsimsiz         | 중        |
|                        |                                |                    |          |
|                        |                                |                    |          |
|                        | Atık Lokasyon                  | unu Belirleyin     |          |
|                        | Reaktif Şişeleri               | Atık Konteynırları |          |
|                        | Btl   Reaktif     1   Clearene | Atik A             |          |
|                        | 2 100% Ethanol                 |                    |          |
|                        |                                | Atik B             |          |
|                        |                                | - Atik C           |          |
|                        |                                |                    |          |
|                        |                                |                    |          |
|                        |                                |                    |          |
|                        |                                |                    |          |
| 2.0.0<br>Mar 21, 2018  |                                | _                  |          |
| Peica                  | Geri                           | Başlat Kaydet      | Kayıtlar |
|                        |                                |                    |          |

Şekil 6-37: Protokol Panosu-Reaktif ve Atık Kurulumunu Onayla

En zehirli atıkları aldığı kabul edilen Atık "C" varsayılandır. Etanol ve Ksilen yedekleri için (ör. Clearene veya Sub-X) Atık "C" kullanın. Su gibi en az toksik atık için Atık "A" kullanın. Pepsin gibi diğer tüm atıklar için Atık "B" kullanın.

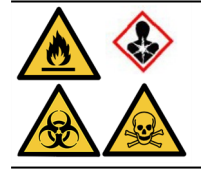

- Sodyum Tiosiyanat (NaSCN) ve Hidrojen Klorür (HCL) aynı atık şişesine ATANMAMALIDIR. NaSCN ve H<sub>2</sub>O'yu (NaSCN hattını yıkamak için kullanılır) Atık "A" kabına atayın. HCL ve Pepsini (HCL'de) Atık "B" Kabına atayın.

 Bir reaktif seçin ve Atık Şişesini seçmek için uygun ileri okuna > tıklayın. Reaktif konumunu değiştirmek için, Atık Şişesi alanında reaktife tıklayın ve sonra, Reaktif Şişeleri alanına geri dönmek için, oka tıklayın. Aşağıdaki <u>Şekil</u> 6-38 - Atık Konumu Atama bölümüne bakın.

| 🚧 ThermoBrite Elite 1  |                  | •                                                                                                    | - ¤ ×    |
|------------------------|------------------|----------------------------------------------------------------------------------------------------|----------|
| 05:18 PM<br>2021-02-11 | Düzenlem         | ne: Isimsiz                                                                                                    | ~ ~      |
|                        | Atik Lokasyo     | ynunu Belirleyin                                                                                                    |          |
|                        | Reaktif Şişeleri | Atık Konteynırları                                                                                                    |          |
|                        | Btl Reaktif      | Atık A                                                                                                    |          |
|                        |                  |                                                                                                    |          |
|                        |                  | Atik B                                                                                                    |          |
|                        |                  | Linitian de la constantina de la constantina de |          |
|                        |                  | Atik C                                                                                                    |          |
|                        |                  |                                                                                                    |          |
|                        |                  |                                                                                                    |          |
|                        |                  |                                                                                                    |          |
|                        |                  |                                                                                                    |          |
| Mar 21, 2018           | Geri             | Baylat Kaydet                                                                                                    | Kayıtlar |

Şekil 6-38: Atık Konumu Atama

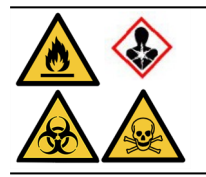

Sodyum tiyosiyanat ve asitler gibi belirli reaktifler uyumlu olmayabilir ve aynı Atık Şişesine atanmamalıdır. Belirli bir Atık Şişesine atık atarken, reaktif uyumluluğunu sağlamak, kullanıcının sorumluluğudur.

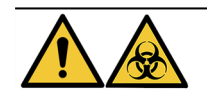

Atık ürününü, yürürlükteki yerel düzenlemelere uygun olarak atın. Yürürlükteki yerel gereksinimlerden emin değilseniz, bilgi için yerel kurumlarla irtibata geçin.

- 3. Reaktif alanındaki tüm reaktifler, uygun Atık Şişelerine atanana kadar devam edin.
- 4. Kaydetmek ve Ana Protokol ekranına dönmek için Save'e (Kaydet) tıklayın.

### 6.4.3 Uyarıları Kontrol Edin

#### 6.4.3.1 Protokol Sorunları Uyarısı

Bir veya daha fazla adımda potansiyel bir sorun mevcut olduğunda, uyarı gösterilir. Bu, işlemin yarıda kesileceği anlamına gelmez.

| Therm | ThermoBrite Elite Mesajı                                                            |  |  |  |  |
|-------|-------------------------------------------------------------------------------------|--|--|--|--|
|       | Uyarılar.                                                                           |  |  |  |  |
|       | Protokolde potansiyel hatalar var.<br>Lütfen kaydedip çalıştırmadan önce inceleyin. |  |  |  |  |
|       | UYARILAR:<br>Adım 2: Reaktif adımında eksik boşaltma alt adımı                      |  |  |  |  |
|       | Yine de kaydedilsin mi?                                                             |  |  |  |  |
|       | Evet Hayır                                                                          |  |  |  |  |

Şekil 6-39: Uyarı-Protokol Sorunu

1. Kaydetmek ve çıkmak için Yes'e (Evet), düzeltmeler yapmak için No'ya (Hayır) tıklayın.

#### 6.4.3.2 Geçersiz Protokol Adı Uyarısı

Aynı adla mevcut başka bir protokol olduğunda, bu iletişim kutusu gösterilir.

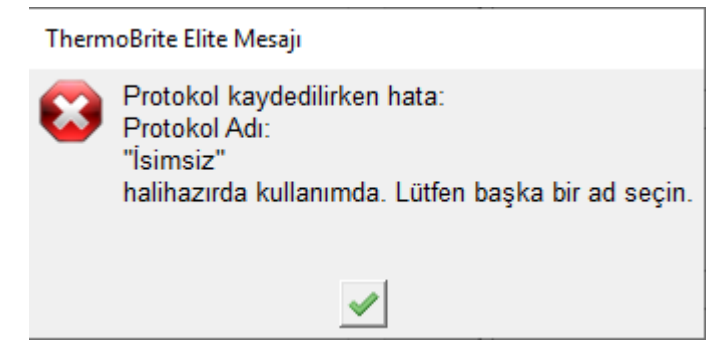

Şekil 6-40: Uyarı-Geçersiz Protokol Adı

1. Onay düğmesine tıklayın ve ardından protokolü yeniden adlandırın.

# 7. Bakım

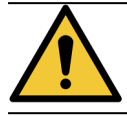

ThermoBrite Elite Ünitesini veya Netbook'u, güçlü veya konsantre asitlere, bazlara veya oksitleyici maddelere, aromatik veya halojenli hidrokarbonlara, ester veya ketona maruz BIRAKMAYIN.

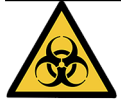

Patojenlere maruz kalmamak için kişisel koruyucu ekipman kullanın. Kirlenmiş materyalleri yürürlükteki düzenlemelere göre atın.

Leica Biosystems, tüm cihazlardaki periyodik incelemeleri ve önleyici bakımı, cihaz kullanıcılarının gerçekleştirmesini önerir. Bu cihaz için sunulan opsiyonel hizmetler için Müşteri Hizmetleri veya distribütörünüzle irtibata geçin.

#### Servis

Cihazın servisi için Leica Biosystems Müşteri Hizmetleri veya distribütörünüzle iletişime geçin.

# 7.1 Temizlik ve bakım kontrol listesi

ThermoBrite Elite'inizi temizlemek ve bakımını yapmak için aşağıdaki programı kullanın.

| Görev                                               | Bölüm                                                             |
|-----------------------------------------------------|-------------------------------------------------------------------|
| Günlük–Her çalıştırmadan önce                       |                                                                   |
| Reaktif seviyesi hacmini kontrol et                 | <u>3.4.1 - Sıvı Yönetim Sistemi</u>                               |
| Reaktif şişesi filtre konumunu kontrol et           | 3.4.1 - Sıvı Yönetim Sistemi                                      |
| Atık şişesi hacmini kontrol et                      | 7.2.1 - Sıvı Atığın Atılması                                      |
| Peristaltik tüpü kontrol et                         | <u>Bölüm 7.6.2, sayfa 90</u>                                      |
| Günlük–-Her çalıştırmadan sonra                     |                                                                   |
| Numune haznelerini temizle/kurula                   | 7.4.1.1 - Numune Haznelerinin Temizlenmesi                        |
| Üst damlama plakasını temizle                       | 7.4.1.2 - Üst Damlama Plakasının Temizlenmesi                     |
| Peristaltik Pompa Kapağını Aç                       |                                                                   |
| Pepsin şişesini temizle                             | 7.4.1.3 - Pepsin Şişesinin Temizlenmesi                           |
| Pepsin hattını temizle                              | 7.4.1.4 - Pepsin Hattının Temizlenmesi                            |
| Haftalık                                            |                                                                   |
| Hat yıkama                                          | 7.3 - Hat Yıkama                                                  |
| Clearene hatları için hat yıkama                    | 7.3 - Hat Yıkama                                                  |
| Atık şişelerini boşalt                              | 7.2.1 - Sıvı Atığın Atılması                                      |
| Aylık                                               |                                                                   |
| Reaktif şişelerini temizle                          | 7.4.2.3 - Reaktif Şişelerini ve Filtrelerini Temizleme            |
| Atık şişelerini temizle                             | 7.4.2.4 - Atık Şişelerinin Temizlenmesi                           |
| ThermoBrite Elite'in dışını temizle                 | 7.4.2.1 - Cihaz Yüzeylerinin Temizlenmesi                         |
| Lam taşıyıcıları temizle                            | 7.4.2.2 - Lam Taşıyıcıların Temizlenmesi                          |
| Dizüstü Bilgisayardaki Kayıt Dosyalarını Yedekle    | 7.5.2 - Dizüstü Bilgisayardaki Protokol Dosyalarının Yedeklenmesi |
| Dizüstü bilgisayardaki protokol dosyalarını yedekle | 7.5.1 - Dizüstü Bilgisayardaki Kayıt Dosyalarının Yedeklenmesi    |
| Gerektiği şekilde                                   |                                                                   |
| Modül Manifesto Filtresini Değiştir                 | 7.6.1 - Modül Manifold Filtrelerini Değiştirin Gerektiğinde Bakım |
| Peristaltik Pompa Tüplerini Değiştir                | 7.6.2 - Peristaltik Pompa Tüplerinin Değiştirilmesi               |
| Sigortaları değiştir                                | 7.6.3 - Sigortaların Değiştirilmesi                               |

# 7.2 Elden Çıkarma

### 7.2.1 Sıvı Atığın Atılması

Atık Şişelerinizi haftalık bakımınızın bir parçası olarak veya gerekirse daha sık boşaltın.

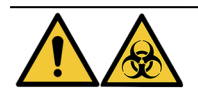

Atık ürününü, yürürlükteki yerel düzenlemelere uygun olarak atın. Yürürlükteki yerel gereksinimlerden emin değilseniz, bilgi için yerel kurumlarla irtibata geçin.

## 7.2.2 Cihaz Parçalarının Atılması

- 1. Cihazın gücünü kesin.
- 2. Cihazdaki tüm sıvıyı boşaltın.
- 3. En az %70 Etanol ile hat yıkama yaparak cihazı temizleyin ve dekontamine edin (bkz. 7.3.1 Hat yıkaması yapma).

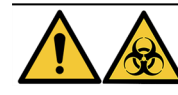

Cihazı veya cihaz parçalarını laboratuvar tesisinde geçerli olan tüm prosedürler ve yerel/devlet düzenlemelerine uygun olarak atın.

# 7.3 Hat Yıkama

Hat Yıkama, cihazın sıvı bölümünün optimum durumunu sürdürmek için gerçekleştirilmesi gereken bir bakım prosedürüdür.

Hat Yıkaması yapın:

- Rutin haftalık bakım kapsamında,
- Sorun gidermenin bir parçası olarak önerildiğinde,
- ThermoBrite Elite'i kullanmaya bir haftalık ara vermeden hemen önce.

Bu prosedür iki adımdan oluşur:

- 1. Bir etanol yıkaması:
  - Clearene hariç tüm reaktifler-%70 etanol
  - Clearene veya diğer Ksilen yerine geçen maddeler-%100 etanol
- 2. Havayla yıkama.

### 7.3.1 Hat yıkaması yapma

Gerekli öğeler: %70 etanol (veya reaktif sınıfı alkol veya deiyonize su), kağıt havlu ve uygun kişisel koruyucu ekipmanlar.

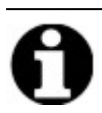

Clearene ve hat yıkamaları için %100 etanol kullanın.

1. 3 Reaktif Hattı bağlantı parçasını ThermoBrite Elite Yıkama Şişesinin kapağına kilitlemek için yerleştirin (deiyonize su, %70 etanol veya Clearene hatları için %100 etanol ile dolu).

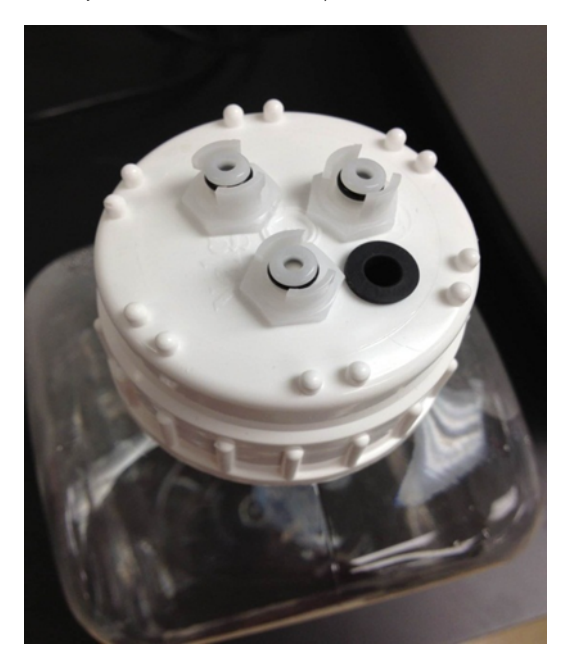

Şekil 7-1: Reaktif Hattı Bağlantılarını Yıkama Şişesine yerleştirin

2. Ana ekrandan, Line Wash (Hat Yıkama) tuşuna basın.

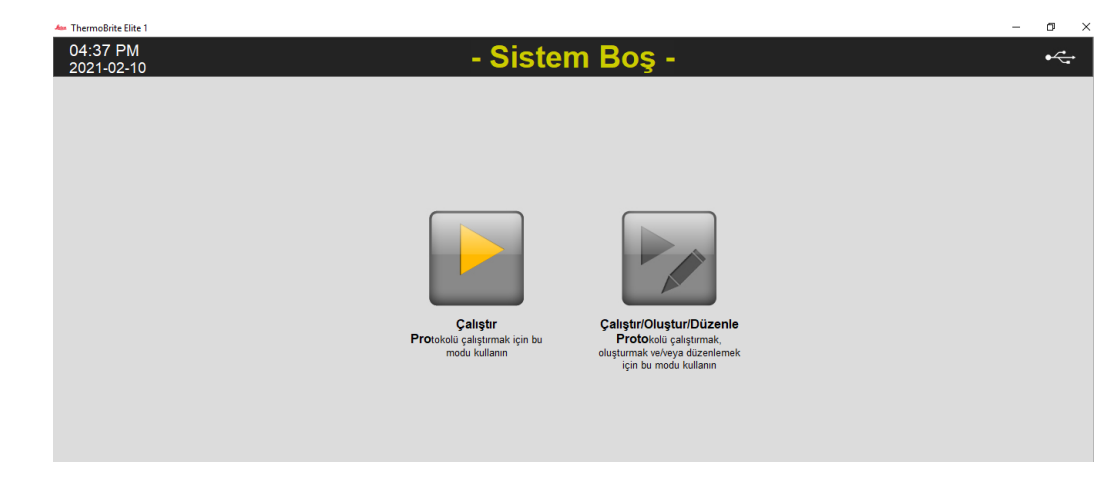

Şekil 7-2: Line Wash'u (Hat Yıkama) Seçin

3. Bir seferde maksimum üç adet olacak şekilde, yıkanacak hatlara karşılık gelen hat kutusunu işaretleyin.

| 🛻 ThermoBrite Elite 1  |                                                                                                    |                                                | – 6 × |
|------------------------|----------------------------------------------------------------------------------------------------|------------------------------------------------|-------|
| 04:37 PM<br>2021-02-10 | ** Hat Yıkama *                                                                                                    | *                                              | •     |
|                        |                                                                                                    |                                                |       |
|                        |                                                                                                    |                                                |       |
|                        | Hat Yikama                                                                                                    | Atık                                           |       |
|                        | Lütfen yıkanacak hatları doğrulayın.<br>Kullanıldığı bilinen hatlar varsayılan olarak işaretlidir                  | Lütfen boşaltma için atık<br>konteynınnı seçin |       |
|                        | Hat 1 Demi Water (dH2O) Hat 6 Bilinmeyen Reaktif                                                                   | Atik A                                         |       |
|                        | Hat 3 🗆 Bilinmeyen Reaktif Hat 8 🗂 Bilinmeyen Reaktif                                                              | C Atik B                                       |       |
|                        | Hat 4     100% Ethanol     Hat 9     Bilinmeyen Reaktif       Hat 5     Clearene     Hat 10     Bilinmeyen Reaktif | C Atik C                                       |       |
|                        | Durum:                                                                                                    | Kalan Süre                                     |       |
|                        | Hat Yıkamaya başlamak için BAŞLAl'a tiklayın                                                                       | 0 dak                                          |       |
|                        |                                                                                                    |                                                |       |

- Şekil 7-3: Line Wash (Hat Yıkama)
- 4. İstenen Atık Şişesini seçin.

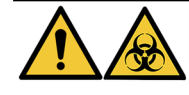

Atık ürünleri, yürürlükteki yerel düzenlemelere uygun olarak atın. Yürürlükteki yasal gereksinimlerden emin değilseniz, bilgi için yerel kurumlarla irtibata geçin.

- 5. Start'a (Başlat) tıklayın.
- 6. Ekranda gösterilen mesaja göre, uygun miktarda %70 etanolu (veya eşdeğerini) ThermoBrite Elite Yıkama Şişesine ekleyin.

| ThermoBrite Elite Mesajı |                                                                                                    |  |  |  |
|--------------------------|----------------------------------------------------------------------------------------------------|--|--|--|
|                          | Kurulumu Doğrula                                                                                                    |  |  |  |
| 0                        | Lütfen TBE Yıkama Şişesine %70 etanol veya eşdeğerinden en az 67 ml ekleyin.<br>TBE Yıkama Şişesi kapağına en fazla 3 reaktif hattı ekleyin.<br>Hat Yıkamasını başlatmak için hazır mısınız? |  |  |  |
|                          |                                                                                                    |  |  |  |
|                          | Şekil 7-4: Kurulumu Onaylayın                                                                                                    |  |  |  |

7. Onaylamak için **Yes'e (Evet)** tıklayın.

8. Yıkama bittiğinde, ekrandaki talimatları izleyin ve havayla yıkama sağlamak için ThermoBrite Elite Yıkama Şişesi kapağından bağlantıları çıkarın.

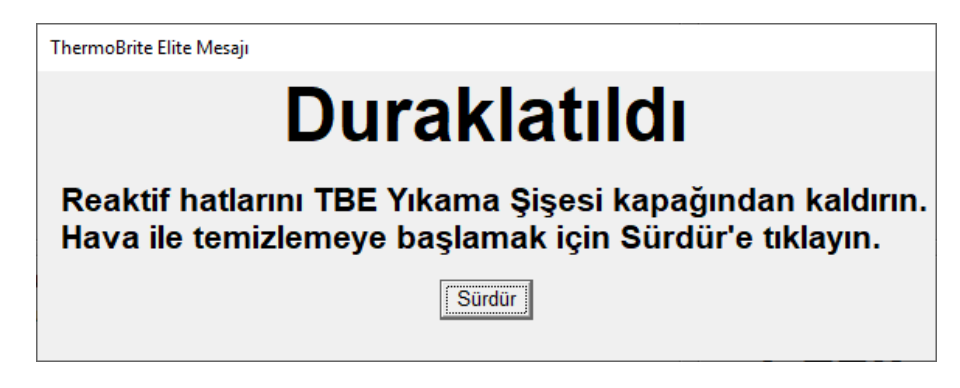

Şekil 7-5: Duraklatma mesajı-Reaktif Hatlarını Sökün

- 9. Resume'e (Devam) tıklayın.
- 10. Save Notes and Close'a (Notları Kaydet ve Kapat) tıklayın.

|                                                                                                    | ~ ~ ~ ~ ~ ~ ~ ~ ~ ~ ~ ~ ~ ~ ~ ~ ~ ~ ~ ~                                            |
|----------------------------------------------------------------------------------------------------|------------------------------------------------------------------------------------|
| Hat Yıkama<br>04:4                                                                                                  | a Tamamlandı<br>41 PM                                                              |
| Geçen Süre: 00:02:47<br>Başlangıç Saati: 2021-02-10 04:38 PM<br>Kayıt dosyası: p_summary_2021-02-10_Line<br>Notlar: | Duraklatılma Saati: 00:00:45<br>Bitiş Saati: 2021-02-10 04:41 PM<br>e_wash_003.log |
|                                                                                                    | ^<br>~                                                                             |
| Kayıtlar:                                                                                                    | Sıradaki Adımlar:                                                                  |
| Kayıtlar:<br>Özet Kaydını Görüntüle                                                                                 | Sıradaki Adımlar:<br>Boşaltma Hazneleri                                            |
| Kayıtlar:<br>Özet Kaydını Görüntüle<br>Ayrıntı Kaydını Görüntüle                                                    | Sıradaki Adımlar:<br>Boşaltma Hazneleri<br>Hat Yıkamasını Kaydet ve Çalıştır       |

Şekil 7-6: Duraklatma mesajı—Hat Yıkama Tamamlandı

11. Yıkanacak diğer hatlar için 1 ila 10 arasındaki adımları tekrar edin.

# 7.4 Temizleme

Periyodik temizlik, tüm laboratuvar cihazları için önerilir ve sıklığı çalışma ortamına göre değişir. Önerilen prosedürler aşağıda verilmiştir.

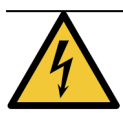

Temizlikten önce, ThermoBrite Elite Ünitesinin fişini prizden çekin ve Netbook ile bağlantısını kesin.

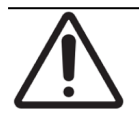

Önerilenlerin dışında bir temizlik veya arıtma yöntemi kullanmadan önce, teklif edilen yöntemin ekipmana zarar verip vermeyeceğini Teknik Desteğe danışın.

### 7.4.1 Her çalıştırmadan sonra

Her çalıştırmadan sonra aşağıdaki temizlik prosedürlerini gerçekleştirin.

### 7.4.1.1 Numune Haznelerinin Temizlenmesi

Gerekli öğeler: %70 veya daha fazla alkol oranı içeren kabul edilebilir dezenfektanlar, tüy bırakmayan bez, saf su ve uygun kişisel koruyucu ekipmanlar.

- 1. Cihaz içerisindeki Lam Taşıyıcıları çıkarın.
- 2. Tiftiksiz bir bezi %70 veya daha yüksek oranda alkolle nemlendirin ve Modüllerin iç yüzeylerini temizleyin.
- 3. Saf su kullanarak temizleyin.
- 4. Tüy bırakmayan bezle silerek kurutun.
- 5. Haznelerin tamamen kurumasını sağlamak için hazne kapaklarını açık bırakın.

### 7.4.1.2 Üst Damlama Plakasının Temizlenmesi

**Gerekli öğeler:** %70 veya daha fazla alkol oranı içeren kabul edilebilir dezenfektanlar, tüy bırakmayan bez, saf su ve uygun kişisel koruyucu ekipmanlar.

- 1. Tüy bırakmayan bir bezi %70 veya daha yüksek oranda alkolle nemlendirin ve Üst Damlama Plakasının yüzeylerini temizleyin.
- 2. Saf su kullanarak temizleyin.
- 3. Tüy bırakmayan bezle silerek kurutun.

#### 7.4.1.3 Pepsin Şişesinin Temizlenmesi

**Gerekli öğeler:** %70 veya daha fazla alkol oranı içeren kabul edilebilir dezenfektanlar, deiyonize su, tüy bırakmayan bez ve uygun kişisel koruyucu ekipmanlar.

- 1. Cihazın çalışmadığından emin olun.
- 2. Kapağı çıkarın ve Pepsin Şişesini boşaltın. Reaktifi, tesisinizdeki onaylı prosedürlere göre elden çıkarın.
- 3. Şişeleri endüstriyel güçte bir deterjanla yıkayın.
- 4. Deiyonize suyla iyice durulayın.
- 5. Kapları yeni reaktifle yeniden doldurmadan ve cihaza geri göndermeden önce kapların kurumasını bekleyin.

#### 7.4.1.4 Pepsin Hattının Temizlenmesi

Her çalıştırmadan sonra Pepsin hattında %70 veya daha yüksek alkol kullanarak bir hat yıkaması gerçekleştirin. Bkz. 7.3.1 - Hat yıkaması yapma

### 7.4.2 Aylık

Aşağıdaki temizlik prosedürlerini aylık olarak gerçekleştirin.

#### 7.4.2.1 Cihaz Yüzeylerinin Temizlenmesi

Gerekli öğeler: Yumuşak deterjan, tiftiksiz bez, saf su ve uygun kişisel koruyucu ekipmanlar.

- 1. Tortuları temizlemek için, ThermoBrite Elite Ünitesinin dış yüzeylerini, nemli, tüy bırakmayan bir bez ve yumuşak deterjanla temizleyin.
- 2. Saf su kullanarak tekrar silin.
- 3. Kuru bezle silin.

#### 7.4.2.2 Lam Taşıyıcıların Temizlenmesi

**Gerekli öğeler:** %70 veya daha fazla alkol oranı içeren kabul edilebilir dezenfektanlar, tüy bırakmayan bez, saf su ve uygun kişisel koruyucu ekipmanlar.

- 1. Cihaz içerisindeki Lam Taşıyıcıları çıkarın.
- 2. Lam Taşıyıcıyı %70 veya daha yüksek oranda alkole en az 5 dakika batırın. Temiz olduğundan emin olmak için gözle kontrol edin.
- 3. Saf su kullanarak iyice durulayın.
- 4. Tüy bırakmayan bezle silerek kurutun.

### 7.4.2.3 Reaktif Şişelerini ve Filtrelerini Temizleme

**Gerekli öğeler:** %70 veya daha fazla alkol oranı içeren kabul edilebilir dezenfektanlar, deiyonize su, tüy bırakmayan bez ve uygun kişisel koruyucu ekipmanlar.

- 1. Cihazın çalışmadığından emin olun.
- 2. Kapağı çıkarın ve Reaktif Şişelerini boşaltın. Reaktifi, tesisinizdeki onaylı prosedürlere göre elden çıkarın.
- 3. Şişeleri ve filtreleri etanol ile yıkayın. Alkol kullanma oranları:
  - Ksilen yerine geçen maddeler (Clearene gibi)-%100 alkol kullanın
  - Diğer tüm reaktifler (Pepsin ve  $H_2O$ )-%70 alkol kullanın
- 4. Deiyonize su kullanarak iyice durulayın.
- 5. Şişeleri ve filtreleri yeni reaktifle yeniden doldurmadan ve cihaza geri göndermeden önce kapların kurumasını bekleyin.

### 7.4.2.4 Atık Şişelerinin Temizlenmesi

**Gerekli öğeler:** %0,5 çamaşır suyu solüsyonu (w/v) veya endüstriyel güçte deterjan, deiyonize su ve uygun kişisel koruyucu ekipmanlar.

- 1. Cihazın çalışmadığından emin olun.
- 2. Kapağı çıkarın ve kaplardaki tüm atığı boşaltın. Atığı, tesisinizdeki onaylı prosedürlere göre elden çıkarın.
- 3. Atık kaplarını %0,5 çamaşır suyu solüsyonu (w/v) veya endüstriyel güçte deterjan kullanarak temizleyin.
- 4. Deiyonize suyla iyice durulayın.
- 5. Atık kaplarını cihaza geri koyun.

#### 7.4.2.5 Netbook'un Temizliği

Netbook temizliği için imalatçının önerilerine uyun.

# 7.5 Verileri Yedekle

### 7.5.1 Dizüstü Bilgisayardaki Kayıt Dosyalarının Yedeklenmesi

Aşağıdaki klasörde yer alan tüm dosyaları bir USB'ye kopyalayın:

C:\Users\Public\Public Documents\Leica\logs

Kayıt dosyaları bir metin dosyasında saklanır.

### 7.5.2 Dizüstü Bilgisayardaki Protokol Dosyalarının Yedeklenmesi

Aşağıdaki klasörde yer alan tüm dosyaları bir USB'ye kopyalayın:

C:\Users\Public\Public Documents\Leica\protocols Her protokol, virgülle ayrılmış değerler (.csv) dosyasında saklanır.

# 7.6 Gerektiğinde Bakım

### 7.6.1 Modül Manifold Filtrelerini Değiştirin

Modül Manifoldu, peristaltik pompalar arasında, cihazın önünde bulunur. Cihaza yeterince bakım yapılmamışsa, servis tarihleri arasında Modül Manifold Filtrelerini değiştirmeniz gerekebilir. Protokolleri çalıştırırken, bir bölme için yavaş dolum veya kritik dolum hataları ile ilgili birden fazla mesaj görürseniz, Modül Manifold Filtrelerini değiştirmeniz gerekebilir.

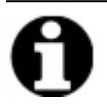

Dolum üzerine sorunlarla ilgili tek bir hata mutlaka Modül Manifold Filtrelerinin değiştirilmesi gerektiğini göstermez. Aynı hazne için birden fazla hata olana kadar bekleyin.

Gerekli öğeler: Manifold Filtresi Kiti, Öğe# 3800-007743-001, kağıt havlu ve uygun kişisel koruyucu ekipman.

- 1. Arka panelde bulunan ana güç anahtarını Kapalı (O) konuma getirin. ThermoBrite Elite Ünitesine giden güç kablosunun takılı olmadığından emin olun.
- 2. Muhtemel bir sıvı sızıntısını yakalamak için, Modül Manifoldunun altına kağıt havlu yerleştirin; (aşağıdaki resme bakın).

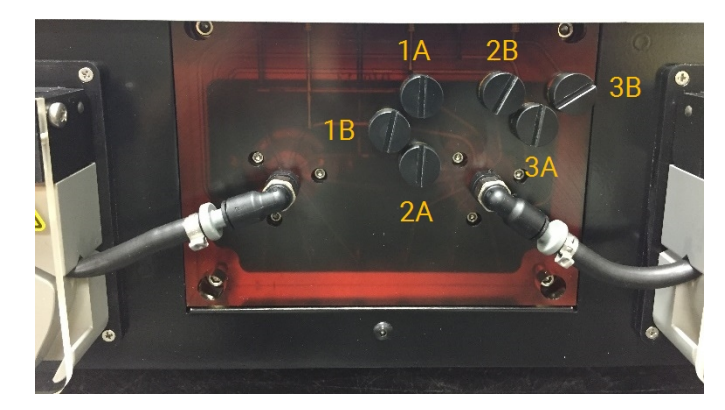

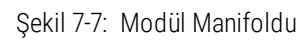

- 3. Bir düz tornavidayı saat yönünün tersine döndürerek, her Manifold Filtresini çıkarın.
- 4. Eski Manifold Filtrelerini, yürürlükteki düzenlemelere göre atın.

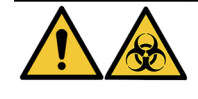

Kirlenmiş malzemeleri, yürürlükteki yerel düzenlemelere uygun olarak atın. Yürürlükteki yasal gereksinimlerden emin değilseniz, bilgi için yerel kurumlarla irtibata geçin.

5. Her Manifold Filtresinde siyah bir O conta bulunur. Filtreyi takmadan önce düzgün şekilde oturduğundan emin olun, sağdaki görüntüye bakın.

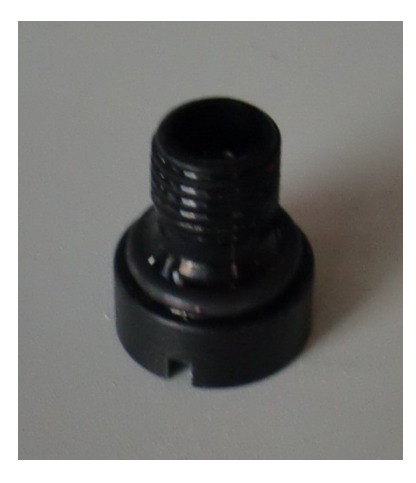

Şekil 7-8: Manifold Filtresi

- 6. Bir düz tornavidayı saat yönünde döndürerek, altı portun her birine yeni bir filtre takın. Dişleri hizalarken dikkatli olun. Dişler hizalanmadıysa, zorlamayın.
- 7. Arka panelde bulunan ana güç düğmesini Açık (I) konuma getirin.
- 8. Filtrelerin doğru şekilde takıldığından ve sızıntı olmadığından emin olmak için, kısa bir protokol çalıştırın veya **Hat Yıkama** yapın. Bkz. <u>7.3 Hat Yıkama</u>.

### 7.6.2 Peristaltik Pompa Tüplerinin Değiştirilmesi

Normal günlük kullanımda, Peristaltik Pompa Tüplerinin yaklaşık 3 ayda bir değiştirilmesi gerekir, ancak bu, gerçekleştirdiğiniz çalışma sayısına ve kullanılan reaktiflere bağlıdır." Aşağıdaki durumlarda değiştirilmesi gerekip gerekmediğini anlayabileceksiniz:

- Protokolleri çalıştırırken kritik tahliye ve dolum hataları görürsünüz
- Görsel incelemede, tüpler kıvrılmış gibi görünür.

Gece hibridizasyon çalışmasından sonra bu sorunlarla karşılaşırsanız, ilk önce tüpleri yeniden şekillendirmek için ovuşturmaya çalışın. Bu işe yaramazsa, tüpleri değiştirin.

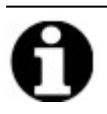

Tüplerin ömrünü maksimuma çıkarmak için, cihaz kullanılmadığında Peristaltik Pompa Kapağını açık bıraktığınızdan emin olun. Bazen bu sorunları bir gece hibridizasyon çalışması yaptıktan sonra görebilirsiniz.

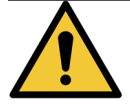

Peristaltik Pompalar, parmakları kıstırabilecek veya sıkıştırabilecek hareketli silindirlere sahiptir. Peristaltik Pompa Kapağını açarken, cihazın elektriğini her zaman kapatın. Cihaz açıkken, tüpü ayarlamaya veya tüpe ulaşmaya çalışmayın.

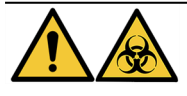

Kirlenmiş malzemeleri yürürlükteki yerel düzenlemelere uygun olarak atın. Yürürlükteki yerel gereksinimlerden emin değilseniz, bilgi için yerel kurumlarla irtibata geçin.

Gerekli öğeler: Peristaltik Pompa Tüpü Kiti, Öğe# 3800-007742-001, kağıt havlu ve uygun kişisel koruyucu ekipman.

- 1. Arka panelde bulunan ana güç düğmesini **Kapalı (0)** konuma getirin. ThermoBrite Elite Ünitesinin elektrik kablosunun çıkarıldığından emin olun.
- 2. Muhtemel bir sıvı sızıntısını yakalamak için, peristaltik pompanın altına bir miktar kağıt havlu yerleştirin; aşağıdaki görüntüye bakın.

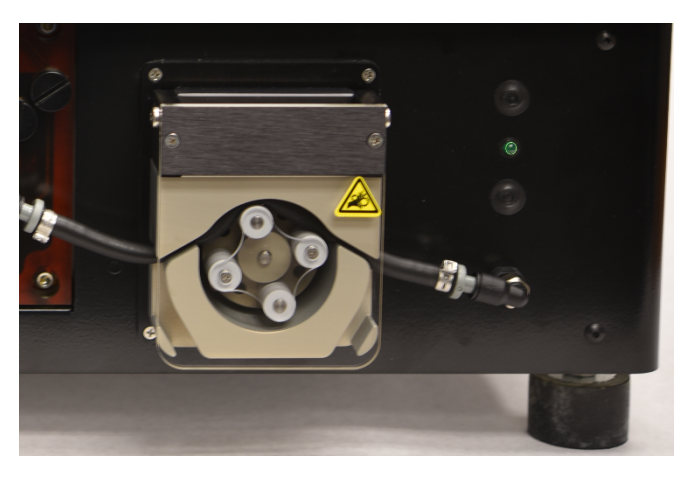

Şekil 7-9: Peristaltik Pompa

- 3. Pompaya erişmek için Peristaltik Pompa Kapağını kaldırın. Bu, pompanın üst kısmını yükselterek tüpe tam erişim sağlar, bkz. <u>Şekil 7-10 Çıkış Portundan Tıpayı Çıkarın</u>.
- 4. Gri tıpayı ve tüpü yukarı doğru çekerek, çıkış portundan çıkarın; aşağıdaki görüntüye bakın.

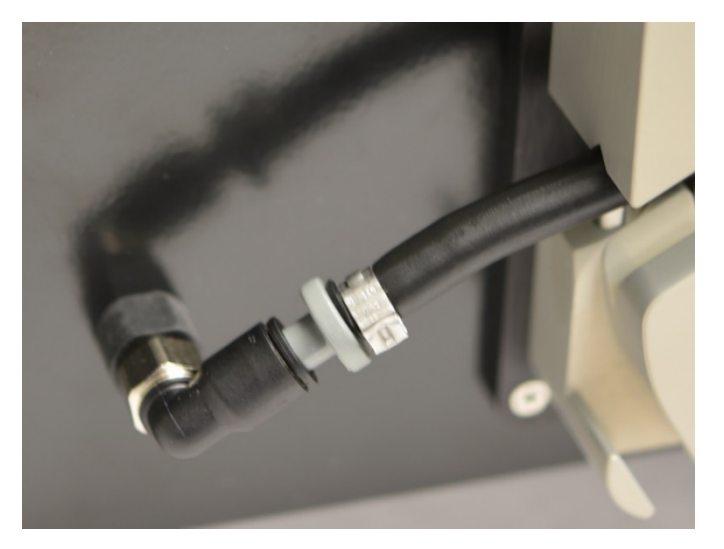

Şekil 7-10: Çıkış Portundan Tıpayı Çıkarın

5. Tüp ve gri konektörler serbest kalana kadar, 4. adımı giriş portu için tekrarlayın.

6. Giriş ve çıkış tıpalarının içine yeni bir pompa tüpü takın. Muhtemel bir sızıntıyı önlemek için tüpü sonuna kadar itin.

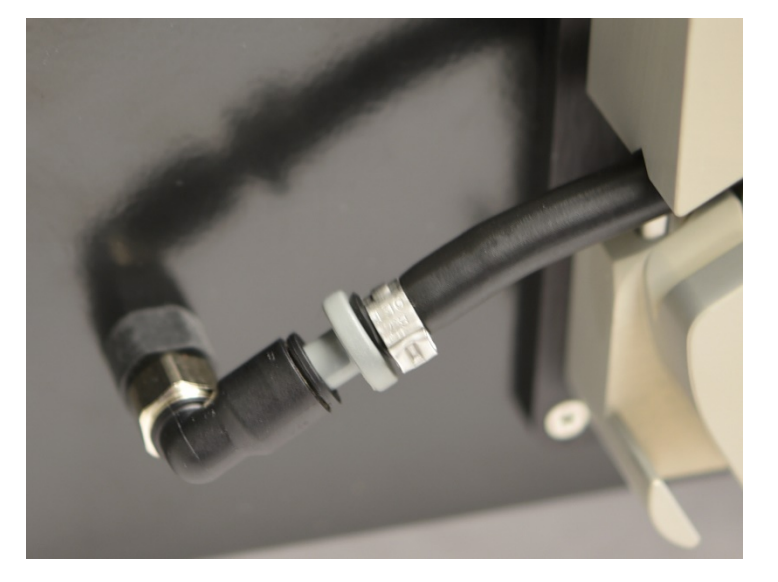

Şekil 7-11: Tıpayı Çıkış ve Giriş Portuna Takın

7. Tüpü, silindirlerin üzerinden peristaltik pompanın içine doğru yönlendirin. Tüpün, pompanın her iki yanında bulunan V çentiğine girdiğinden emin olun. Aşağıdaki görüntüye bakın.

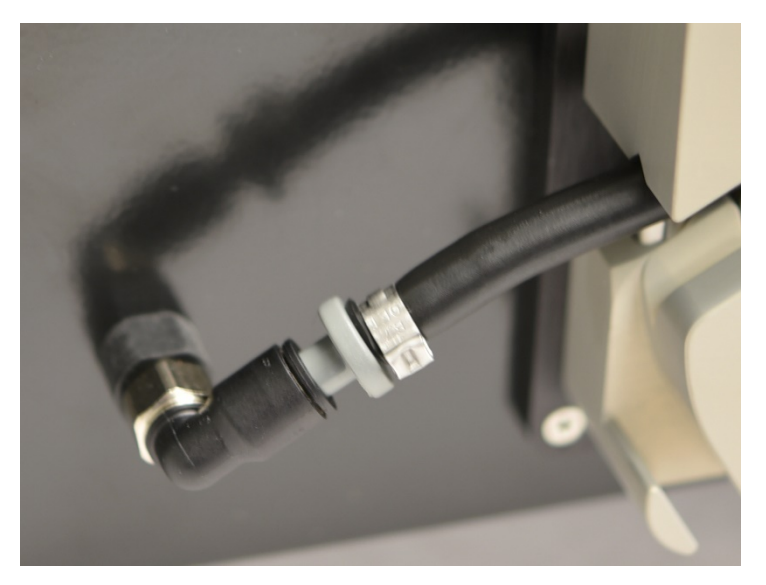

Şekil 7-12: Tüp Konumu

- 8. Pompayı kapatmak için Peristaltik Pompa Kapağını indirin. Bu, pompanın üst bölümünü alçaltarak, tüpü silindirlerin üzerinde sabitler.
- 9. Eski tüpü, yürürlükteki düzenlemelere göre atın.
- 10. Prosedürü, ikinci peristaltik pompa için tekrarlayın.

### 7.6.3 Sigortaların Değiştirilmesi

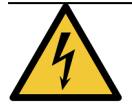

Arka panelde bulunan ana güç düğmesini **Kapalı (0)** konuma getirin. Sigortaları değiştirmeden önce, ThermoBrite Elite Ünitesinin fişini prizden çekin ve Netbook ile bağlantısını kesin.

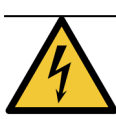

Yangın ve tehlike riskine karşı sürekli koruma için, sadece aynı tip ve sınıftan sigorta ile değişim yapın.

1. Cihaz sigortaları, arka panelde, elektrik kablosu girişi ve güç düğmesi arasında bulunur.

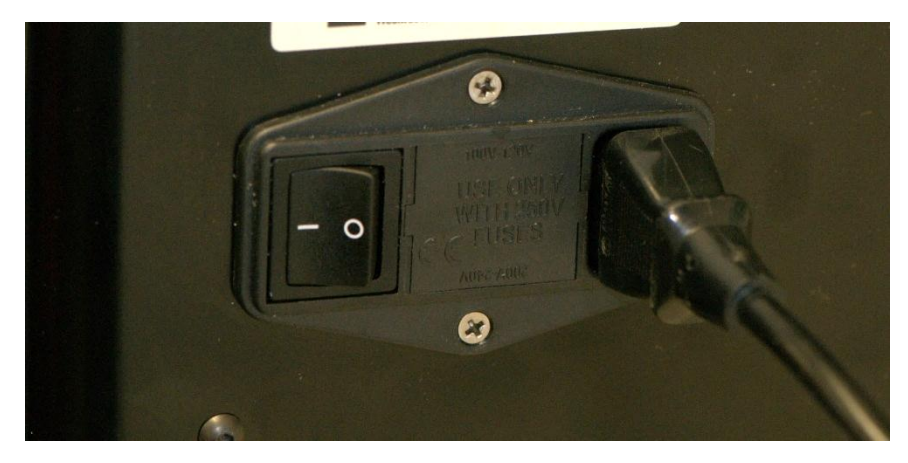

Şekil 7-13: Güç Anahtarı–Sigorta Kutusu

- 2. Sigorta yuvasına ulaşmak için elektrik kablosunu çıkarın.
- 3. Bir yan tırnak üzerinde küçük bir düz tornavida kullanarak, sigorta yuvasını ortaya çıkarın.

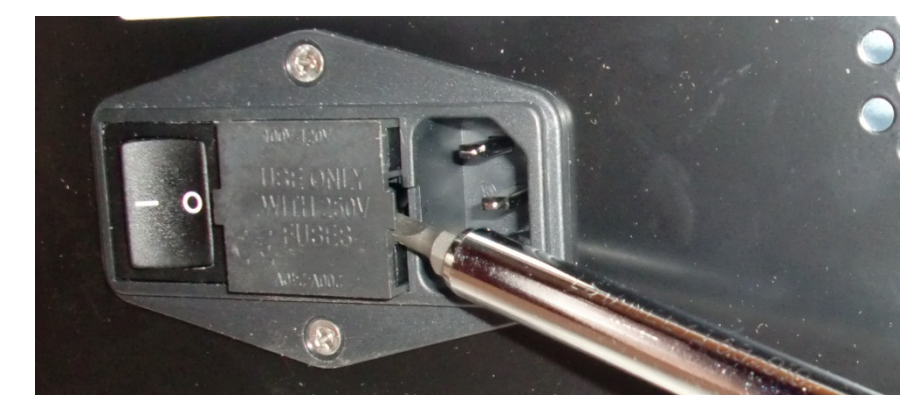

Şekil 7-14: Güç Anahtarı-Erişim Sigorta Tutucusu

4. Sigorta yuvasını sökün. Sigorta yuvasında iki sigorta bulunur.

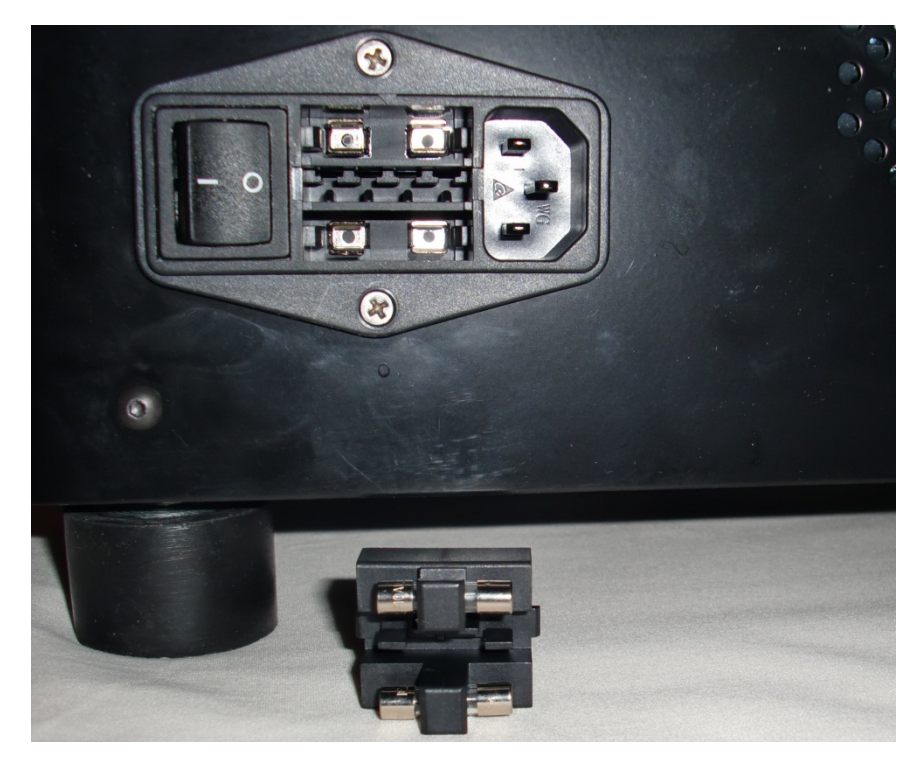

Şekil 7-15: Güç Anahtarı-Sigortayı Değiştirme

- 5. Aynı tip ve sınıftan sigortalarla değiştirin: 10.0A 250V F 5 x 20 mm.
- 6. Tık sesi çıkararak yerine oturana kadar, sigorta yuvasını bölmesine geri takın.
- 7. Netbook'u üniteye yeniden bağlayın.
- 8. Elektrik kablosunu yeniden bağlayın ve sonra güç düğmesini Açık (I) konuma getirin.

# 8. Sorun Giderme

ThermoBrite Elite Birimi açıldığında, otomatik olarak kendine kendine test gerçekleştirilir.

Cihaz başarılı bir şekilde açıldığında, iki bipli hazır sinyali duyulur ve ön panelin sağ tarafında bulunan **yeşil** renkte LED yanar.

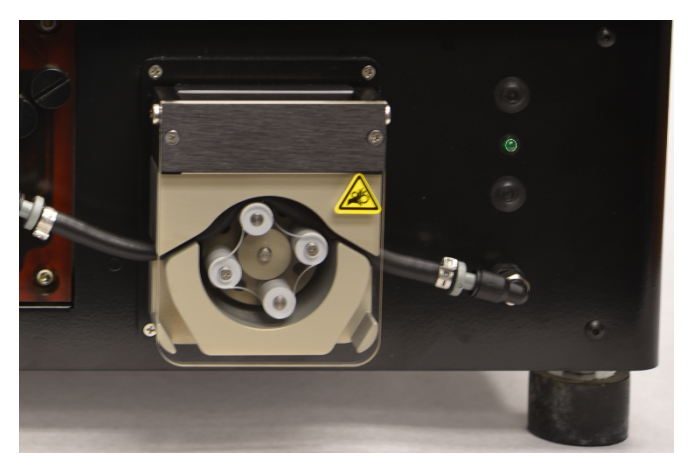

Şekil 8-1: Peristaltik Pompa

# 8.1 Belirtilere göre Sorun Giderme

| Belirti                          | Olası Sebep                                                  | Çözümler                                                                                    |
|----------------------------------|--------------------------------------------------------------|---------------------------------------------------------------------------------------------|
| Yeşil LED yanıyor<br>fakat cihaz | Gevşek güç kablosu bağlantısı.                               | Cihazın arkasında bulunan elektrik kablosunun,<br>prize tam olarak takıldığından emin olun. |
| çalışmıyor.                      | Birimin fişi takılı değildir veya güç kaynağı<br>arızalıdır. | Cihazın, bir prize uygun şekilde bağlandığından<br>emin olun.                               |
|                                  |                                                              | Sorun devam ederse, Teknik Desteği veya<br>distribütörünüzü arayın.                         |
|                                  | Sigorta yanmıştır veya takılı değildir.                      | Bkz. <u>Bölüm 7.6.3, sayfa 93</u> .                                                         |
|                                  | Arızalı dahili güç kaynağı.                                  | Teknik Desteği veya distribütörünüzü arayın.                                                |
| USB İletişim Hatası              | Kötü bağlantı.                                               | ThermoBrite Elite'in arkasındaki ve Netbook'un<br>USB portundaki bağlantıları kontrol edin. |
|                                  | Arızalı kablo                                                | USB kablosunu değiştirin.                                                                   |

| Belirti                      | Olası Sebep                                                             | Çözümler                                                                                       |
|------------------------------|-------------------------------------------------------------------------|------------------------------------------------------------------------------------------------|
| Numune Hazneleri<br>dolmuyor | Reaktif Tüpü uygun şekilde bağlanmamıştır.                              | Reaktif Manifoldu ve Reaktif Şişesi kapağındaki<br>tüp bağlantılarını kontrol edin.            |
|                              | Reaktif Tüpü bükülmüştür.                                               |                                                                                                |
|                              | Şişe filtresi tıkanmıştır.                                              | Şişe filtresini %70 etanolle temizleyin.                                                       |
|                              |                                                                         | Filtre Düzeneğini değiştirin.                                                                  |
|                              | Tüp, Modül Manifolduna uygun şekilde<br>bağlanmamıştır.                 | Reaktif Manifoldu üzerindeki tüp bağlantılarını<br>kontrol edin. Bkz. <u>Modül Manifoldu</u> . |
|                              | Numune Haznesindeki giriş/çıkış açıklığı                                | Sistemi temizleyin; bkz. <u>7.3 - Hat Yıkama</u> .                                             |
|                              | tıkanmıştır. Aşağıdaki görüntüye bakın.                                 | Sorun devam ederse, Teknik Desteği veya<br>distribütörünüzü arayın.                            |
|                              | Reaktif Şişesi boştur.                                                  | Reaktif Şişesini, uygun reaktifle yeniden<br>doldurun.                                         |
|                              | Reaktif Pompası, reaktif pompalamıyordur;<br>aşağıdaki görüntüye bakın. | Silindirlerin, cihazın önünde bulunan sol pompayı<br>çalıştırıp çalıştırmadığını kontrol edin. |
|                              |                                                                         | Çalıştırmıyorsa, Teknik Desteği veya<br>distribütörünüzü arayın.                               |

| Belirti                        | Olası Sebep                                                                         | Çözümler                                                                                                    |
|--------------------------------|-------------------------------------------------------------------------------------|----------------------------------------------------------------------------------------------------|
| Numune Hazneleri<br>boşalmıyor | Tüp, Modül Manifolduna uygun şekilde<br>bağlanmamıştır.                             | Reaktif Manifoldu üzerindeki tüp bağlantılarını<br>kontrol edin. Bkz. <u>Modül Manifoldu</u> .                               |
|                                | Atık Pompası, sıvı atık pompalamıyordur;<br>aşağıdaki görüntüye bakın.              | Silindirlerin, cihazın önünde bulunan sağ pompayı<br>çalıştırıp çalıştırmadığını kontrol edin.                               |
|                                |                                                                                     | Çalıştırmıyorsa, Teknik Desteği veya<br>distribütörünüzü arayın.                                                             |
|                                | Numune Haznesindeki giriş/çıkış açıklığı<br>tıkanmıştır. Aşağıdaki görüntüye bakın. | Sistemi temizleyin; bkz. <u>Bölüm 7.3, sayfa 81</u> .<br>Sorun devam ederse, Teknik Desteği veya<br>distribütörünüzü arayın. |
|                                | Tıkanmış Manifold Filtreleri                                                        | Manifold Filtrelerini değiştirin; bkz. <u>Bölüm 7.6.1,</u><br><u>sayfa 89</u> .                                              |

# 8.2 Hata mesajları

### 8.2.1 Protokol yüklenemiyor

| Sebepler                                    | Çözümler                                                                     |
|---------------------------------------------|------------------------------------------------------------------------------|
| Yazılım, seçilen protokolü yükleyemiyordur. | Netbook'u yeniden başlatın.                                                  |
|                                             | Sorun devam ederse, Teknik Destek veya distribütörünüz<br>ile irtibat kurun. |

### 8.2.2 # arasında # geçiş yapılamıyor

| Sebepler                             | Çözümler                                                                     |
|--------------------------------------|------------------------------------------------------------------------------|
| Bir iç valf doğru cevap vermiyordur. | Netbook ve cihazı yeniden başlatın.                                          |
|                                      | Sorun devam ederse, Teknik Destek veya distribütörünüz<br>ile irtibat kurun. |

### 8.2.3 Tahliye Tarafı Düşük Akışı

| Sebepler             | Çözümler                                                                                                    |
|----------------------|----------------------------------------------------------------------------------------------------|
| Atık akışı yavaştır. | <ol> <li>Numune Haznesinde tıkanma olup olmadığını<br/>kontrol edin.</li> </ol>                                                   |
|                      | <ol> <li>Manifold Filtrelerini değiştirin; bkz. <u>7.6.1 - Modül</u><br/>Manifold Filtrelerini Değiştirin</li> </ol>              |
|                      | <ol> <li>Atık Peristaltik Tüp Sistemini değiştirin; bkz.</li> <li>7.6.2 - Peristaltik Pompa Tüplerinin Değiştirilmesi.</li> </ol> |
|                      | Sorun devam ederse, Teknik Destek veya distribütörünüz<br>ile irtibat kurun.                                                      |

### 8.2.4 Protokol yükleme hatası

| Sebepler                                    | Çözümler                                                                     |
|---------------------------------------------|------------------------------------------------------------------------------|
| Yazılım, seçilen protokolü yükleyemiyordur. | Netbook'u yeniden başlatın.                                                  |
|                                             | Sorun devam ederse, Teknik Destek veya distribütörünüz<br>ile irtibat kurun. |

## 8.2.5 Çıkış valfi, bypass konumuna geçemedi

| Sebepler                             | Çözümler                                                                     |
|--------------------------------------|------------------------------------------------------------------------------|
| Çıkış valfi doğru cevap vermiyordur. | Netbook ve cihazı yeniden başlatın.                                          |
|                                      | Sorun devam ederse, Teknik Destek veya distribütörünüz<br>ile irtibat kurun. |

### 8.2.6 Giriş valfi, bypass konumuna geçemedi

| Sebepler                             | Çözümler                                                                     |
|--------------------------------------|------------------------------------------------------------------------------|
| Giriş valfi doğru cevap vermiyordur. | Netbook ve cihazı yeniden başlatın.                                          |
|                                      | Sorun devam ederse, Teknik Destek veya distribütörünüz<br>ile irtibat kurun. |

### 8.2.7 Giriş valfi, hazneye geçiş yapamadı

| Sebepler                             | Çözümler                                                                     |
|--------------------------------------|------------------------------------------------------------------------------|
| Giriş valfi doğru cevap vermiyordur. | Netbook ve cihazı yeniden başlatın.                                          |
|                                      | Sorun devam ederse, Teknik Destek veya distribütörünüz<br>ile irtibat kurun. |

### 8.2.8 Cihaz kendi kendine testte başarısız oldu

| Sebepler                                                         | Çözümler                                                                                                    |
|------------------------------------------------------------------|----------------------------------------------------------------------------------------------------|
| Bir veya daha fazla cihaz kendi kendine testten<br>geçememiştir. | Kapağın açık olduğundan emin olun.                                                                                 |
|                                                                  | Netbook ve cihazı yeniden başlatın.<br>Sorun devam ederse, Teknik Destek veya distribütörünüz<br>ile irtibat kurun |

# 8.2.9 Cihaz iş parçası sonlandırıldı veya 20 saniyedir cevap vermiyor. Yazılım sonlandırılacak

| Sebepler                                       | Çözümler                                                                     |
|------------------------------------------------|------------------------------------------------------------------------------|
| Cihaz, bir yazılım komutuna cevap vermiyordur. | Netbook'u yeniden başlatın.                                                  |
|                                                | Sorun devam ederse, Teknik Destek veya distribütörünüz<br>ile irtibat kurun. |

### 8.2.10 Modüller hedef sıcaklıklara 1 saat içinde ulaşamadı

| Sebepler                                 | Çözümler                                                                                                    |
|------------------------------------------|----------------------------------------------------------------------------------------------------|
| Aygıt Yazılımı veya Termal Modül sorunu. | Netbook'u ve ThermoBrite Elite'i yeniden başlatın. Sorun<br>devam ederse, Teknik Destek veya distribütörünüz ile<br>irtibat kurun. |

### 8.2.11 Dahili yazılım hatası

| Sebepler                    | Çözümler                                                                     |
|-----------------------------|------------------------------------------------------------------------------|
| Yazılım çalışmayı durdurdu. | Netbook'u yeniden başlatın.                                                  |
|                             | Sorun devam ederse, Teknik Destek veya distribütörünüz<br>ile irtibat kurun. |

### 8.2.12 Dahili cihaz hatası

| Sebepler                                 | Çözümler                                                                     |
|------------------------------------------|------------------------------------------------------------------------------|
| Bir iç bileşen komuta cevap vermiyordur. | Netbook ve cihazı yeniden başlatın.                                          |
|                                          | Sorun devam ederse, Teknik Destek veya distribütörünüz<br>ile irtibat kurun. |

### 8.2.13 Dahili işletim hatası

| Sebepler                                 | Çözümler                                                                     |
|------------------------------------------|------------------------------------------------------------------------------|
| Bir iç bileşen komuta cevap vermiyordur. | Netbook ve cihazı yeniden başlatın.                                          |
|                                          | Sorun devam ederse, Teknik Destek veya distribütörünüz<br>ile irtibat kurun. |

### 8.2.14 Dahili çalıştırıcı modül hatası

| Sebepler                                 | Çözümler                                                                     |
|------------------------------------------|------------------------------------------------------------------------------|
| Bir iç bileşen komuta cevap vermiyordur. | Netbook ve cihazı yeniden başlatın.                                          |
|                                          | Sorun devam ederse, Teknik Destek veya distribütörünüz<br>ile irtibat kurun. |

### 8.2.15 ThermoBrite Elite bulunamadı

| Sebepler                                      | Çözümler                                                                     |
|-----------------------------------------------|------------------------------------------------------------------------------|
| Netbook, ThermoBrite Elite'e bağlanamıyordur. | Cihaz ve Netbook arasındaki USB bağlantılarını kontrol<br>edin.              |
|                                               | Netbook ve cihazı yeniden başlatın.                                          |
|                                               | Sorun devam ederse, Teknik Destek veya distribütörünüz<br>ile irtibat kurun. |

### 8.2.16 Reaktif valfi, # reaktif hattına geçiş yapamadı

| Sebepler                               | Çözümler                                                                     |
|----------------------------------------|------------------------------------------------------------------------------|
| Reaktif valfi doğru cevap vermiyordur. | Netbook ve cihazı yeniden başlatın.                                          |
|                                        | Sorun devam ederse, Teknik Destek veya distribütörünüz<br>ile irtibat kurun. |

### 8.2.17 Kendi kendine test, Cihazla iletişim kuramadı

| Sebepler                                      | Çözümler                                                                     |
|-----------------------------------------------|------------------------------------------------------------------------------|
| Netbook, ThermoBrite Elite'e bağlanamıyordur. | USB'yi Netbook'tan çıkarın ve tekrar takın.                                  |
|                                               | Netbook ve cihazı yeniden başlatın.                                          |
|                                               | Sorun devam ederse, Teknik Destek veya distribütörünüz<br>ile irtibat kurun. |

### 8.2.18 Sensörler, kritik bir akış hatası belirtiyor

| Sebepler                                                                                                    | Çözümler                                                                                                    |
|----------------------------------------------------------------------------------------------------|----------------------------------------------------------------------------------------------------|
| Sensörler, dolum sırasında kritik bir akış sorunu belirtiyor.                                                                                                    | Netbook ve cihazı yeniden başlatın.                                                                                      |
| Sebepler:                                                                                                    | • Hat Yıkaması yapın; bkz. <u>7.3 - Hat Yıkama</u>                                                                       |
| <ul> <li>boş reaktif şişesi</li> </ul>                                                                                                    | Boş Reaktif Şişelerini yeniden doldurun                                                                                  |
| <ul> <li>bağlantısı kesilmiş reaktif tüpü</li> </ul>                                                                                                    | • Reaktif Tüplerinin, Reaktif Manifoldu ve Reaktif                                                                       |
| <ul> <li>tıkanmış reaktif şişesi filtresi</li> </ul>                                                                                                    | Şişeleriyle bağlantılarını kontrol edin.                                                                                 |
| aşınmış Peristaltik Tüp                                                                                                    | <ul> <li>Peristaltik Tüpleri değiştirin; bkz. <u>7.6.2 - Peristaltik</u><br/>Pompa Tüplerinin Değiştirilmesi.</li> </ul> |
| Sensörler, tahliye sırasında kritik bir akış sorunu belirtiyor.                                                                                                    | Sorun devam ederse. Teknik Destek veva distribijtörijnijz                                                                |
| Sebepler:                                                                                                    | ile irtibat kurun.                                                                                                    |
| • tıkanmış Hazne Portu                                                                                                    |                                                                                                    |
| <ul> <li>tıkanmış Manifold Filtresi</li> </ul>                                                                                                    |                                                                                                    |
| • aşınmış Peristaltik Tüp                                                                                                    |                                                                                                    |
| dolu Atık Şişeleri                                                                                                    |                                                                                                    |
| <ul> <li>aşınmış Peristattik Tup</li> <li>Sensörler, tahliye sırasında kritik bir akış sorunu belirtiyor.</li> <li>Sebepler: <ul> <li>tıkanmış Hazne Portu</li> <li>tıkanmış Manifold Filtresi</li> <li>aşınmış Peristaltik Tüp</li> <li>dolu Atık Şişeleri</li> </ul> </li> </ul> | Pompa Tüplerinin Değiştirilmesi.<br>Sorun devam ederse, Teknik Destek veya distribütörünüz<br>ile irtibat kurun.         |

### 8.2.19 Sensörler, düşük akış hızı uyarıları veriyor

| Sebepler                                                   | Çözümler                                                                                                    |
|------------------------------------------------------------|----------------------------------------------------------------------------------------------------|
| Sensörler, dolum sırasında düşük akış sorunu belirtiyor.   | Netbook ve cihazı yeniden başlatın.                                                                                      |
| Sebepler:                                                  | • Hat Yıkaması yapın; bkz. <u>7.3 - Hat Yıkama</u> .                                                                     |
| <ul> <li>boş reaktif şişesi</li> </ul>                     | Boş Reaktif Şişelerini yeniden doldurun.                                                                                 |
| <ul> <li>bağlantısı kesilmiş reaktif tüpü</li> </ul>       | • Reaktif Tüplerinin, Reaktif Manifoldu ve Reaktif                                                                       |
| <ul> <li>tıkanmış reaktif şişesi filtresi</li> </ul>       | Şişeleriyle bağlantılarını kontrol edin.                                                                                 |
| • aşınmış Peristaltik Tüp                                  | <ul> <li>Peristaltik Tüpleri değiştirin; bkz. <u>7.6.2 - Peristaltik</u><br/>Pompa Tüplerinin Değiştirilmesi.</li> </ul> |
| Sensörler, tahliye sırasında düşük akış sorunu belirtiyor. | Sorun devam ederse, Teknik Destek veya distribütörünüz                                                                   |
| Sebepler:                                                  | ile irtibat kurun.                                                                                                    |
| • tıkanmış Hazne Portu                                     |                                                                                                    |
| <ul> <li>tıkanmış Manifold Filtresi</li> </ul>             |                                                                                                    |
| • aşınmış Peristaltik Tüp                                  |                                                                                                    |
| dolu Atık Şişeleri                                         |                                                                                                    |

### 8.2.20 Protokol başarısız oldu

| Sebepler                                               | Çözümler                                                                     |
|--------------------------------------------------------|------------------------------------------------------------------------------|
| Bir sorun, protokolün başarısız olmasına yol açmıştır. | Netbook ve cihazı yeniden başlatın.                                          |
|                                                        | Protokolü yeniden başlatın.                                                  |
|                                                        | Sorun devam ederse, Teknik Destek veya distribütörünüz<br>ile irtibat kurun. |

### 8.2.21 Bu protokol hata içeriyor ve çalıştırılamaz

| Sebepler                                           | Çözümler                                                                     |
|----------------------------------------------------|------------------------------------------------------------------------------|
| Seçilen protokol, yapılandırmada hatalar içeriyor. | Yapılandırma adımlarını ve alt adımlarını doğrulayın.                        |
|                                                    | Netbook'u yeniden başlatın.                                                  |
|                                                    | Sorun devam ederse, Teknik Destek veya distribütörünüz<br>ile irtibat kurun. |

### 8.2.22 Beklenmeyen bir hata

| Sebepler                                 | Çözümler                                                                     |
|------------------------------------------|------------------------------------------------------------------------------|
| Bir iç bileşen komuta cevap vermiyordur. | Netbook ve cihazı yeniden başlatın.                                          |
|                                          | Sorun devam ederse, Teknik Destek veya distribütörünüz<br>ile irtibat kurun. |

### 8.2.23 USB İletişim kesintisi

| Sebepler                                                  | Çözümler                                                                     |
|-----------------------------------------------------------|------------------------------------------------------------------------------|
| Netbook, ThermoBrite Elite ile bağlantısını kaybetmiştir. | USB'yi Netbook'tan çıkarın ve tekrar takın.                                  |
|                                                           | Netbook ve cihazı yeniden başlatın.                                          |
|                                                           | Sorun devam ederse, Teknik Destek veya distribütörünüz<br>ile irtibat kurun. |

# 8.3 USB Bağlantılarının Kontrolü

Sağlanan USB iletişim kablosunu, Netbook üzerinde bulunan USB portuna ve arka panelin ortasında bulunan iletişim portuna bağlayın.

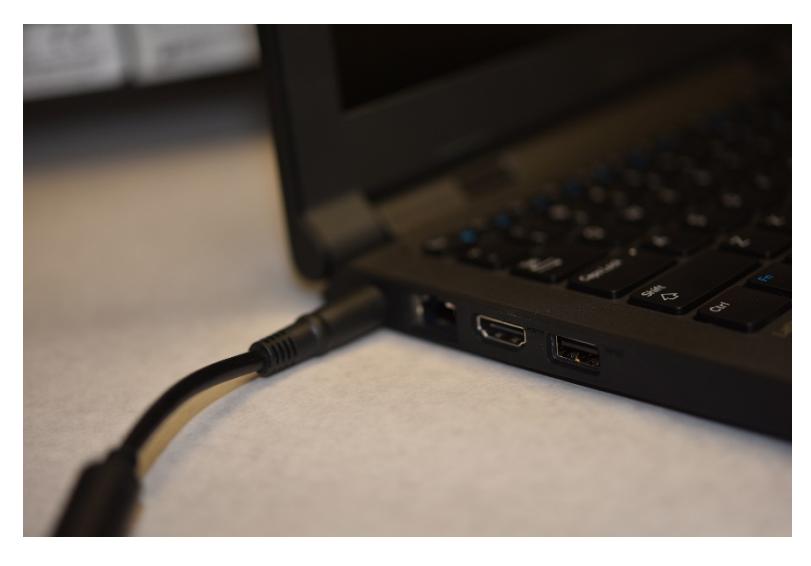

Şekil 8-2: Netbook ve Cihaz arasındaki USB Bağlantısı

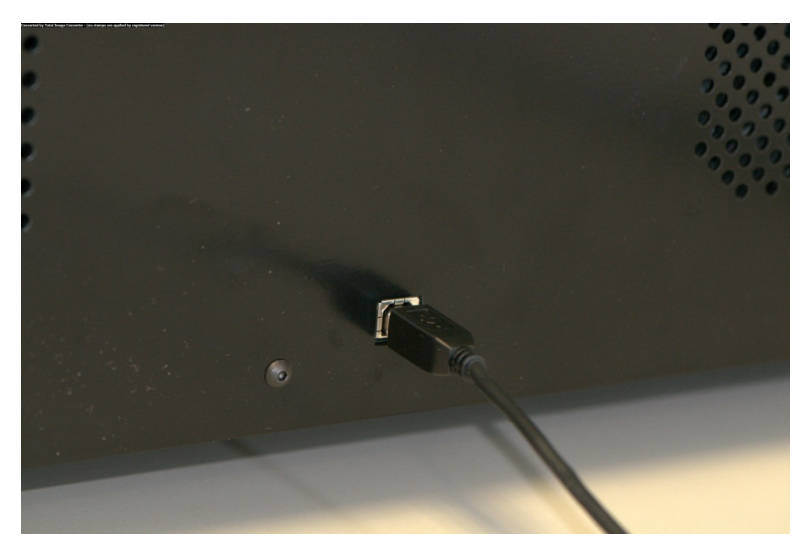

Şekil 8-3: Netbook İletişim Portu

Bağlantı kurulduğunda, Ana ekran, USB bağlantı simgesini görüntüler.

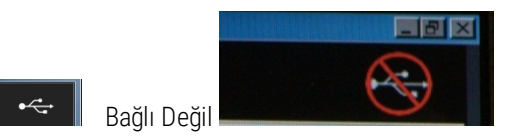

Bağlı

# 9. Teknik özellikler

| Ürün Adı                  | Therma Drita Elita                                                                                                    |
|---------------------------|----------------------------------------------------------------------------------------------------|
| Urun Adi                  | I nermoBrite Elite                                                                                                    |
| Ürün Numarası             | 3800-007000-001                                                                                                    |
| Model Numarası            | S600                                                                                                    |
| Bilgisayar                | Ön yüklemeli ThermoBrite Elite yazılımıyla Netbook                                                                                                    |
| Arayüz                    | USB bağlantı noktası                                                                                                    |
| Kapasite                  | (12) 2,54 cm X 7,62 cm lamlar                                                                                                    |
| Elektrik Güç Gereksinimi  | 10 A'de 100 – 240 VAC 50/60 Hz                                                                                                    |
| Boyutlar                  | Yükseklik: 38,1 cm                                                                                                    |
|                           | Genişlik: 62,2 cm                                                                                                    |
|                           | Derinlik: 39,4 cm                                                                                                    |
| Ağırlık                   | ~27 kg                                                                                                    |
| Çevresel                  | Sadece kapalı alanda kullanım içindir                                                                                                    |
| Atık Sıvı                 | Atık, cihazdan bir Atık Şişesine pompalanır. Tahliye, tezgahın altında veya<br>aynı yükseklikte olmalı ve cihazın arkasından en az 3 metre mesafede<br>olmalıdır. Tezgahla aynı yükseklikte şişeler varsa, şişeler ünitenin<br>yanından en az 5 cm uzakta olmalıdır. |
| İşletim Sıcaklığı         | 15 °C ila 35°C                                                                                                    |
| Bağıl Nem                 | <31 °C< için maksimum %80                                                                                                    |
|                           | 31 ila 35°C için maksimum %50                                                                                                    |
| Depolama/Taşıma Sıcaklığı | -10 °C ila +50 °C                                                                                                    |

Özellikler değişime tabidir.

# 9.1 Referanslar

- CLSI. "Protection of Laboratory Workers from Occupationally Acquired Infections; Approved Guideline-Third Edition." CLSI document M29-A3 [ISBN 1-56238-567-4]. CLSI, 940 West Valley Rd, Suite 1400, Wayne, Pennsylvania 19087-1898 ABD, 2005.
- CDC. Sağlık Hizmetleri Ortamlarında HIV Bulaşmasının Önlenmesi Hakkında Öneriler. MMWR (Suppl. No. 2S):2S-18S, 1987.
- 3. CDC. Güncelleme: İşyerinde HBV, HCV ve HIV Maruziyetlerinin Yönetilmesine İlişkin Amerikan Kamu Sağlığı Hizmeti Kılavuzları ve Maruziyet Sonrası Korunma Önerileri. Ek A ve B. MMWR 50 (RR-11): 1-42, 29 Haziran 2001.

# Dizin

| # arasında # geçiş yapılamıyor | 98  |
|--------------------------------|-----|
| Α                              |     |
| ABD hükümeti kullanıcıları     | 30  |
| Açıklama                       | 33  |
| Alan Gereksinimleri            | 20  |
| Ambalajdan Çıkarma             | 17  |
| Atık Manifoldu                 | 35  |
| Atık Pompası                   | 36  |
| Atık Şişelerinin Atanması      | 76  |
| Aylık Bakım                    | 89  |
| В                              |     |
| Bakım                          | 79  |
| Beklenmeyen bir hata           | 103 |
| Belirtiler                     |     |
| Sorun Giderme                  | 95  |
| Belirtilere göre Sorun Giderme | 95  |
|                                |     |

| Bileşenler                                    | 33  |
|-----------------------------------------------|-----|
| Bir protokolü çalıştırdıktan sonra            | 58  |
| Bir Protokolün Çalıştırılması                 | 48  |
| Biyolojik Uyarılar                            | 8   |
| Bu protokol hata içeriyor ve çalıştırılamaz . | 103 |
|                                               |     |

#### С

| Çalışma Teorisi                                                  | 33   |
|------------------------------------------------------------------|------|
| Çalıştırmak üzere bir Protokolün Seçilmesi                       | .49  |
| Cihaz iş parçası sonlandırıldı veya 20 saniyedir cevap vermiyor. | . 99 |
| Cihaz kendi kendine testte başarısız oldu                        | . 99 |
| Cihaz Yüzeylerinin Temizliği                                     | 86   |
| Cihazı Çalıştırmadan Önce                                        | .47  |
| Çıkış valfi, bypass konumuna geçemedi                            | .99  |
| D                                                                |      |
| Dahili çalıştırıcı modül hatası                                  | 100  |
| Dahili cihaz hatası                                              | 100  |

| Dahili işletim hatası                            |
|--------------------------------------------------|
| Dahili yazılım hatası                            |
| Dell Mini Netbook'un Temizliği87                 |
| Diğer                                            |
| Doldur                                           |
| Reaktif65                                        |
| Duraklat Adımı74                                 |
| Ε                                                |
| Elektrik Gereksinimleri                          |
| F                                                |
| Fesih                                            |
| G                                                |
| Garanti15                                        |
| Garanti reddi                                    |
| Geçersiz Protokol Adı Uyarısı                    |
| Giriş valfi, bypass konumuna geçemedi 99         |
| Giriş valfi, hazneye geçiş yapamadı99            |
| Güvenlik13                                       |
| Н                                                |
| Hata mesajları98                                 |
| Hazırla Adımı                                    |
| 1                                                |
| İçindekiler                                      |
| İhracat                                          |
| İkazlar                                          |
| İletişim Bilgileri                               |
| Leica Biosystems15                               |
| İnkübasyon68                                     |
| İşlem Lam Konumu Aktivitesi 54-55                |
| İşlem Tamamlanma Özeti56                         |
| К                                                |
| Kaynaklar 19                                     |
| Kendi kendine test, Cihazla iletişim<br>kuramadı |

| Kısıtlamalar                                      |
|---------------------------------------------------|
| Kullanıcı Kılavuzu                                |
| Nasıl kullanılır 7                                |
| Kullanıcı Kılavuzunun Kullanımı                   |
| Kullanım Amacı 7                                  |
| Kurulum                                           |
| L                                                 |
| Lam Taşıyıcılar                                   |
| Lam Taşıyıcıların Temizliği86                     |
| Leica Biosystems Garantisi                        |
| Leica Biosystems İletişim Bilgileri15             |
| Lisansın verilmesi                                |
| М                                                 |
| Manifold Filtreleri                               |
| Değiştirme89                                      |
| Modül Manifold Filtrelerinin Değiştirilmesi<br>XE |
| Modüle lam ekleme                                 |
| Ν                                                 |
| Netbook İletişim Portu                            |
| Notlar                                            |
| Numune Hazneleri                                  |
| Numune Haznelerinin Temizliği85                   |
| 0                                                 |
| Önlemler11, 13                                    |
| Önlemler ve Güvenlik13                            |
| Önlemler ve Uyarılar 7                            |
| Önlemler ve Uyarılar XE 7                         |
| Ortam Gereksinimleri20                            |
| Р                                                 |
| Pompalar                                          |
| Protokol                                          |
| Protokol Adımları                                 |
| Protokol başarısız oldu103                        |
| Protokol Sorunları Uvarısı 78                     |

| Protokol yükleme hatası                               |
|-------------------------------------------------------|
| Protokol yüklenemiyor                                 |
| Protokolün Başlatılması                               |
| R                                                     |
| Reaktif Adımı İstem Seçeneği71                        |
| Reaktif Adımları61                                    |
| Reaktif Doldurma65                                    |
| Reaktif Doldurma Seçeneği65                           |
| Reaktif Hazırlama42                                   |
| Reaktif İnkübasyonu68                                 |
| Reaktif Manifoldu35                                   |
| Reaktif Pompası                                       |
| Reaktif Sallama66                                     |
| Reaktif Sıcaklığı67                                   |
| Reaktif Tahliye68                                     |
| Reaktif valfi, # reaktif hattına geçiş<br>yapamadı101 |
| Reaktif Yıka69                                        |
| Reaktifler41                                          |
| Referanslar106                                        |
| Run (Çalıştır)49                                      |
| S                                                     |
| Salla                                                 |
| Semboller                                             |
| Sensörler, düşük tahliye akış hızı belirtiyor .102    |
| Sıcaklık                                              |
| Sıcaklık Gereksinimleri                               |
| Sigortalar                                            |
| Değişim93                                             |
| Sigortaların Değiştirilmesi93                         |
| Sınırlamalar11                                        |
| Sistem Hazırlığı45                                    |
| Sistem Temizliği81                                    |
| Sistemin İşlem için Hazırlanması41                    |
| Sıvı Atığın Atılması                                  |
| Sıvı Manifoldu                 | 36 |
|--------------------------------|----|
| Sıvı Sistemi                   | 35 |
| Slayt Hazırlama                | 45 |
| Son Kullanıcı Lisans Anlaşması | 29 |
| Sorumluluğun sınırlandırılması | 30 |
| Sorumluluğun Sınırlandırılması | 16 |
| Sorun Giderme                  | 95 |
| Т                              |    |

| Tahliye Et                                | 68      |
|-------------------------------------------|---------|
| Tahliye Et Adımı                          | 75      |
| Tahliye Hazneleri                         | 58      |
| Tahliye Tarafı Düşük Akışı                |         |
| Teknik özellikler                         | 105     |
| Telif Hakkı                               | 7       |
| Temizleme                                 | 85      |
| Temizlik ve bakım kontrol listesi         | 80      |
| ThermoBrite Arayüzü                       | 47      |
| ThermoBrite Elite bulunamadı              | 101     |
| ThermoBrite Elite sistemi                 | 18, 105 |
| ThermoBrite Elite Yazılımının kullanılmas | si47    |
| Ticari Markalar                           | 7       |
|                                           |         |

## U

| Üçüncü Taraf Bilgisayar Ürünleri                 |
|--------------------------------------------------|
| Üçüncü Taraf Bilgisayar Ürünlerinin<br>Kullanımı |
| USB Bağlantıları                                 |
| kontrol104                                       |
| USB Bağlantılarının Kontrolü104                  |
| USB İletişim kesintisi103                        |
| Uyarılar7-8, 78                                  |
| Uyarılar, Önlemler, Sınırlamalar11               |
| V                                                |
| Verileri Yedekle88                               |
| Ŷ                                                |
| Yazılım40                                        |

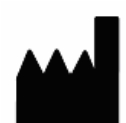

Üretici Leica Biosystems Melbourne Pty Ltd. 495 Blackburn Road Mt Waverley, Victoria, 3149 AVUSTRALYA

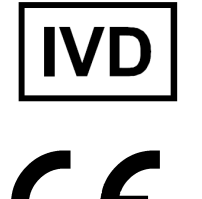

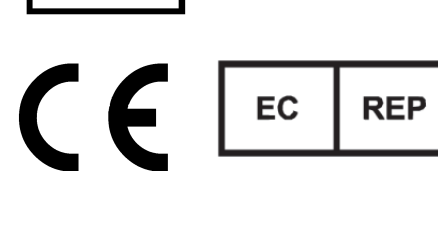

CEpartner4U Esdoornlaan 13 3951 DB Maarn Hollanda